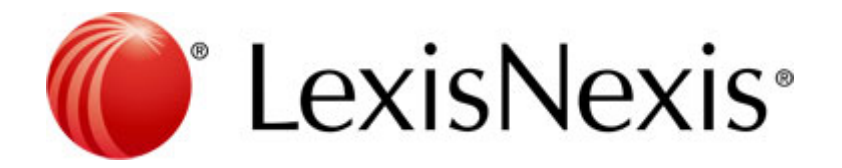

# Lexis Affinity Library

# Version 4.0

# **Enhancement Notice**

Prepared for Release Documentation

October 2012

# **Copyright Statement**

#### © 2012 Reed International Books Australia Pty Ltd trading as LexisNexis. LexisNexis and the Knowledge Burst logo are registered trademarks of Reed Elsevier Properties Inc. and used under license ABN 70 001 002 357. All rights reserved.

This document is commercial in confidence. It is provided for use within the law firm named in this document or the LexisNexis order form. This document and the information in it is not to be copied or given to any person that is not a permanent employee of the firm without LexisNexis' written permission.

The title and copyright in LexisNexis software, documentation, manuals and methods vests in LexisNexis. Reproduction in any form or by any means is not permitted (except as may be agreed in a System Specification signed by LexisNexis and the client) nor shall it be sold, lent, hired out or made available in any way to other persons. The user undertakes to prevent copying or use by third parties and the observance of the above.

All LexisNexis systems, software and services are supplied only under licence in accordance with the terms and conditions set out in published LexisCare Service Arrangements. Copies are available on request.

#### LexisNexis Helpline

 Tel:
 1800 999 906

 Int Tel:
 +61 2 9422 8755

 Fax:
 02 9422 2405

 Email:
 LNHelpline@lexisnexis.com.au

#### **SYDNEY**

Tower 2, 475-495 Victoria Avenue Chatswood NSW 2067 Locked Bag 2222 Chatswood Delivery Centre Chatswood NSW 2067 DX 29590 Chatswood NSW Tel: 02 9422 2222 Fax: 02 9422 2444

#### MELBOURNE

Level 10, 461 Bourke Street Melbourne VIC 3000 GPO Box 4503 Melbourne VIC 3001 Tel: 03 9602 6300 Fax: 03 9600 2125

#### BRISBANE

South Tower Level 3 527 Gregory Terrace Fortitude Valley QLD 4006 Tel: 1800 772 772 Fax: 07 3335 0001

#### ADELAIDE

Suites 22 & 23 Level 30, Westpac House 91 King William Street Adelaide SA 5000 Tel: 1800 772 772

#### PERTH

Suite 25, Level 5, Ashton Chambers 189 St George's Terrace Perth WA 6000 Tel: 08 6213 2100 Fax: 08 6213 2130

#### LexisNexis InfoLine

 Tel:
 1800 772 772

 Fax:
 02 9422 2405

 Email:
 customerrelations@lexisnexis.com.au

#### LexisNexis Helpline New Zealand

| Tel:   | 0800 222 338              |
|--------|---------------------------|
| Email: | affinity@lexisnexis.co.nz |

#### AUCKLAND

Level 12, 57-59 Fort Street Auckland Central, Auckland 1010 New Zealand PO Box 2399 Auckland 1140 New Zealand Tel: +64 9 368 1700 Fax: +64 9 368 9500

#### WELLINGTON

Level 1, 138 The Terrace Wellington Central, Wellington 6011 New Zealand PO Box 472 Wellington 6140 New Zealand Tel: +64 4 385 1479 Fax: +64 4 385 1598

#### MALAYSIA

LexisNexis Malaysia Sdn Bhd T1-6, Jaya 33 3 Jalan Semangat, Seksyen 13 46100 Petaling Jaya Selangor Darul Ehsan Malaysia Tel: +603 7882 3500 Fax: +603 7882 3501

#### SINGAPORE

LexisNexis Asia 3 Killiney Rd #08-08 Winsland House 1 Singapore 239519 Tel: +65 6733 1380 Fax: +65 6733 1719

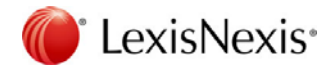

# **Table of Contents**

| 1. Important Information |       |          |                                             |    |
|--------------------------|-------|----------|---------------------------------------------|----|
|                          | 1.1   | New fea  | atures introduced prior to Version 3.5      | 9  |
|                          |       | 1.1.1    | Upgrading from Version 2.3                  | 9  |
|                          |       | 1.1.2    | Upgrading from Version 2.4                  | 9  |
|                          |       | 1.1.3    | Upgrading from Version 2.5                  | 9  |
|                          |       | 1.1.4    | Upgrading from Version 2.6                  | 9  |
|                          |       | 1.1.5    | Upgrading from Version 2.7                  | 10 |
|                          |       | 1.1.6    | Upgrading from Version 3.0                  | 10 |
| 2.                       | Lexis | Affinity | Library Version 4.0 Build Summary           | 11 |
| 3.                       | Gene  | eral     |                                             | 17 |
|                          | 3.1   | Sorting  | Columns throughout Affinity                 | 17 |
|                          | 3.2   | "Colum   | ıns" tab                                    | 18 |
|                          | 3.3   | Row Sel  | lection                                     |    |
|                          | 3.4   | Improve  | ed Keyboard Functionality                   | 19 |
|                          |       | 3.4.1    | Program Shortcuts displayed                 | 20 |
|                          | 3.5   | Quick R  | Reports                                     | 21 |
|                          | 3.6   | Help Fu  | inctionality                                | 22 |
|                          |       | 3.6.1    | Web Site Links                              | 22 |
|                          |       | 3.6.2    | Online Training Videos                      | 22 |
|                          | 3.7   | Oracle v | version reported in Help                    | 22 |
|                          | 3.8   | Delphi > | XE                                          | 22 |
|                          | 3.9   | Full Tex | t Search                                    | 23 |
|                          | 3.10  | Global S | Search                                      | 23 |
|                          | 3.11  | Crystal  | Viewer.exe installation                     | 25 |
| 4.                       | Empl  | loyees   |                                             | 26 |
| 5.                       | Phon  | eBook,   | Clients and Matters                         | 27 |
|                          | 5.1   | PhoneB   | 300k                                        | 27 |
|                          |       | 5.1.1    | Additional Email Addresses                  | 27 |
|                          |       | 5.1.2    | Transfer Debtor Contact                     | 27 |
|                          |       | 5.1.3    | PhoneBook Merge File Handles Quotes in Text | 27 |

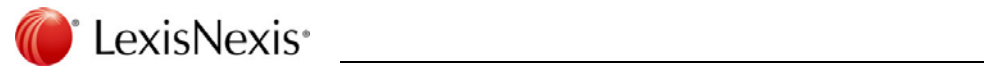

|     |         | 5.1.4 PhoneBook Merge File uses Quotes around Header Fields |                                          |    |  |  |  |
|-----|---------|-------------------------------------------------------------|------------------------------------------|----|--|--|--|
|     |         | 5.1.5                                                       | PhoneBook Filter                         |    |  |  |  |
|     | 5.2     | Clients                                                     |                                          |    |  |  |  |
|     |         | 5.2.1                                                       | "Client History" tab                     |    |  |  |  |
|     | 5.3     | Matters.                                                    |                                          |    |  |  |  |
|     |         | 5.3.1                                                       | Matter Types                             | 29 |  |  |  |
|     |         | 5.3.2                                                       | Matter "Contacts" tab                    | 29 |  |  |  |
|     |         | 5.3.3                                                       | "File Notes" tab introduced              |    |  |  |  |
|     |         | 5.3.4                                                       | Matter Filter                            |    |  |  |  |
|     | 5.4     | Conflict (                                                  | Checker – include emPower data           | 31 |  |  |  |
| 6.  | Safe    | Custody                                                     |                                          | 33 |  |  |  |
|     | 6.1     | Report p                                                    | rinted from Safe Custody                 | 33 |  |  |  |
| 7.  | Fees    |                                                             |                                          | 34 |  |  |  |
|     | 7.1     | Fee Shee                                                    | et                                       |    |  |  |  |
|     | 7.2     | Fee Shee                                                    | et icon in Taskbar                       |    |  |  |  |
|     | 7.3     | Fee Tem                                                     | plate entries when inserted in Fee Sheet |    |  |  |  |
|     | 7.4     | Fee Batc                                                    | h Entry                                  |    |  |  |  |
| 8.  | Bills . |                                                             |                                          | 37 |  |  |  |
|     | 8.1     | Sending                                                     | Bills by Email                           |    |  |  |  |
|     | 8.2     | Blank Las                                                   | st Bill #                                |    |  |  |  |
|     | 8.3     | Adjustments to Debtors                                      |                                          |    |  |  |  |
| 9.  | Colle   | ctions                                                      |                                          | 39 |  |  |  |
|     | 9.1     | Sending                                                     | Debtors Letters by email                 |    |  |  |  |
|     | 9.2     | Account                                                     | Rendered Statements                      |    |  |  |  |
| 10. | Trans   | sactions.                                                   |                                          | 40 |  |  |  |
|     | 10.1    | Cheques                                                     |                                          | 40 |  |  |  |
|     |         | 10.1.1                                                      | Present Current Cheque                   | 40 |  |  |  |
|     |         | 10.1.2                                                      | Cheque Requests – converting             | 40 |  |  |  |
|     | 10.2    | Receipts                                                    |                                          | 40 |  |  |  |
|     |         | 10.2.1                                                      | Special Clearance                        | 40 |  |  |  |
|     | 10.3    | Journals.                                                   |                                          | 40 |  |  |  |

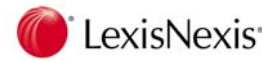

|     |               | 10.3.1     | Transfer between Protected and Unprotected Trust     | 40 |  |  |
|-----|---------------|------------|------------------------------------------------------|----|--|--|
|     |               | 10.3.2     | AutoGen Entries                                      | 40 |  |  |
|     | 10.4 Sundries |            |                                                      |    |  |  |
|     |               | 10.4.1     | Sundry Batch Entry                                   | 41 |  |  |
|     |               | 10.4.2     | Sundry Import                                        | 41 |  |  |
|     | 10.5          | Investme   | ents                                                 | 41 |  |  |
|     |               | 10.5.1     | Investment Journals                                  | 41 |  |  |
|     |               | 10.5.2     | Investment Trial Balance                             | 41 |  |  |
|     |               | 10.5.3     | Investment Commission journals now reverse correctly | 41 |  |  |
|     | 10.6          | Creditors  | 5                                                    | 41 |  |  |
|     |               | 10.6.1     | Paying Creditors for more than one Entity            | 41 |  |  |
|     | ~             |            |                                                      | 40 |  |  |
| 11. | Gene          | ral Ledge  | er                                                   | 42 |  |  |
|     | 11.1          | Search fo  | or General Ledger Charts                             | 42 |  |  |
|     | 11.2          | "Print" a  | nd "export" options added                            | 42 |  |  |
| 12. | Repo          | rts        |                                                      | 44 |  |  |
|     | 12.1          | Year End   | process and prompted date ranges on reports          | 44 |  |  |
|     | 12.2          | Aged Bal   | ances Report                                         | 44 |  |  |
|     | 12.3          | Bills Disp | atched report                                        | 44 |  |  |
|     |               |            |                                                      |    |  |  |
| 13. | Lexis         | Affinity F | Precedents                                           | 45 |  |  |
|     | 13.1          | Email Pre  | ecedents                                             | 45 |  |  |
|     | 13.2          | Lexis Cla  | use Library                                          | 45 |  |  |
|     | 13.3          | Alternati  | ve Method to Launch Microsoft Word                   | 46 |  |  |
| 11  | Serint        | ting       |                                                      | 47 |  |  |
| 14. | 14.1          |            | r Field Duilder for Scripts                          | 47 |  |  |
|     | 14.1          | Undating   | Client Becords using aplait(lientForm()              | 47 |  |  |
|     | 14.2          | Opualing   |                                                      | 47 |  |  |
| 15. | Data          | orms       |                                                      | 48 |  |  |
|     | 15.1          | Create a   | new Bill DataForm                                    | 48 |  |  |
|     |               |            |                                                      |    |  |  |
| 16. | Produ         | uct Integ  | ration                                               | 49 |  |  |
|     | 16.1          | Exchange   | e Integration                                        | 49 |  |  |
|     |               | 16.1.1     | New Version of AffService Executable Files           | 49 |  |  |
|     |               | 16.1.2     | PhoneBook - Contacts Integration                     | 49 |  |  |

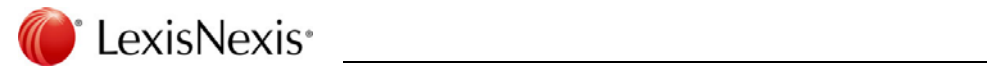

|     |         | 16.1.3     | Display of Appointments in Outlook                  | . 50 |
|-----|---------|------------|-----------------------------------------------------|------|
|     | 16.2    | Support    | for Worldox GX2 and GX3                             | . 51 |
|     |         |            |                                                     |      |
| 17. | Docu    | ment an    | d Email Features                                    | .52  |
|     | 17.1    | New Ver    | rsion of Lexis Document Ribbon and Toolbar          | . 52 |
|     | 17.2    | Ribbon I   | nstalled if MS Word 2007 or 2010 Present            | . 52 |
|     | 17.3    | Microso    | ft Office Native PDF Support                        | . 52 |
|     |         | 17.3.1     | Using MS Native PDF with Lexis Document Ribbon      | . 52 |
|     |         | 17.3.2     | Creating and Emailing PDF Files from Lexis Affinity | . 54 |
|     | 17.4    | Waterm     | arks in DM Print Styles – Word 2010                 | . 55 |
|     | 17.5    | New Tab    | o in System Settings – Document Management          | . 55 |
|     | 17.6    | Docume     | nt Save Settings Stored in Affinity Database        | . 55 |
|     | 17.7    | Docume     | nt Folders                                          | . 56 |
|     | 17.8    | "Docum     | ents" window display modified                       | . 56 |
|     | 17.9    | Versioni   | ng                                                  | . 57 |
|     | 17.10   | Compare    | e Documents                                         | . 57 |
|     | 17.11   | New Lex    | is Email Toolbar                                    | . 57 |
|     | 17.12   | Use Sent   | t/Received date as created date for emails          | . 58 |
|     | 17.13   | Adding E   | mails via AutoAdd                                   | . 58 |
|     | 17.14   | Descript   | ive Names for Email Attachments                     | . 58 |
|     |         | 17.14.1    | Append Email Description to file name               | . 59 |
|     | 17.15   | Static Re  | gistry Values for Lexis Email Toolbar Settings      | . 59 |
|     | 17.16   | Filter for | r [Select Documents] in Outlook                     | . 59 |
|     | 17.17   | Streamli   | ne Saving Emails and Attachments                    | . 60 |
|     | 17.18   | Handling   | g of Duplicate Emails                               | . 60 |
|     | 17.19   | Disable I  | Document Attachment Pop-up Windows                  | . 61 |
|     | 17.20   | Insert Si  | gnature on Emails                                   | . 61 |
|     | 17.21   | Default    | Action after Sending Email                          | . 61 |
| 10  | For all |            |                                                     | 62   |
| 18. | Forei   | gn Curre   |                                                     | .03  |
|     | 18.1    | value of   | Cheques on "Cheques" tab on Matters                 | . 63 |
|     | 18.2    | Client Hi  | istory tab                                          | . 63 |
| 19. | Coml    | bined Le   | dger Systems                                        | .64  |
|     | 19.1    | Transact   | ions                                                | . 64 |
|     |         | 19.1.1     | Posting Investment Commission                       | . 64 |

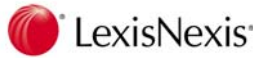

|     |       | 19.1.2     | Receipt for Bills with Interest                      | 64 |
|-----|-------|------------|------------------------------------------------------|----|
| 20. | Setup | o for both | n e-Billing and e-Collection                         | 65 |
|     | 20.1  | Docume     | nt Types                                             | 65 |
|     | 20.2  | System     | Documents   e-Billing / e-Collection   Save Location | 65 |
|     | 20.3  | PhoneBo    | ok                                                   | 65 |
|     | 20.4  | E-Billing  | Settings                                             | 67 |
|     |       | 20.4.1     | System – Posting tab                                 | 67 |
|     | 20.5  | Bill Temp  | plates                                               | 68 |
|     | 20.6  | PhoneBo    | ok                                                   | 69 |
|     | 20.7  | Billing pr | ocess                                                | 69 |
|     | 20.8  | E-Collect  | ion - System – Client and Matter Alerts              | 73 |
|     | 20.9  | PhoneBo    | ok records                                           | 74 |
|     | 20.10 | Matters.   |                                                      | 74 |
|     | 20.11 | Hold Coll  | ection Cycle                                         | 74 |
|     | 20.12 | Collectio  | n Plans                                              | 76 |
|     | 20.13 | Producin   | g the Letters                                        | 76 |
|     | 20.14 | Displayin  | g the PhoneBook, Client & Matters                    | 78 |
| 21. | Auto  | Gen        |                                                      | 79 |
|     | 21.1  | Create N   | ew AutoGen Item                                      | 80 |
|     | 21.2  | Print Aut  | oGen entries                                         | 82 |
|     | 21.3  | Types of   | AutoGen entries                                      | 82 |
|     | 21.4  | Processir  | ng AutoGen entries                                   | 83 |

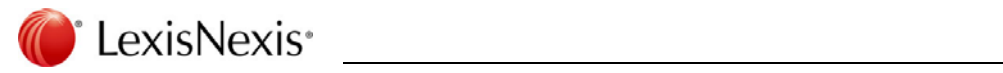

### Notes

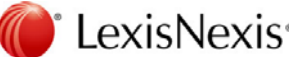

# 1. Important Information

Depending on the version of Lexis Affinity you are upgrading from, there are some important features you may need to consider prior to upgrading to Lexis Affinity 4.0.

#### Subscription Expiry of Certificates

From Lexis Affinity 2.6 build 4 onwards, subscription licensing has been enforced. Firms upgrading from a version earlier than this to Lexis Affinity 3.0 should contact the LN Helpline on 1800 999 906 to check if their certificate dates are still valid prior to upgrading to Lexis Affinity 3.0. In some circumstances, a new certificate may need to be issued.

#### Exchange 2010 and Exchange 2007 SP3

Lexis Affinity Library Version 3.0 is supported for use with Microsoft Exchange 2010 SP1 and Microsoft Exchange 2007 SP1, SP2 and SP3.

#### Known Limitations

Full Text Search and Global Searching is supported for use with Affinity Servers running Oracle 11G R2 or above.

#### **Customised Reports in Lexis Affinity**

With any new version of Lexis Affinity Library, it is possible that field names and table names have changed.

LexisNexis recommend running any report you have that is not a standard Lexis Affinity Library report, to ensure it still works as expected.

The Database Glossary (Financial Maintenance | Reports) can be used to list Table & Field Names.

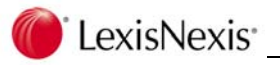

#### Users of Lexis Settlement Adjuster

Lexis Affinity Library 2.7 or later is compatible with Lexis Settlement Adjuster version 2.7.2.

Firms using Lexis Settlement Adjuster and upgrading to Lexis Affinity Library 4.0 from a version of Lexis Affinity earlier than 2.7 will also be need to upgrade their version of Lexis Settlement Adjuster.

#### Users of Lexis Information Manager

Lexis Affinity Library 2.7 or later is compatible with Lexis Information Manager version 2.2.22 build 2253.

Firms using Lexis Information Manager and upgrading to Lexis Affinity Library 3.0 from a version of Lexis Affinity earlier than 2.7 will also need to upgrade their version of Lexis Information Manager.

#### Support of Oracle 9i

From Lexis Affinity Library 3.0 onwards, Oracle 9i will no longer be supported for both Windows and IntegrITy servers. Clients will be required to upgrade their version of Oracle to a minimum of 10g (32 bit) before upgrading to Lexis Affinity Library 3.0.

Prior to upgrading your version of Oracle, you must ensure that your server meets the minimum hardware and operating system requirements documented in the Lexis Affinity OSCR. This document is available from the Lexis Affinity Library 3.0 DVD, the LexisCare Service Centre website or your LexisNexis Relationship Manager.

LexisNexis Consultants are available to provide professional assistance to upgrade the version of Oracle.

#### Support of Oracle 11g RDBMS

Lexis Affinity Library 2.7 and above supports Oracle 11g RDBMS (Relational Database Management System).

Prior to upgrading to Oracle 11g R2, you must ensure that your server meets the minimum hardware and operating system requirements documented in the Lexis Affinity OSCR. This document is available from the Lexis Affinity Library 4.0.1 DVD, the LexisCare Service Centre website or your LexisNexis Relationship Manager.

LexisNexis Consultants are available to provide professional assistance to upgrade the version of Oracle.

Lexis Affinity 4.0.1 and above is validated for use with Oracle Database version 11.2.0.3 (32/64-bit).

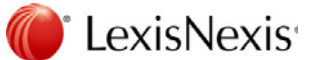

### 1.1 New features introduced prior to Version 3.5

This section is intended for use by Firms who are now upgrading from a version earlier than 3.5 to Lexis Affinity Library 4.0.

If upgrading from a version earlier than 3.5, it is **critical** that you read the Enhancement Notice supplied with each version to familiarise yourself with the changes in the software. The following notes describe some of the major features of each version. Copies of Enhancement Notices for previous versions of Lexis Affinity Library can be found on the Lexis Affinity 4.0 DVD.

#### 1.1.1 Upgrading from Version 2.3

- Modifications were made to the database in order to improve the Timekeeper Bill Summary Report.
- Changes to the General Ledger Budgets Income Account Budgets are no longer recorded with a negative sign.
- Changes to Super Groups "Master Client Groups" have been introduced and affect existing groupings.
- The Matter Label template named STANDARD (was LOCUS) no longer includes the Bill To details.
- Changes were made to ACN & ABN fields in Name Labels

#### 1.1.2 Upgrading from Version 2.4

- Backup Monitoring was introduced
- Conflict Checker was introduced

#### 1.1.3 Upgrading from Version 2.5

- Multi Party Billing (or split billing) allows multiple parties to be billed from the same matter. The split of the bill can be by percentage or value. Professional Services are required to implement this feature.
- Exchange 2007 Server and Lexis Affinity Integration allows synchronisation of entries made in Lexis Affinity with Microsoft Outlook. Professional Services are required to implement this feature.

#### 1.1.4 Upgrading from Version 2.6

- > Auto Saving of Sent and Received Emails was implemented
- Full Text Search introduced
- Office 2010 compatibility (32 bit)
- From version 2.7 onwards Lexis Affinity is no longer supported for use with Microsoft Word and Outlook 2000/2002

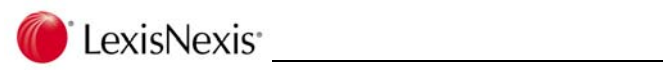

### 1.1.5 Upgrading from Version 2.7

- Exchange 2010 compatibility
- > Affinity Reporting and Report Developer
- From Lexis Affinity Library 3.0 onwards, Oracle 9i is no longer supported. Clients must upgrade to a minimum of Oracle 10g 32 bit prior to upgrading to Lexis Affinity Library 3.5.

### 1.1.6 Upgrading from Version 3.0

- You will need to register the new version of Lexis Affintiy with LexisNexis Helpline.
- The password in Affinity.ini can be encrypted to prevent unauthorised access to your data. Refer to the System Administration chapter in the Administration workbook for further information.

Some of these functions are complex and training of your staff is essential to ensure that the function is used correctly and to its maximum benefit. Training can be arranged by contacting your Relationship Manager.

The LN Helpline is unable to offer assistance, under the terms of their LexisCare service agreement, to users who have not completed the training offered by LexisNexis. If helpline assistance is required for untrained users, charges will be at the standard consulting rate.

LexisNexis<sup>®</sup>

# 2. Lexis Affinity Library Version 4.0 Build Summary

Summarised below is a table containing the amendments included in Lexis Affinity Library Version 4.0. A more comprehensive description relating to the amendments can be found by referring to the appropriate page identified in the table below.

(CRS = Lexis Change Request System).

The symbol in brackets [e.g. (1) next] to the paragraphs throughout this Enhancement Notice refers to the build number for Lexis Affinity Library Version 4.0 in which the enhancement/modification was included.

| Build | Lexis CRS<br>Reference | Section                  | Page | Summary Description                                                                                                 |
|-------|------------------------|--------------------------|------|----------------------------------------------------------------------------------------------------|
| 1     | 26856                  | Important<br>Information | 8    | Lexis Affinity 4.0.1 and above is validated for<br>use with Oracle Database version 11.2.0.3<br>64bit.              |
| 1     | 20125                  | General                  | 18   | "Columns" tab added to PhoneBook, Client & Matter selection screens.                                                |
| 1     | 23125                  | General                  | 17   | Sorting Columns in grids throughout Affinity.                                                                       |
| 1     | 23455                  | General                  | 42   | Search for General Ledger Charts now allows for searching on description without using the "Filter" tab.            |
| 1     | 23683                  | General                  | 18   | "Columns" tab on Fee Batch Entry.                                                                                   |
| 1     | 25492                  | General                  | 18   | "Columns" tab on "Contacts" tab on Matter                                                                           |
| 1     | 26174<br>27500         | General                  | 18   | Row Selection introduced on many screens throughout Affinity.                                                       |
| 1     | 25229                  | General                  | 19   | Improved Keyboard Functionality                                                                                     |
| 1     | 27341                  | General                  | 17   | Ribbons and new icons throughout Affinity.                                                                          |
| 1     | 27248                  | General                  | 17   | Tree structure instead of tabs for information on PhoneBook, Client & Matter screens.                               |
| 1     | 27631                  | General                  | 22   | Help functions (LexisCare Home Page and Log<br>a Helpline Call) now go directly to the<br>Lexiscare Service Centre. |
| 1     | 27657                  | General                  | 22   | Oracle version reported in Help corrected.                                                                          |
| 1     | 26278                  | General                  | 23   | Global Search introduced.                                                                                           |
| 1     | 27974                  | General                  | 21   | Icons on Quick Reports have been updated.                                                                           |
| 1     | 27238                  | General                  | 22   | Lexis Affinity now uses Delphi XE components.                                                                       |

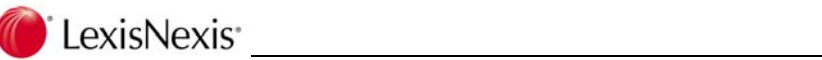

| Build | Lexis CRS<br>Reference | Section                              | Page | Summary Description                                                                      |
|-------|------------------------|--------------------------------------|------|------------------------------------------------------------------------------------------|
| 1     | 27988                  | General                              | 25   | CrystalViewer.exe installation modified.                                                 |
| 1     | 27620                  | General                              | 22   | Help Functionality Online training videos                                                |
| 1     | 24378                  | General                              | 23   | Full Text Search extended to allow for partial word matches and boolean searches         |
| 1     | 21352                  | PhoneBook,<br>Clients and<br>Matters | 30   | New "File Notes" tab for matters.                                                        |
| 1     | 25328                  | PhoneBook,<br>Clients and<br>Matters | 29   | Three customisable date fields are now available for each Matter Type.                   |
| 1     | 27417                  | PhoneBook,<br>Clients and<br>Matters | 27   | Transfer Debtor Contact no longer possible on child bills.                               |
| 1     | 27430                  | PhoneBook,<br>Clients and<br>Matters | 29   | Double clicking on a Matter Contact now opens the PhoneBook record.                      |
| 1     | 12698                  | PhoneBook,<br>Clients and<br>Matters | 28   | "Client History" tab to show Fees Billed /<br>Received for current and previous 5 years. |
| 1     | 21067                  | PhoneBook,<br>Clients and<br>Matters | 31   | emPower data can now be included in Conflict Checks.                                     |
| 2     | 27903                  | PhoneBook,<br>Clients and<br>Matters | 27   | Create Merge Files for PhoneBook handles quotes in field data.                           |
| 2     | 27869                  | PhoneBook,<br>Clients and<br>Matters | 28   | Create Merge Files for PhoneBook will include quotes around fields in header row.        |
| 3     | 28375                  | PhoneBook,<br>Clients and<br>Matters | 28   | PhoneBook Filter now show <i>Type</i> in full on Filter tab.                             |
| 3     | 28053                  | PhoneBook,<br>Clients and<br>Matters | 30   | Matter Filter wording amended for "Hold" status on Matters.                              |
| 1     | 28108                  | Safe Custody                         | 33   | Report printed from Safe Custody now includes all records selected.                      |
| 1     | 25362                  | Fees                                 | 34   | Fee Sheet- Up/down arrow can now be used in Type column.                                 |

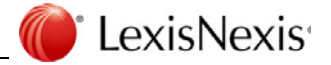

| Build | Lexis CRS<br>Reference | Section      | Page | Summary Description                                                                                                    |
|-------|------------------------|--------------|------|----------------------------------------------------------------------------------------------------|
| 1     | 26576                  | Fees         | 36   | Fee Template entries when inserted in Fee<br>Sheet displayed incorrect unit description in<br>Fee List and WIP Ledger.                         |
| 1     | 27247<br>27899         | Fees         | 34   | Major Fee Sheet enhancements.                                                                                                    |
| 1     | 23060                  | Fees         | 35   | New Fee Sheet icon displayed in System tray to allow quick access to time recording.                                                           |
| 1     | 27985                  | Fees         | 36   | Fee Sheet icon in Taskbar is no longer visible<br>if user does not have Launch Clearance for<br>Fee Sheet.                                     |
| 3     | 28594                  | Fees         | 35   | Further amendments to Fee Sheet to retain filter settings and date range.                                                                      |
| 3     | 28008                  | Fees         | 36   | Snapshot for Fee Batch Entry now selects the correct program.                                                                                  |
| 1     | 11828                  | Bills        | 37   | Sending Bills by Email.                                                                                                    |
| 1     | 26926                  | Bills        | 38   | Debtors Adjustments now displays from most recent to oldest.                                                                                   |
| 1     | 27472                  | Bills        | 37   | Warning message displayed if Last Bill ref is blank.                                                                                           |
| 1     | 20374                  | Collections  | 39   | Sending Debtors Letters by Email.                                                                                                    |
| 1     | 27998                  | Collections  | 39   | Account Rendered Statements and interest amount.                                                                                               |
| 1     | 20716                  | Transactions | 40   | Autogen entries now allow for multiple debit/credit lines.                                                                                     |
| 1     | 23077                  | Transactions | 41   | "Description" field added to the Sundry Batch grid.                                                                                            |
| 1     | 27119                  | Transactions | 41   | The Deposit Date in Investment Receipts is now controlled by the Investment Journal Audit date.                                                |
| 1     | 27435                  | Transactions | 40   | System Check error could result when<br>converting an Anticipated Disbursement and<br>changing the Tax code from/to NOTAX to<br>EXCL or AGENT. |
| 1     | 27478                  | Transactions | 41   | Sundries Import gave error if Sundry Type was blank.                                                                                           |
| 1     | 27493                  | Transactions | 40   | Transfer between Protected and Unprotected trust funds now processes the debit entry first.                                                    |

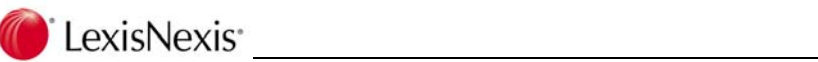

| Build | Lexis CRS<br>Reference | Section                      | Page | Summary Description                                                                                   |
|-------|------------------------|------------------------------|------|----------------------------------------------------------------------------------------------------|
| 1     | 27540                  | Transactions                 | 40   | Special Clearance for receipts and Present<br>Cheque now activated by Shift + F9.                     |
| 1     | 27546                  | Transactions                 | 41   | The Account name has been added to the<br>Investment Trial Balance.                                   |
| 1     | 27912                  | Transactions                 | 41   | Investment Commission journals now reverse correctly.                                                 |
| 3     | 28436                  | Transactions                 | 41   | Paying Creditors for more than one Entity.                                                            |
| 3     | 28388                  | General Ledger               | 42   | "Print" and "export" options added.                                                                   |
| 1     | 27415                  | Reports                      | 44   | The .exe file for the Bills Dispatched report has been renamed.                                       |
| 1     | 27660                  | Reports                      | 44   | Aged Balances (Classic) report amended when printing by group.                                        |
| 1     | 27263<br>27129         | Reports                      | 44   | Various reports modified to speed up generation of results.                                           |
| 1     | 27821                  | Reports                      | 44   | Prompted date ranges are now adjusted for<br>Year End process.                                        |
| 1     | 24975                  | Lexis Affinity<br>Precedents | 45   | Email Precedents                                                                                      |
| 1     | 26774                  | Lexis Affinity<br>Precedents | 45   | Lexis Clause Library                                                                                  |
| 2     | 27833                  | Lexis Affinity<br>Precedents | 46   | Alternative Method to Launch Microsoft<br>Word.                                                       |
| 1     | 22831                  | Scripting                    | 47   | emPower Field Builder available in Affinity<br>Scripts program.                                       |
| 3     | 27803                  | Scripting                    | 47   | Updating Client Records using apInitClientForm().                                                     |
| 1     | 27131                  | DataForms                    | 48   | "Bill" option automatically ticked when adding DataForm Field to a Bill DataForm.                     |
| 1     | 24168                  | Product<br>Integration       | 49   | Exchange Integration – option for one-way synchronisation of PhoneBook records with Outlook contacts. |
| 1     | 27713                  | Product<br>Integration       | 49   | Exchange Integration                                                                                  |
| 1     | 25475                  | Product<br>Integration       | 50   | Exchange Integration – display of Affinity<br>diary appointments in Outlook Calendar.                 |

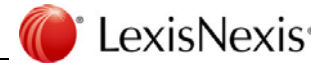

| Build | Lexis CRS<br>Reference | Section                      | Page | Summary Description                                                      |
|-------|------------------------|------------------------------|------|--------------------------------------------------------------------------|
| 1     | 24843                  | Product<br>Integration       | 51   | Support for Worldox GX2 and GX3                                          |
| 1     | 24846                  | Product<br>Integration       | 59   | Static Registry Values for Lexis Email Toolbar<br>Settings               |
| 1     | 26361<br>21656         | Document &<br>Email Features | 52   | Native Office PDF Support option.                                        |
| 1     | 27021                  | Document &<br>Email Features | 52   | New Version of Lexis Document Ribbon and<br>Toolbar                      |
| 1     | 27042                  | Document &<br>Email Features | 55   | Watermarks may be used in DM Print Styles with Word 2010.                |
| 1     | 27157                  | Document &<br>Email Features | 55   | New Tab in System Settings – Document<br>Management                      |
| 1     | 27157                  | Document &<br>Email Features | 55   | Document Save Settings stored in Affinity<br>Database                    |
| 1     | 22508                  | Document &<br>Email Features | 58   | Use Sent/Received date as created date for emails                        |
| 1     | 21656                  | Document &<br>Email Features | 58   | Append Email Description to file name                                    |
| 1     | 21656                  | Document &<br>Email Features | 58   | Descriptive Names for Email Attachments                                  |
| 1     | 21523                  | Document &<br>Email Features | 57   | Versioning                                                               |
| 1     | 21850                  | Document &<br>Email Features | 56   | Document Folders                                                         |
| 1     | 21850                  | Document &<br>Email Features | 56   | "Documents" window display modified                                      |
| 1     | 25196                  | Document &<br>Email Features | 57   | Compare Documents                                                        |
| 1     | 27021                  | Document &<br>Email Features | 57   | New Lexis Email Toolbar                                                  |
| 1     | 27888                  | Document &<br>Email Features | 58   | Adding Emails via AutoAdd – use<br>sent/received date as created date.   |
| 1     | 25640                  | Document & Email Features    | 59   | Filter for [Select Documents] in Outlook based on subject line metadata. |
| 1     | 25199                  | Document & Email Features    | 60   | Streamline Saving Emails and Attachments                                 |

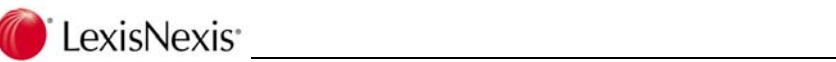

| Build | Lexis CRS<br>Reference | Section                        | Page | Summary Description                                                                                                    |
|-------|------------------------|--------------------------------|------|----------------------------------------------------------------------------------------------------|
| 1     | 25014                  | Document &<br>Email Features   | 60   | Handling of Duplicate Emails                                                                                                    |
| 1     | 22936                  | Document &<br>Email Features   | 61   | Option to disable document attachment<br>pop-up windows when emailing from<br>PhoneBook or Matter Contact.                        |
| 1     | 23319                  | Document &<br>Email Features   | 61   | Insert Signature on emails generated from Lexis Affinity.                                                                         |
| 1     | 25598                  | Document &<br>Email Features   | 52   | Ribbon Installed if MS Word 2007 or 2010 present                                                                                  |
| 2     | 27960                  | Document and<br>Email Features | 61   | Default Action after Sending Email                                                                                                |
| 1     | 27492                  | Foreign<br>Currency            | 63   | In Foreign Currency datasets, the value of<br>Cheques on the "Cheques" tab on the Matter<br>screen could be incorrectly reported. |
| 1     | 27603                  | Combined<br>Ledger Systems     | 64   | Transactions / Investments – Posting<br>Commission where trust may be overdrawn<br>amended.                                       |
| 3     | 28329                  | Combined<br>Ledger Systems     | 64   | Receipts for Bills with Interest corrected.                                                                                       |

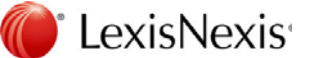

## 3. General

(1) Lexis Affinity V4.0 has a new look incorporating ribbons and new icons.

The PhoneBook, Client and Matter screens have been redesigned to use a tree structure (similar to System) instead of the tabs previously used.

A sample of a PhoneBook entry is shown below:

|                        |                           |                        |                |                      | -             | 2 Pefrerb           |               |        |
|------------------------|---------------------------|------------------------|----------------|----------------------|---------------|---------------------|---------------|--------|
| _) 🛅 👗                 |                           |                        |                |                      | 3 💟           | Add Spanshot        |               |        |
| New Delete Oper        | Convert Firs:             | Previous Next          | Last Sear      | h Print Em           | ail Website   | 2 Link              |               |        |
| Book Management        | Client                    | Navigation             |                |                      | Tools         |                     |               |        |
| espondence Name Black  | well Scientific Publicati | 0.05                   | Telenhone      | 07 3590 98           | 76            |                     |               |        |
|                        |                           |                        | Matter Entity  | ,                    | All Entitie   | 55                  |               |        |
| Contact Details        |                           | nu sudanta 🗌 🖉 c       |                |                      |               | C.C. C. L.L.        |               |        |
|                        |                           | Precedents   @/ O      | onnections 🔛 D | iary <b>10</b> Notes | Uaga          | Inder Sale Custody  |               |        |
| Document Details       | Search Name               | Blackwell Scientific   | Publications   | Addresses            |               |                     |               |        |
| Mscellaneous           | Correspondence Nam        | e Blackwell Scientific | Publications   | Master Ad            | dress         |                     |               |        |
| - Teynogise addririo s |                           |                        |                | Address La           | aycut         |                     |               | ~      |
|                        |                           |                        |                | Street               | Postal Regis  | tered DX            |               |        |
|                        |                           |                        |                | _                    | PC            | ) Dox 156           |               | ~      |
|                        | Ful Trading Name          | Blackwell Scientific   | Publications   | Address              |               |                     |               |        |
|                        | Man/Work Phone            | 07 3590 9376           |                | Cubush               |               | POTERANE            |               |        |
|                        | Direct/Other              |                        |                | Sanaro               |               | DRIDDAINE           |               |        |
|                        | Mopile                    |                        |                | State                | QL            | D                   | Postcode 4001 |        |
|                        | Home Phone                |                        |                | Country              | AU            | STRALIA             |               | 💌 Mail |
|                        | Facsimile                 | 07 3590 9767           |                | - V                  |               |                     |               |        |
|                        | Salutation                | Sir/Madam              |                | Email                |               |                     |               |        |
|                        | Website                   | www.blackwoll.co       | m.au           |                      |               |                     | Default       |        |
|                        |                           |                        |                | Email1               | susan.bradma  | an@lexisnexis.com.a | u 🔽           |        |
|                        | Default Deisungen         |                        |                | Email2               |               |                     |               |        |
|                        | Delault Reference         | 1                      | 22 7           | Email3               |               |                     |               |        |
|                        | Code                      | BSP001                 | ID 1           | .6                   | l.            |                     |               |        |
|                        |                           |                        |                | Ema                  | II Remittance |                     |               |        |

This version also introduces some features to assist users in displaying the information in a way that better suits their requirements and in their preferred layout. Generally, users can sort data by clicking on Column Headings and select the columns they want displayed via a "Columns" tab.

### 3.1 Sorting Columns throughout Affinity

(1) Sorting by clicking on a Column heading has been introduced and is available in most programs in Lexis Affinity.

An arrow head will display when the user clicks on the column heading to indicate the results are sorted by that column. A second click will resort in descending order.

It is also possible to sub sort data by holding the Ctrl key and clicking on a second heading.

### 3.2 "Columns" tab

(1) A "Columns" tab has been added to PhoneBook, Client & Matter selections screens, the Matter Contacts List on a Matter and Fee Batch Entry.

The PhoneBook "Columns" tab is displayed below:

|                                                                                                    | V PhoneBook Selection                                                                                                    | X |
|----------------------------------------------------------------------------------------------------|----------------------------------------------------------------------------------------------------|---|
|                                                                                                    | 🛱 🗰 🞜 🖉 📲 - 🗇 🧣                                                                                                    |   |
| PhoneBooks Columns Filters                                                                                                    | PhoneBooks Columns Filters                                                                                                    |   |
| Columes to display (in sequence)         Hidden         ASN         ACN         ACN         ACN         Created bate         Created by         Created by         Creater         Creater         Columest by         Creater         Columest by         Creater         Columest by         Creater         Columest by         Columest by         Columest by         Columest by         Columest by         Corestor         Maing | Columets to display (in sequence)<br>Columets to display (in sequence)<br>ASN<br>ACNI<br>ACNI<br>ACN |   |

[Restore Defaults] will reset the displayed columns to the Lexis Affinity default.

### 3.3 Row Selection

(1) New checkboxes have been added to many screens throughout Lexis Affinity. This will make selecting and deselecting rows and performing one action on multiple selections easier and clearer for the user. An example is shown below:

|                                  | 8                            |                  |                   |            |
|----------------------------------|------------------------------|------------------|-------------------|------------|
| Search                           | Long Name                    | Title            | Main / Work Phone | Street Ac  |
| 24 Hour Dental Emergency         | 24 Hour Dental Emergency     |                  | 03 6264 1220      | 8th Flocr  |
| ABC                              | Andrea B Clarke              |                  | 07 3852 3400      | Level 1, : |
| ABC Computers                    | ABC Computers Pty Ltd        |                  | 02 9467 7654      | 111 Purt   |
| AD                               | Anthony Donnelly             |                  | 03 9670 6628      | 7th Floor  |
| ADF Lawyers                      | ADF Lawyers                  |                  | 03 9680 4545      | 35 Centr   |
| ADY                              | Adrian Vietdin               |                  | 02 9270 6585      | Level 3, : |
| ANZ Investments - George Street  | AN∠ Barking Group Limited    |                  | UZ 9848 8767      | JU1 Geor   |
| Accounts_OfficeWorks - Sycney    | OfficeWorks                  | Mr John Clarke   | 02 9670 7654      | 180 King   |
| Accounts_Pennart Hills Community | Pennant Hills Community Club | Mrs Susan Bradma | 02 9484 3544      | 29 Hillcre |
|                                  |                              |                  |                   | >          |

The following guidelines will help users understand the selection criteria.

The term "Selected" means the entry has a tick in the first column. The term "Highlighted" means the entry is shaded.

You can click anywhere in the first column to select an entry. This will appear as 🔟 🗹

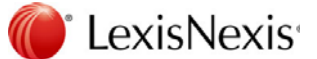

If you simply click on a line (anywhere apart from the first column) the entry will become highlighted. Generally the row will appear with a symbol.

You can use Shift + click to select a consecutive group of entries, or Ctrl+ click to select non-sequential entries. This will automatically select each entry.

You can right mouse click an entry to select it.

Left mouse click does not highlight or select an entry. A double left mouse click will open the entry if this action is applicable.

For actions that only apply to one entry (eg edit) – it applies to the entry that was last selected whether it's ticked or not.

Where a program has a function that has a drop down menu – for example in the PhoneBook | Create merge option, if you select: Current – it does the highlighted one Selected – it does the ones with the tick All – it does all regardless of any ticks

There is also a right mouse click option within the grid to Select All (Ctrl + A) or Select None

If you minimise the screen, the selections will be retained when you maximise it. If you refresh the screen or select another tab, the selections will be cleared.

### 3.4 Improved Keyboard Functionality

(1) Keyboard functionality has been greatly improved in this version of Lexis Affinity. Users will now be able to use the following shortcuts in most Affinity programs.

| F1  | Help                                                          |
|-----|---------------------------------------------------------------|
| F2  | Edit                                                          |
| F3  | Open the selection screen<br>(eg: PhoneBook, Client, Matters) |
| F4  | New                                                           |
| F5  | Refresh                                                       |
| F6  | Reopen last nn records                                        |
| F7  | Reverse                                                       |
| F8  | Delete                                                        |
| F9  | Shortcuts                                                     |
| F10 | Snapshot                                                      |
| F11 | Open the matter from a listing                                |
| F12 | Clear the Filter                                              |

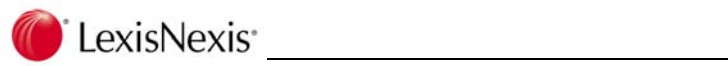

The Video icons can now be activated by: Note the use of the full stop and comma keys.

| CTRL+SHIFT+, | First    |
|--------------|----------|
| CTRL+,       | Previous |
| CTRL+.       | Next     |
| CTRL+SHIFT+. | Last     |

CTRL+P will now print the report that is currently generated by clicking on the printer icon.

#### 3.4.1 Program Shortcuts displayed

(1) The Shortcut for each program is now displayed in brackets after the Tool Tip for each program.

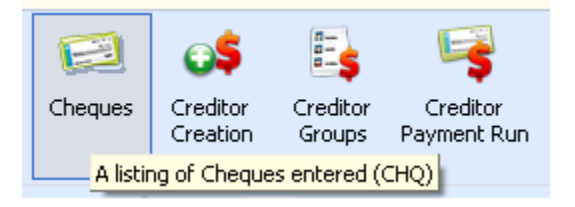

You can access these by pressing the F9 key.

LexisNexis<sup>®</sup>

## 3.5 Quick Reports

(1) The icons on the Quick Reports screens have been updated.

| ₽₽       |           | 🔺 🕨 🔛 🕒 💭 🖻 🔩 🖴 🟳 🖥 🌺 💶ose                                                                                                    |
|----------|-----------|----------------------------------------------------------------------------------------------------|
| <b>↓</b> | Zoom to   | Fit<br>This will display one page at a time.                                                                                                    |
|          | Zoom to   | <b>Width</b><br>This will widen the display to fill the screen horizontally.                                                                                                    |
|          | 100% siz  | <b>e</b><br>This will adjust the display to 100%.                                                                                                    |
|          |           | Use these icons to move forwards and backwards through the pages.                                                                                                    |
|          | Select a  | <b>page</b><br>Use this to move directly to a specified page.                                                                                                    |
| Q        | Search fo | or Text<br>Use this to select specified text.<br>The text and location of found entries will be displayed on the "Search<br>Results" tab on the left hand side of the screen.          |
|          | Toggle Ta | <b>abs</b><br>Use this to toggle between displaying and not displaying the<br>"Thumbnails" and "Search Results" tabs on the left hand side.                                            |
|          | Copy to ( | <b>Clipboard</b><br>Use this to copy the page displayed to the clipboard. The image can<br>then be pasted into another application.<br>Note this is an image only – not editable text. |
|          | Printer S | <b>etup</b><br>Use this to select a printer, alter the properties of the printing, (for<br>example to select duplex printing) or to select a page range.                               |
|          | Print     | Use this to print to the printer.                                                                                                    |

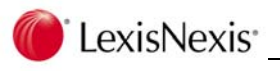

**Open** Use this to open an existing saved report.

Save Use this to save the report to a file.

Cancel Not implemented.

- 3.6 Help Functionality
- 3.6.1 Web Site Links
- (1) The web site links for LexisCare Home Page and Log a Helpline call have been changed to take you directly to the LexisCare Service Centre
- 3.6.2 Online Training Videos
- (1) The Online Help functionality has been extended to now include some training videos.

A "What's New" topic has been included for each of PhoneBook, Client, Matter, Document Management Admin, Document Management and Fee Sheet programs. Additionally, PhoneBook, Client, Matter and Document Management programs also contain separate videos on Document Compare, Document Folders, Document Versioning, PDF and Email Handling and Searching for Documents.

These videos can be accessed by clicking on the drop down arrow on the ribbon.

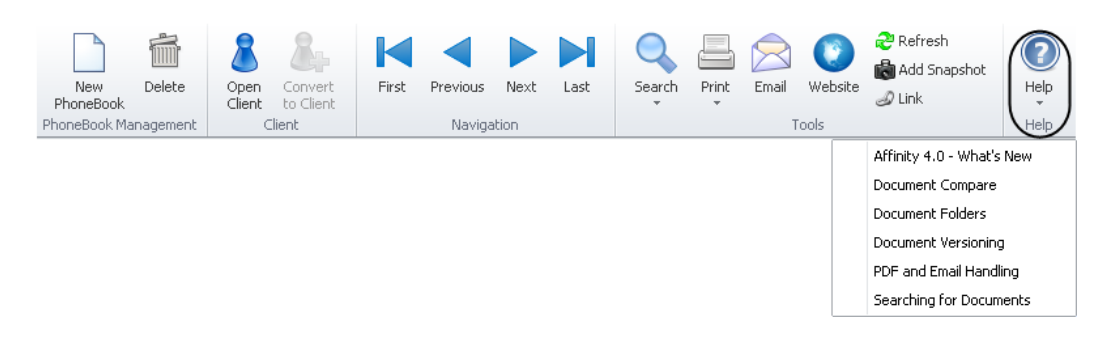

The Online Training Videos provide useful information on specific features of Lexis Affinity Version 4.0

### 3.7 Oracle version reported in Help

(1) The method of determining the Oracle client version as shown in Affinity | Help | About has been modified and will now return the correct information.

#### 3.8 Delphi XE

(1) Lexis Affinity has been upgraded to Delphi XE components.

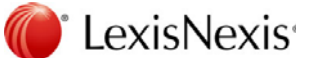

### 3.9 Full Text Search

Full Text Searching has been extended to cover partial word matches and Boolean searches.
 The searching functionality is the same as noted under "Global Search" in the following section.

#### 3.10 Global Search

(1) Global Search extends the functionality of Full Text Search and can search the database (PhoneBook, Client, Current and Archived Matters, Safe Custody, DataForm records and Program names) for matches. Partial word matching is catered for.

Global Searching must be enabled in System | Documents | Full Text Searching.

A new Search box will be displayed on the Lexis Affinity desktop.

| Contraction |
|-------------|
| Search      |

Click on the drop down arrow to display the search options:

| 🗹 Documents                     |
|---------------------------------|
| 🔽 Safe Custody                  |
| 🗹 Programs                      |
| 🗹 DataForms                     |
| Select <u>All</u>   <u>None</u> |
|                                 |

The following table gives examples of how to use the search features.

| Example      | Result                                                                                                    |
|--------------|----------------------------------------------------------------------------------------------------|
| black        | Will return results where the text 'black' in any of the searchable fields. This will include "Blackwell", "Blacktown", or any word that includes the string "black".                                                        |
| black day    | Will return results where both words are in a searchable field<br>– though not necessarily together. This will include "Black Day<br>Publishing" and instances of "it was a day of black and gloomy<br>clouds"               |
| "black day"  | Will return results where the two words are used together in a searchable field. This will include "Black Day Publishing".                                                                                                   |
| black OR day | Will return results where either of these words exist in a searchable field. This will include "Blackwell Scientific Publishing", "Black day Publishing", "it was a day of black and gloomy clouds" and "it was a dull day". |

NOTE: searching is NOT case sensitive.

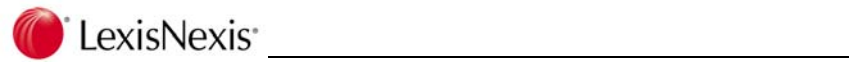

| black NOT day                         | Will return results containing the word "black" unless it also<br>contains the word "day". This will include "Blackwell Scientific<br>Publishing" but not "Black Day publishing". |
|---------------------------------------|----------------------------------------------------------------------------------------------------|
| (black AND limited)<br>or blessington | Will return results the words "black" and limited are used together – or the word "blessington" is used in a searchable field.                                                    |

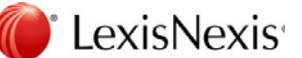

Fields searched on:

| PhoneBook                                              | Matters / Archived Matters |
|--------------------------------------------------------|----------------------------|
| Name                                                   | File ID                    |
| Search                                                 | Short Description          |
| Given Name                                             | Long Description           |
| Middle Name                                            |                            |
| Family Name                                            | Clients                    |
| Long Name                                              | Search Name                |
| Short Name                                             |                            |
| Email                                                  | DataForms                  |
| Email2                                                 | Text Value                 |
| Email3                                                 |                            |
| Address/PostalAddress/DX/RegisteredAddress             | Safe Custody               |
| Suburb/PostalSuburb/DXLoc/RegisteredSuburb             | Item Description           |
| State/PostalState/DXState/RegisteredState              |                            |
| PostCode/PostalPostCode/RegisteredPostCode             | Programs                   |
|                                                        | Program name               |
| Documents                                              | Program description        |
| Name                                                   |                            |
| Description                                            |                            |
| Contents of documents (if Full Text Search is enabled) |                            |

### 3.11 CrystalViewer.exe installation

(1) Previously, CRViewerSetup.exe and Usersetup.exe incorrectly installed the Crystal Report run time libraries in the wrong location in some 64 bit systems. This has been corrected.

# 4. Employees

(1) The Security Options have been re-arranged due to the changes made to PhoneBook, Client & Matter screens. The version up program will not change any of the Security settings.

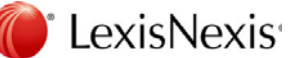

# 5. PhoneBook, Clients and Matters

### 5.1 PhoneBook

#### 5.1.1 Additional Email Addresses

(1) Lexis Affinity now allows three separate email addresses.

| Email   |                              | Default |
|---------|------------------------------|---------|
| Email1  | info@blackwellscience.com.au |         |
| Email2  |                              |         |
| Email3  |                              |         |
| 📃 Email | Remittance                   |         |

The existing email address will be stored as Email1 and the Default checkbox will be checked. At least one Email address must be flagged as a Default.

The new fields are available in the WordLink Field Builder as "EMAIL2" and "EMAIL3". (The existing Email address (ie Email1) is EMAIL.)

The additional Email addresses are included in the PhoneBook report and the PhoneBook Details report.

Default email addresses are used whenever an Email action is executed within Affinity.

#### **Report Super Schemas**

The fields EMAIL2, EMAIL3 and DEFAULTEMAIL have been added to all Super Schemas that include general PhoneBook fields and Report Schemas and reports that currently include the existing single email address.

The Exchange integration service has been modified to synchronise the new EMAIL2 and EMAIL3 fields with the "Email 2" and "Email 3" fields respectively within the Exchange database.

#### 5.1.2 Transfer Debtor Contact

(1) When transferring a Debtor Contact, the list of bills to be transferred will no longer include child bills of a master bill. Only master bills will be displayed.

#### 5.1.3 PhoneBook Merge File Handles Quotes in Text

(2) A modification has been made to the Create Merge File function of the PhoneBook to handle PhoneBook records were data contains quotes (") in the text.

🔴 LexisNexis \_\_\_\_\_

#### 5.1.4 PhoneBook Merge File uses Quotes around Header Fields

(2) A modification has been made to the Create Merge File function of the PhoneBook in relation to the header record. If the user selects the option to output a header row together with the option to enclose text in quotes, the header row will now have quotes around the field names. In previous versions, the fields in the header row were not enclosed in quotes.

#### 5.1.5 PhoneBook Filter

(3) The PhoneBook Filter has been amended to show the *"Types"* in full. Previously, only the Code was displayed in the drop down list.

| Select Equal To |          |                                         |   |
|-----------------|----------|-----------------------------------------|---|
| Code            | Туре     |                                         | ~ |
| State           | Postcode | Barrister<br>Business                   |   |
| Coll. Plan      | ~        | Business Contact<br>Court<br>Individual |   |
|                 |          | Joint Party                             |   |
|                 |          | Staff                                   |   |

#### 5.2 Clients

- 5.2.1 "Client History" tab
- (1) Additional information is now displayed for each client. The "Client History" tab now displays Fees Billed or Received for the current and previous 5 years.

For more information regarding the display of information where multiple currencies are used, refer to Page 63 in this document.

A sample is shown below:

| 🔱 Client Details 📒 Matters | 🍐 Finance [ 🛅 Di | ocuments 🔯 Preces | dents 🥃 Ngtes 🎼   | Safe Custody |                |             |              |
|----------------------------|------------------|-------------------|-------------------|--------------|----------------|-------------|--------------|
| Balances                   | Display Fee:     | s Billed 💌        |                   |              |                |             |              |
| Bebt Control               |                  | This Year<br>2013 | Last Year<br>2012 | 2011         | 2010           | 2009        | 2008         |
|                            | July             | \$0.00            | \$0.00            | \$0.00       | \$0.00         | \$1,260.00  | \$20,900.00  |
|                            | August           | \$2,997.91        | \$0.00            | \$0.00       | \$0.00         | \$759.00    | \$12,560.00  |
|                            | September        | \$0.00            | \$0.00            | \$0.00       | \$0.00         | \$3,739.91  | \$43,783.00  |
|                            | October          | \$0.00            | \$0.00            | \$0.00       | \$0.00         | -\$9,115.20 | \$5,484.00   |
|                            | November         | \$0.00            | \$0.00            | \$0.00       | \$0.00         | \$2,167.85  | \$2,000.00   |
|                            | December         | \$0.00            | \$0.00            | \$0.00       | \$0.00         | \$390.00    | \$4,576.00   |
|                            | January          | \$0.00            | \$0.00            | \$0.00       | \$0.00         | -\$250.00   | \$2,974.00   |
|                            | February         | \$0.00            | \$0.00            | \$0.00       | \$1,050,000.00 | \$0.00      | \$4,183.00   |
|                            | March            | \$0.00            | \$0.00            | \$0.00       | \$0.00         | \$0.00      | \$63,816.00  |
|                            | April            | \$0.00            | \$0.00            | \$0.00       | \$742.23       | \$0.00      | \$0.00       |
|                            | May              | \$0.00            | \$0.00            | \$0.00       | \$1,576.00     | \$0.00      | \$44,711.00  |
|                            | June             | \$0.00            | \$0.00            | \$0.00       | \$400.00       | \$0.00      | \$1,241.00   |
|                            |                  | \$2,997.91        | \$0.00            | \$0.00       | \$1,052,718.23 | -\$1,048.44 | \$206,228.00 |
|                            | Total Fe         | es Billed to Date | \$1,344,747.20    |              |                |             |              |
|                            |                  |                   |                   |              |                |             |              |

If the dataset has multiple entities and a client has matters in different entities then the entity selected also determines the financial year.

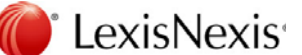

#### 5.3 Matters

#### 5.3.1 Matter Types

(1) It is now possible to set up to three date fields for each Matter Type. Each date field can be named to suit the users' requirements and can be set to be a compulsory field if necessary.

On the Matter Types screen, select the "Key Dates" tab.

Name the date field and select from:[Normal]can be completed or left blankNon Blankmust be completedNot Usedthe field will not be visible on the matter screen

When creating or editing matters, the date fields are on the "Analysis" tab.

They will be displayed on the matter under Matter Details | Overview

Matter Table The date fields are named KEYDATE1, KEYDATE2 and KEYDATE3.

Matter Type Table Two additional fields for each date have been added – for example; Date 1: KEYDATE1CAPTION, and KEYDATE1FLAG.

The date fields have been added to:

- All Matters Search Filter
- Matter Filter
- Matter details report
- Matter Labels (Standard labels as supplied by LexisNexis)
- Wordlink Matter table – KEYDATE1, KEYDATE2, KEYDATE3 Matter Type table – KEYDATE1FLAG, KEYDATE1CAPTION etc
- Tasks dates are available as a "Due Date"
- Report Schemas that are matter based

#### 5.3.2 Matter "Contacts" tab

(1) When the user double clicks on an entry on the Matter "Contacts" tab, the PhoneBook record for the contact now displays. Previously this action opened the Matter Contact (Matter Party / Other Party) dialog.

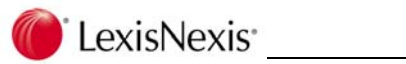

### 5.3.3 "File Notes" tab introduced

(1) A new "File Notes" tab has been introduced for matters. Users can add, edit, print and delete File Notes via this tab. File notes that are entered with a Fee entry can be included and these are displayed in green.

A new Security Option has also been introduced to control access to these notes. (Matters | Tabs | Notes).

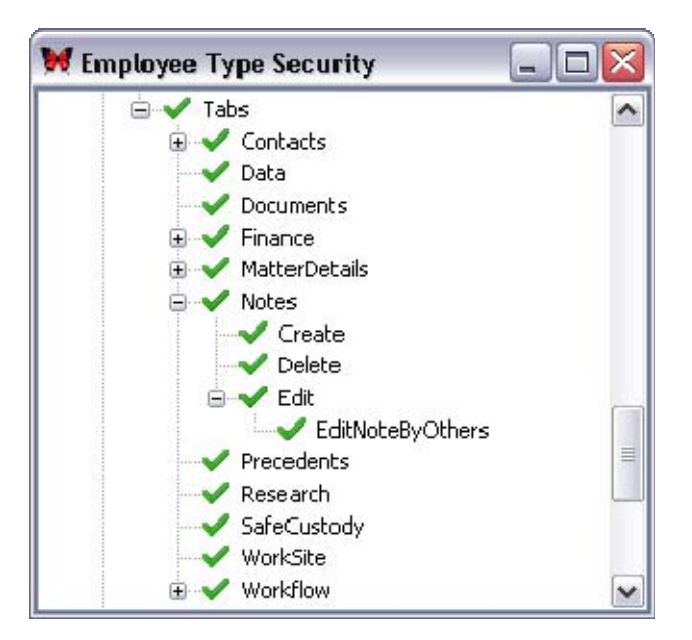

#### Version Up.

The "Notes" tab, "Create" option are enabled. The "Delete" option is disabled. The "Edit" option is enabled. The "Edit Note By Others" option is disabled.

For full details on creating and using File Notes, please refer to the "Clients" chapter in the Lexis Affinity Library Essentials document via Help.

For full details on all Security Options please refer to the "Security Options" chapter in the Lexis Affinity Library Administrator document via Help.

#### 5.3.4 Matter Filter

(3) The wording for the "Include Matters" options in relation to the "held" status of a matter has been modified to make the meaning clearer.

| Include Matters                 |  |
|---------------------------------|--|
| <ul> <li>All Matters</li> </ul> |  |
| 🔘 Matters held                  |  |
| 🔘 Matters not held              |  |

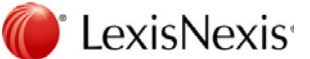

### 5.4 Conflict Checker – include emPower data

(1) A new option has been added to Conflict Checker to allow for searching data stored in emPower fields.

Note that this is only available for conflict checks where the output is an internal report, not for Word templates.

| 💓 Conflict Che    | cker Main    | tenance        |                                    |   |                |
|-------------------|--------------|----------------|------------------------------------|---|----------------|
| File Search Tool  | s            |                |                                    |   |                |
|                   |              |                |                                    |   |                |
| Types General     |              |                |                                    |   |                |
| Code              | FULL DETAIL  | s 🔍            | Full Details                       |   |                |
| Entity            | LR - Lewisha | m Reid 🛛 💌 🔀   | )                                  |   |                |
| Branch            |              | × X            | )                                  |   |                |
| Include in Search | 6            | Allow Override |                                    |   | Allow Override |
| PhoneBook recor   | ds 🔽         |                | No of Months Audit Trail Reporting | 2 |                |
| Client records    | ~            | <b>S</b>       | Context of Search Enabled          |   | <b>V</b>       |
| Matter records    | <b>V</b>     | <b>S</b>       | Override Matter Team Security      | ~ | <b>v</b>       |
| DataForms         | ~            |                | Do Case Sensitive Search           |   | ~              |
| Archive records   | ~            | <b>V</b>       |                                    |   |                |
| Audit Trail       |              |                |                                    |   |                |
| HotDocs           | ~            |                |                                    |   |                |
| emPower           | <b>V</b>     |                |                                    |   |                |

When the emPower option is selected for inclusion in a conflict check, emPower fields will only be checked if they have been nominated to be included in the conflict checking.

To nominate a field for inclusion in conflict checking, open the emPower DataForm Field Definition window. This can be accessed by selecting System Variables | emPower System |Tools | Database Field Definition. After selecting the emPower module, the following window will display where individual fields can be selected for inclusion in conflict checking.

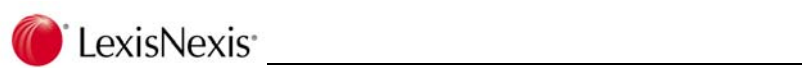

| Idname                                   | 951                                                                                                    |        | Screen: [Non | e]       |                  | 1 |
|------------------------------------------|----------------------------------------------------------------------------------------------------|--------|--------------|----------|------------------|---|
| Seq                                      | Fieldname                                                                                                    | Length | Data Type    | Required | Conflict Checker | 1 |
| 1                                        | ** No. of Purchasers                                                                                                    | 255    | TEXT         |          |                  | 1 |
| 2                                        | (1) Given/Coy Name                                                                                                    | 255    | TEXT         |          |                  | L |
| 3                                        | Purch 1 Last Name                                                                                                    | 255    | TEXT         |          |                  |   |
| 4                                        | Purch 1 'ABN'                                                                                                    | 255    | TEXT         |          |                  |   |
| 5                                        | Purch 1 ABN No.                                                                                                    | 255    | TEXT         |          |                  |   |
| 6                                        | Purch 1 'ACN'                                                                                                    | 255    | TEXT         |          |                  |   |
| 7                                        | Purch 1 ACN No.                                                                                                    | 255    | TEXT         |          |                  |   |
| 8                                        | Purch 1 'and'                                                                                                    | 255    | TEXT         |          |                  |   |
| 9                                        | (2) Given/Coy Name                                                                                                    | 255    | TEXT         |          | <b>~</b>         |   |
| 10                                       | Purch 2 Last Name                                                                                                    | 255    | TEXT         |          |                  |   |
| 11                                       | Purch 2 'ABN'                                                                                                    | 255    | TEXT         |          |                  |   |
| 12                                       | Purch 2 ABN No.                                                                                                    | 255    | TEXT         |          |                  |   |
| 13                                       | Purch 2 'ACN'                                                                                                    | 255    | TEXT         |          |                  |   |
| 14                                       | Purch 2 ACN No.                                                                                                    | 255    | TEXT         |          |                  |   |
| 15                                       | Purch 2 'and'                                                                                                    | 255    | TEXT         |          |                  |   |
| 16                                       | Others Full Names / 'ACN' / 'ABN' No.                                                                                             | 255    | TEXT         |          |                  |   |
| 17                                       | Purch Tenancy                                                                                                    | 255    | TEXT         |          |                  |   |
| 18                                       | Purch Addressee Line 1                                                                                                    | 255    | TEXT         |          |                  |   |
| 19                                       | Purch Addressee Line 2                                                                                                    | 255    | TEXT         |          |                  |   |
| 20                                       | Purch Salutation                                                                                                    | 255    | TEXT         |          |                  |   |
| eld Def<br>vataFor<br>nternal<br>ength : | inition Field Length Analyse Options Tools<br>m Fieldname: (2) Given/Coy Name<br>Fieldname: FIELD6<br>255<br>Conflict Checker (2) |        |              |          |                  |   |

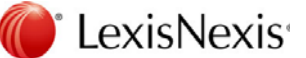

# 6. Safe Custody

## 6.1 Report printed from Safe Custody

(1) The report printed from the Safe Custody application now includes all Clients & Packets if they are included on the Safe Custody Selection Screen.

The external report – ie printed from Reports has also been amended, as under some circumstances, the heading could be incorrect.

## 7. Fees

### 7.1 Fee Sheet

(1) Several major modifications have been made to the Fee Sheet. The Fee Sheet now has similar functionality to the Fee List and it is now possible to modify submitted entries from the Fee Sheet. The system uses a FEESHEET table and a FEE table (this is used for the Fee List). From this Version submitted fee entries are automatically moved from the FEESHEET table to the FEE table.

The changes include:

 A Billable Hours Summary showing the number of hours or units and value of billable time and the number of hours or units of non-billable time. (Options are available to customise how this information is displayed.) This information is available on a Daily, Weekly. Monthly and Yearly basis

The Budget values are calculated based on the option that you set in System | Fee Sheet. Additional information is in the "Fees" chapter of the Operations Workbook.

- The prompt options when closing the Fee Sheet have been modified in System | Fee Sheet.
- The summaries displayed in the Status bars at the bottom of the Fee Sheet will now show the currently filtered data.
- A new "Export to File" option
- An icon to easily select entries made by the logged in user or by another user
- Colour coding is now implemented:

| State         | Colour |
|---------------|--------|
| Non-submitted | Black  |
| Submitted     | Grey   |
| Billed        | Purple |
| Reversed      | Red    |
| Credit Notes  | Green  |

 In drop down lists such as Type, users can now press the Up and Down arrow keys to navigate between the items in dropdown lists.
 This applies to the Type, Type Code, Branch, Department, Private, Employee Type,

Tax Type and Item Tax Type columns.
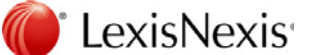

Also users can type a sequence of characters and this will be used to locate the item in the drop down lists – for example typing "DRA" will find Draft (if its in the list).

- The Security options for Fee (Delete, DescrOnly, Edit and OverrideTaxcode) are also now applied to **submitted** items in the Fee Sheet.
- The print options from Fee Sheet shave been amended and you can now select to print All or Selected entries or entries within a date range. (Check v3.5)
- The option to delete entries after nn days has been removed, as it is no longer required
   Previously this option removed those entries from the FEESHEET table as they were added to the FEE table when they were submitted.
- The Fee Sheet now shows entries from the FEE table, so if an entry has been edited after it was submitted (from the Fee List) the updated details will now be shown in the Fee Sheet.
- A "History" tab has been added to the Fee Creation screen. When entries are altered a credit entry for the original values will be displayed and a new entry for the adjusted values.
- It is now possible to select another Author whilst on the Fee Sheet, previously this was on the "Options" tab
- A Date Selector has been added to allow you to easily change the date range.
- The settings previously on the "Defaults" tab are now on the "Options" tab and some settings have been reorganised
- An additional tab for "Statistics" is now available.
- The "Filter" tab now contains options similar to the Fee Sheet
- A Time Sheet icon will be displayed in the System Tray. From here you can Launch the Fee Sheet or the "options" tab on the Fee Sheet, start a new entry or stop the timer. This is primarily to assist users in quickly accessing the Fee Sheet when they are using applications outside Affinity.
- A setting has been added to the "Options" tab, so that the system can monitor inactivity when a fee sheet entry is being timed. When the user stops the timer against a fee sheet entry which has inactive time registered against it using the Stop Timer Icon in the toolbar, a message will display:
   "Affinity has identified a period of xxx minutes of inactivity on the computer whilst the timer was running. Do you wish to subtract this time from the value of this time entry?"
- A new setting on the "Options" tab allows the user to set the Fee Sheet so that the filter setting is retained when the Fee Sheet or Affinity is closed.

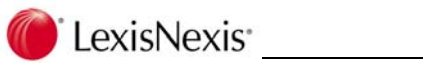

• The "Filter" tab has a new option, to allow users to remember a selected date range (for example "Today". "This week" etc)

| Reme | ember Date         |   |                                                                                                    |
|------|--------------------|---|----------------------------------------------------------------------------------------------------|
|      | Always Set Date to | • | <u>I</u> oday<br><u>Y</u> esterday<br>Last Week<br>This Week<br>This Month<br>L <u>a</u> st Month<br>Y <u>e</u> ar To Date<br>La <u>s</u> t Year |

# 7.2 Fee Sheet icon in Taskbar

(1) The Fee Sheet icon will no longer display in the taskbar if the logged in user does not have Launch Clearance for Fee Sheet.

## 7.3 Fee Template entries when inserted in Fee Sheet

If a Fee template had 'Record Separate Scale Cost to Fees' ticked, and was used in a Fee
 Sheet, the unit description was shown as Units on both the Fee List and WIP Ledger,
 instead of the actual description. All values were reported correctly.

### 7.4 Fee Batch Entry

(3) Snapshot for Fee Batch Entry now selects the correct program.

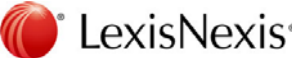

# 8. Bills

## 8.1 Sending Bills by Email

(1) Lexis Affinity v4.0 now supports the sending of Bills by email.

This feature requires some setup and review of PhoneBook and/or the Client records.

Information about the setup and processing of bills to be sent by email can be found on Page 65 of this document.

### 8.2 Blank Last Bill #

(1) If the Last Bill reference is blank on the Entity table, and the user attempts to process a bill, a warning message will be displayed:

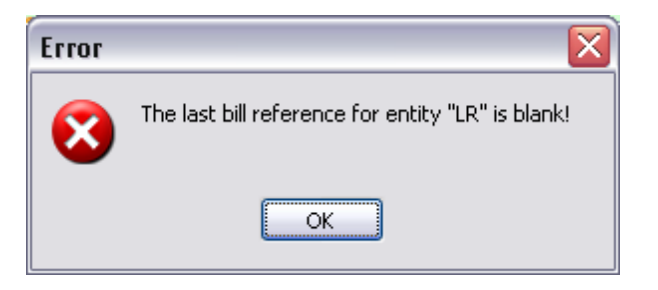

In this case, you will need to amend the Entity.

| 😻 Entities       |                 |                   | _ 🗆 🔀     |
|------------------|-----------------|-------------------|-----------|
| 🦉 🍠 K            | < > > *         | § @   \$   ?      |           |
| Code             | LR Start        | ed 1/08/2003 10:2 | 7:36 AM   |
| Name             | pingapore       |                   | M×        |
| A.C.N.           | 123-456-789     |                   |           |
| A.B.N.           | 99-123-456-789  |                   |           |
| Default Bank     | Singapore Gener | al - S\$ NAB      | ~         |
| Last Bill #      |                 | Last Credit Note  | CN8       |
| Last Write Off   | W027            | Last Interest     | 10        |
| Fin. Year End    | 30/06/2012      | Cash or Accrued I | Profit? A |
| Entity in Take-u | p?              | Entity Type       | G         |
| WP Directory     | C:\AFFINITY\    |                   |           |
| Next Notice #    | 1               |                   |           |

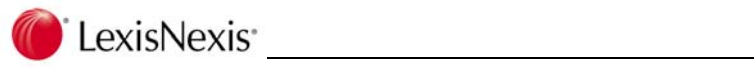

# 8.3 Adjustments to Debtors

(1) In a matter where there are debit debtor transactions and a receipt has been posted but not allocated, the receipt may not appear as available to allocate. The process has been modified so that the entries are read from the latest transaction first and all entries should now be displayed.

# 9. Collections

# 9.1 Sending Debtors Letters by email

(1) Lexis Affinity v4.0 now supports the sending of Debtor Letters (including Account Rendered Statements) by email.

This feature requires the user to amend the PhoneBook and/or the Client records and the various Collection Plans.

Part of this change also allows the user to put the Collection Cycle on hold. This can be a permanent change (done via the PhoneBook, Client or Matter record) or a temporary change (done during the collection cycle).

Full details of the setup and processing of letters to be sent by email can be found on Page 65 of this document.

# 9.2 Account Rendered Statements

(1) The Account Rendered Statements have been modified in respect to interest charges. Previously interest was included twice.

# 10. Transactions

### 10.1 Cheques

#### 10.1.1 Present Current Cheque

 Version 3.5 introduced the function of pressing F9 to quickly access Affinity programs. This conflicted with pressing F9 to present a cheque when it was displayed in the Cheques listing.

Present Current Cheque can now be activated by pressing Shift + F9.

#### 10.1.2 Cheque Requests – converting

(1) A System Check error could result when converting an Anticipated Disbursement and changing the Tax code from/to NOTAX to EXCL or AGENT.

### 10.2 Receipts

- 10.2.1 Special Clearance
  - Version 3.5 introduced the function of pressing F9 to quickly access Affinity programs. This conflicted with pressing F9 for a Special Clearance on a receipt when it was displayed on the receipts listing. A Special Clearance can now be actioned by pressing Shift + F9.

### 10.3 Journals

#### 10.3.1 Transfer between Protected and Unprotected Trust

(1) The transfer between Protected and Unprotected trust funds now processes the debit entry first, so that the trust balance is not over stated at any point.

#### 10.3.2 AutoGen Entries

(1) The AutoGen program has been modified to make it more flexible and to allow for multi line cheques.

The Version up program will assign a code to each existing entry based on the Payee or Journal description.

For full details on creating and processing AutoGen entries, please refer to the "AutoGen" chapter on Page 79.

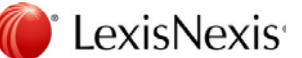

### 10.4 Sundries

#### 10.4.1 Sundry Batch Entry

A "Description" column has been added to the Sundry Batch Entry grid.
 The contents of this column will be what is defined in User Options | Matter Display.

#### 10.4.2 Sundry Import

(1) If a Sundry Interface file was imported and one of the entries had a blank sundry type an error resulted. This has been corrected, so that these entries will now display in the Sundry Import Errors listing.

#### 10.5 Investments

#### 10.5.1 Investment Journals

- (1) The Deposit Date in Investment Receipts is now controlled by the Investment Journal Audit date. Previously, the Entity Override date was used.
- 10.5.2 Investment Trial Balance
- (1) The Account Name has now been added to the Investment Trial Balance.

#### 10.5.3 Investment Commission journals now reverse correctly

(1) Previously, Investment commission journals posted using the "New commission" selection, were not reversing all entries. This has been corrected.

#### 10.6 Creditors

#### 10.6.1 Paying Creditors for more than one Entity

(3) Previously, if the user paid Invoices for more than one Entity, the pop up screen to confirm the bank account did not display in some circumstances. This has been corrected.

# 11. General Ledger

# 11.1 Search for General Ledger Charts

When accessing the General Ledger Selection screen from another program, the screen now includes a "Search Description containing" search box.
 This allows the user to search for and locate a GL Chart without using the "Filter" tab.

The General Ledger screen is shown below:

| 50           | 9                            |      |          |        |                |             |         |          |     |
|--------------|------------------------------|------|----------|--------|----------------|-------------|---------|----------|-----|
| lgers Eilter | 'S                           |      |          |        |                |             |         |          |     |
| Code         | Description                  | lype | Sub Lype | Add To | Default Driver | Suppr Print | Balance | Currency | HD  |
| 100          | Professional Fees Invoiced   | I    |          |        |                | N           | 0.00    |          | Ν   |
| 120          | Sundry Expenses Invoiced     | I    |          |        |                | N           | 0.00    |          | Ν   |
| 190          | Other Income                 | I    |          |        |                | N           | 0.00    |          | Ν   |
| 200          | Professional Fees Discounted | E    |          |        |                | N           | 0.00    |          | Ν   |
| 210          | Bad Debts - Fees             | F    |          |        |                | N           | 0.00    |          | N   |
| 215          | Bank Charges                 | E    |          |        | FINANCIAL      | N           | 0.00    |          | N   |
| 220          | Bad Dobts Sundry Exponses    | E    |          |        |                | Ň           | 0.00    |          | N   |
| 230          | Irrecoverable Disbursements  | E    |          |        |                | N           | 0.00    |          | N   |
| 231          | Electricity                  | E    |          |        | FINANCIAL      | N           | U.UU    |          | N   |
| 240          | Travel                       | E    |          |        |                | N           | 0.00    |          | N   |
| 240.1        | Travel - Local               | E    |          | 240    |                | N           | 0.00    |          | Ν   |
| 2400         | Depreciation                 | E    |          |        |                | N           | 0.00    |          | N   |
| 242          | Travel - Personal            | Е    |          |        |                | N           | 0.00    |          | N   |
| 244          | Telephone Expenses           | E    |          |        | FINANCIAL      | N           | 0.00    |          | N   |
| 244.11       | Standard Telephones          | F    |          | 244    |                | N           | n.nn    |          | N   |
|              |                              |      |          | 101    |                |             |         | r i      | >   |
|              |                              |      |          |        |                |             |         |          | 100 |

# 11.2 "Print" and "export" options added

(3) Two new options have been added to the General Ledger program. These options allow you to print the transactions that are displayed in the Transaction grid and to export the data to a csv file.

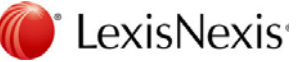

|                                                                                                    | Ledger                                                                                                    |                                                                                                    |                                                                                                    |                |                                                                                                    |                                                                                       |                                                                    |                                                                                                    |                                                                                                    |                                                                                 |                                            |                      |      |  |
|----------------------------------------------------------------------------------------------------|----------------------------------------------------------------------------------------------------|----------------------------------------------------------------------------------------------------|----------------------------------------------------------------------------------------------------|----------------|----------------------------------------------------------------------------------------------------|---------------------------------------------------------------------------------------|--------------------------------------------------------------------|----------------------------------------------------------------------------------------------------|----------------------------------------------------------------------------------------------------|---------------------------------------------------------------------------------|--------------------------------------------|----------------------|------|--|
| iH .                                                                                                    |                                                                                                    |                                                                                                    |                                                                                                    |                |                                                                                                    |                                                                                       |                                                                    |                                                                                                    |                                                                                                    |                                                                                 |                                            |                      |      |  |
|                                                                                                    | 3 31                                                                                                    |                                                                                                    | 🖸 🖻 🖻                                                                                                    | B.L.H.         |                                                                                                    |                                                                                       |                                                                    |                                                                                                    |                                                                                                    |                                                                                 |                                            |                      |      |  |
| 1                                                                                                    |                                                                                                    |                                                                                                    |                                                                                                    |                |                                                                                                    |                                                                                       |                                                                    |                                                                                                    |                                                                                                    |                                                                                 |                                            |                      |      |  |
| edger Filto                                                                                                    | 2                                                                                                    |                                                                                                    |                                                                                                    |                |                                                                                                    |                                                                                       |                                                                    |                                                                                                    |                                                                                                    |                                                                                 |                                            |                      |      |  |
| odoore                                                                                                    |                                                                                                    |                                                                                                    |                                                                                                    |                |                                                                                                    |                                                                                       | 500                                                                | rch Description of                                                                                                    | ntaining                                                                                                    |                                                                                 |                                            | ode starting         | with |  |
| raidra 2                                                                                                    |                                                                                                    |                                                                                                    |                                                                                                    |                |                                                                                                    |                                                                                       |                                                                    |                                                                                                    | •                                                                                                    |                                                                                 |                                            |                      |      |  |
| Code                                                                                                    | Description                                                                                                    |                                                                                                    | Type SubTy                                                                                                    | ype Subledgers | Defaul                                                                                                    | t Driver                                                                              | 0                                                                  | udget Diriver                                                                                                    | Suppr Print                                                                                                    | De                                                                              | ot                                         | Credit               |      |  |
| 100                                                                                                    | Protessional Fe                                                                                                    | ees Invoiced                                                                                                    | Income                                                                                                    |                | 0                                                                                                    |                                                                                       |                                                                    |                                                                                                    | N                                                                                                    |                                                                                 |                                            |                      |      |  |
| 120                                                                                                    | Sundry Expens                                                                                                    | ses Involced                                                                                                    | Income                                                                                                    |                | 0                                                                                                    |                                                                                       |                                                                    |                                                                                                    | N                                                                                                    |                                                                                 |                                            |                      |      |  |
| 191                                                                                                    | Other Income                                                                                                    |                                                                                                    | Income                                                                                                    |                |                                                                                                    |                                                                                       |                                                                    |                                                                                                    | N                                                                                                    |                                                                                 |                                            |                      |      |  |
| 2111                                                                                                    | Protessional Fe                                                                                                    | ees Uisroi inted                                                                                                    | F spense                                                                                                    |                |                                                                                                    |                                                                                       |                                                                    |                                                                                                    | 14                                                                                                    |                                                                                 |                                            |                      |      |  |
| 210                                                                                                    | Ban Lichtes Fo                                                                                                    | 275                                                                                                    | ► xpcnsc                                                                                                    |                |                                                                                                    |                                                                                       |                                                                    |                                                                                                    | 14                                                                                                    |                                                                                 |                                            |                      |      |  |
| 215                                                                                                    | Bank Charges                                                                                                    | mán Francis                                                                                                    | Expense                                                                                                    |                | o Fallano                                                                                                    | CIAL                                                                                  |                                                                    |                                                                                                    | 14                                                                                                    |                                                                                 |                                            |                      |      |  |
| 220                                                                                                    | Terrore dela                                                                                                    | Dial granders                                                                                                    | L Aperice                                                                                                    |                | 0                                                                                                    |                                                                                       |                                                                    |                                                                                                    |                                                                                                    |                                                                                 |                                            |                      |      |  |
| 091                                                                                                    | Els bàla                                                                                                    | rasing senerals                                                                                                    | E ALERA A                                                                                                    |                |                                                                                                    | CTAL                                                                                  |                                                                    |                                                                                                    |                                                                                                    | 1.079.5                                                                         | 10                                         |                      |      |  |
| 240                                                                                                    | Travel                                                                                                    |                                                                                                    | Evponse                                                                                                    |                | 1                                                                                                    |                                                                                       |                                                                    |                                                                                                    | N                                                                                                    | 1,000                                                                           | .,                                         |                      |      |  |
| 210                                                                                                    | 7 1 1 1                                                                                                    |                                                                                                    | copense                                                                                                    |                |                                                                                                    |                                                                                       |                                                                    |                                                                                                    | 14                                                                                                    |                                                                                 |                                            |                      |      |  |
| 040.4                                                                                                    |                                                                                                    |                                                                                                    | E                                                                                                    |                | 0                                                                                                    |                                                                                       |                                                                    |                                                                                                    |                                                                                                    |                                                                                 |                                            |                      |      |  |
| 240.1                                                                                                    | Travel - Local                                                                                                    |                                                                                                    | Expense                                                                                                    | < l            | 0                                                                                                    |                                                                                       |                                                                    |                                                                                                    | N                                                                                                    |                                                                                 |                                            |                      |      |  |
| 240.1<br>2400                                                                                                    | Depreciation                                                                                                    | $\backslash$                                                                                                    | Expense<br>Expense                                                                                                    | $\backslash$   | 0<br>U                                                                                                    |                                                                                       |                                                                    |                                                                                                    | N<br>N                                                                                                    |                                                                                 |                                            |                      |      |  |
| 240.1<br>2400                                                                                                    | Depreciation                                                                                                    |                                                                                                    | Ехрепье<br>Ехрепье                                                                                                    |                | 0<br>U                                                                                                    | _                                                                                     |                                                                    |                                                                                                    | N                                                                                                    |                                                                                 |                                            |                      |      |  |
| 240.1<br>2400                                                                                                    | Depreciation                                                                                                    |                                                                                                    | Expense<br>Expense<br>Phil                                                                                                    |                | 0<br>U<br>QUAL                                                                                                    |                                                                                       | Ordo                                                               | r by most recent t                                                                                                    | N<br>N<br>20 oldost?                                                                                                    |                                                                                 |                                            |                      |      |  |
| 240.1<br>2400<br>Transacti<br>Date                                                                                                    | Inns                                                                                                    | Skuw Iransautuus                                                                                                    | Expense<br>Expense<br>Phili<br>Linbb                                                                                                    |                | 0<br>U<br>Qurt<br>Author                                                                                          | D [                                                                                   | 0rdcr                                                              | r by most recent t                                                                                                    | N<br>N<br>to oldost?<br>djust                                                                                                | Debt                                                                            | Crei                                       | st [                 |      |  |
| 240.1<br>2400<br>Transacti<br>Date<br>00706/2010                                                                                                    | Inns I ype Refno<br>JNL JYEI67                                                                                                    | Shuw Iransautore                                                                                                    | Expense<br>Expense<br>Praik<br>Linkk                                                                                                    | y Greator      | 0<br>U<br>Qurt<br>Author<br>DAM                                                                                   | Urandh<br>91D                                                                         | Ordor<br>Dept<br>LIT                                               | r by most recent t<br>Matter Type A<br>ADM                                                                                                    | N<br>N<br>to oldest?<br>djust                                                                                                | Uebc                                                                            | Crei                                       | <u>it</u>            |      |  |
| 240.1<br>2400<br>Transacti<br>Dete<br>20(00/2010<br>30/00/2010                                                                                                    | Inns Inperiod                                                                                                    | Shuw Iraisaduus.                                                                                                    | Press<br>Press<br>International<br>International<br>Inte                                                                                                    | y Greditor     | 0<br>U<br>U<br>Author<br>DAM<br>MLR                                                                               | ערפולע<br>גערפולע<br>גערט<br>גערט                                                     | Ordor<br>Dept<br>LIT<br>LII                                        | r by most recent t<br>Matter Type A<br>ADM                                                                                                    | N N N N N N N N N N N N N N N N N N N                                                                                        | Debit<br>1,250.00<br>0,000.00                                                   | Crei                                       | 3e                   |      |  |
| 240.1<br>2400<br>Transacti<br>Date<br>20/06/2010<br>30/06/2010<br>30/06/2010                                                                                                    | Inns<br>Inns<br>Iype Refno<br>JNL JYE167<br>JNL JYE167                                                                                                    | Skum Instactions<br>Description<br>Year End Closing Journa<br>Year End Closing Journa<br>Year End Closing Journa                                                                                                    | Press<br>Press<br>Press<br>I Linkk<br>I Linkk<br>I Linkk<br>I Linkk<br>I Linkk                                                                                                    | y (creditor    | 0<br>U<br>Author<br>DAM<br>MLR<br>RYC                                                                             | Urandh<br>סוס<br>טוט<br>געוע                                                          | Order<br>Vept<br>LIT<br>LI                                         | Poy most recent t<br>Matter Type A<br>ADM<br>ADM<br>ADM                                                                                                    | N<br>N<br>o oldest?<br>djust                                                                                                 | Debk<br>1,250.00<br>0,000.00<br>0,000.00                                        | Crei                                       | át.                  |      |  |
| 240.1<br>2400<br>Transarti<br>Dete<br>00706/2010<br>30/06/2010<br>30/06/2010<br>30/06/2010                                                                                           | Inns Inpe Refno<br>JNL JYE167<br>JNL JYE167<br>JNL JYE167                                                                                                    | Shuw traisactions<br>Description<br>Year End Closing Journa<br>Year End Closing Journa<br>Year End Closing Journa<br>Year End Closing Journa                                                                                                    | Press<br>Press<br>Press<br>I Lintst<br>I Lintst<br>Lintst<br>Lintst<br>Lintst<br>Lintst<br>Lintst<br>Lintst<br>Lintst                                                                                                    | y Creditor     | 0<br>U<br>Author<br>DAM<br>MLR<br>RYC<br>JW                                                                       | ע<br>urandh<br>SYD<br>Ura<br>SYD<br>SYD                                               | Order<br>Uept<br>LIT<br>LI<br>LI<br>LI                             | Matter Type A<br>ADM<br>ADM<br>ADY<br>DEBT                                                                                                    | N N Oldost?                                                                                                    | Uebk<br>1,250.00<br>0,000.00<br>700.00                                          | Crei                                       | de                   |      |  |
| 240.1<br>2400<br>Transacti<br>Date<br>20/06/2010<br>30/06/2010<br>30/06/2010<br>6/05/2011                                                                                            | Inns Inpe Refno<br>JNL JYE167<br>JNL JYE167<br>JNL JYE167<br>JNL JYE167<br>DLL 990227                                                                                                    | Sium Iraisattura<br>Vescripton<br>Year Ind Closing Journa<br>Year Ind Closing Journa<br>Year Bid Closing Journa<br>Year Bid Closing Journa<br>Chert Off MYG                                                                                                    | Prefixe                                                                                                    | y Greditor     | 0<br>U<br>Author<br>DAM<br>MLR<br>RYC<br>JW<br>TNP                                                                | עוניandh<br>אינע<br>אינע<br>אינע<br>אינע<br>אינע<br>אינע<br>אינע<br>אינע              | Order<br>Uept<br>LIT<br>LII<br>LII<br>CV                           | Py most recent t<br>Matter Type A<br>ADM<br>ADM<br>DEBT<br>CV                                                                                                    | N<br>N<br>djust<br>2<br>2<br>2<br>2<br>2<br>2<br>2<br>2<br>2<br>2<br>2<br>2<br>2<br>2<br>2<br>2<br>2<br>2<br>2               | Uebe  <br>1,250.00<br>0,000.00<br>0,000.00<br>700.00                            | Crei<br>204.5                              | de<br>25             |      |  |
| 240.1<br>2400<br>Transacti<br>Date<br>20/06/2010<br>30/06/2010<br>30/06/2010<br>6/05/2011<br>30/06/2011                                                                              | Itype         Refno           JNL         JYE167           JNL         JYE167           JNL         JYE167           JNL         JYE167           JNL         JYE167           JNL         JYE167           JNL         JYE167           JNL         JYE167           JNL         JYE167           JNL         JYE167                                                                                                    | Slow Instantions<br>Description<br>Year End Closing Journe<br>Year End Closing Journe<br>Year End Closing Journe<br>Clent Bill BH76<br>Year End Closing Journe                                                                                                    | Press<br>Press<br>Press | y Greditor     | 0<br>U<br>Author<br>DAM<br>MLR<br>RYC<br>JW<br>TNP<br>INP                                                         | Uranch<br>SID<br>SID<br>SID<br>BRI<br>URI                                             | Order<br>Uept<br>LIT<br>LI<br>LIT<br>CV<br>CV                      | by most recent to<br>Matter Type IA<br>ADM<br>ADM<br>DEBT<br>CV<br>CV                                                                                                    | N<br>N oldest?<br>djust<br>0<br>0<br>0<br>0<br>0<br>0<br>0<br>0<br>0<br>0<br>0<br>0<br>0<br>0<br>0<br>0<br>0<br>0<br>0       | Uebk<br>1,250.00<br>0,000.00<br>700.00<br>700.00                                | Crei<br>204.5                              | de<br>15             |      |  |
| 240.1<br>2400<br>Transacti<br>Dete<br>20/06/2010<br>30/06/2010<br>30/06/2010<br>6/05/2011<br>30/06/2011<br>30/06/2011                                                                | Inns         I           Ivpe Refno         JNL           JNL         JNL167           JNL         JNL167           JNL         JNL167           JNL         JNL167           JNL         JNL167           JNL         JNL167           JNL         JNL167           JNL         JNL167           JNL         JNL167           JNL         JNL167           JNL         JNL169                                                                                                    | Shum Instructions<br>Description<br>Year End Closing Journa<br>Year End Closing Journa<br>Year End Closing Journa<br>Cleric Bill MY/<br>Year Lind Closing Journa<br>Cherr Bill MY/                                                                                                    | Expense<br>Expense<br>Pre4<br>Linkt<br>4 UR<br>4 UR<br>4 UR<br>4 UR<br>4 UR<br>4 UR<br>1 UR                                                                                                    | y Greditor     | 0<br>U<br>Author<br>DAM<br>MLR<br>RYC<br>JW<br>TNP<br>INP<br>Y*R                                                  | Uranch<br>SID<br>SID<br>SID<br>SID<br>SID<br>SID<br>SID<br>RI<br>URI<br>URI           | Order<br>Uept<br>LIT<br>LII<br>LII<br>CV<br>CV<br>CV               | by most recent to<br>Matter Type A<br>ADM<br>ADM<br>ADM<br>DEBT<br>CV<br>CV<br>ADV<br>ADV                                                                                                | N N N N N N N N N N N N N N N N N N N                                                                                        | Uebt   1,250.00<br>0,000.00<br>0,000.00<br>700.00<br>004.55                     | Crea<br>304.5<br>2,1111                    | 8t                   |      |  |
| 240.1<br>2400<br>Transacti<br>Date<br>20(06/2010<br>30/06/2010<br>30/06/2010<br>30/06/2010<br>30/06/2010<br>30/06/2011<br>30/06/2011                                                 | Inns<br>Ippe Refine<br>JNL JNE167<br>JNL JNE167<br>JNL JNE167<br>JNL JNE167<br>JNL JNE167<br>JNL JNE167<br>ILL 990227<br>JNL JNE167<br>ILL 990227<br>JNL JNE167                                                                                                    | Situm Iraisectures<br>Description<br>Year End Cosing Journe<br>Year End Cosing Journe<br>Year End Closing Journe<br>Year End Closing Journe<br>Clence Bill HV70<br>Clence Bill HV70<br>Clence Bill HV70                                                                                                    | Expense<br>Expense<br>Prefix<br>d Linkt<br>d Link<br>d Link                                                                                                    | y Greditor     | 0<br>U<br>Author<br>DAM<br>MLR<br>RYC<br>JW<br>TNP<br>INP<br>YR<br>YSR                                            | Uranch<br>SID<br>SID<br>SID<br>SID<br>SID<br>SID<br>SID<br>SID<br>RI<br>URI<br>RII    | Order<br>Uept<br>LIT<br>LII<br>LII<br>LII<br>CV<br>CV<br>CV<br>COM | by most recent t<br>Matter Type A<br>ADM<br>ADM<br>DEBT<br>CV<br>CV<br>DFBT<br>DFBT                                                                                                    | N<br>N<br>djust<br>2<br>2<br>2<br>2<br>2<br>2<br>2<br>2<br>2<br>2<br>2<br>2<br>2<br>2<br>2<br>2<br>2<br>2<br>2               | Debk<br>1,250.00<br>0,000.00<br>700.00<br>004.55                                | Crea<br>304:5<br>2,01111<br>31111          | 55<br>11             |      |  |
| 240.1<br>2400<br>Transacti<br>Date<br>20(06/2010<br>30/06/2010<br>30/06/2010<br>30/06/2010<br>30/06/2010<br>30/06/2010<br>30/06/2011<br>30/06/2011                                   | Inns  <br>Inns  <br>Inns  <br>Inpe Refno<br>JNL JYE167<br>JNL JYE167<br>JNL JY                                                                                                    | Shum Transaturas<br>Decorption<br>Year End Closing Journe<br>Year End Closing Journe<br>Year End Closing Journe<br>Cleric Bill BH7/<br>Cleric Bill BH7/<br>Cleric Bill BH7/8<br>Cleric Bill BH7/8                                                                                                    | Expense<br>Expense<br>PreA<br>Linkt<br>A UR<br>A UR<br>A UR<br>A UR<br>A UR<br>A UR<br>IR<br>III<br>III<br>III                                                                                                    | y Linditor     | 0<br>U<br>Author<br>DAM<br>MLR<br>RYC<br>JW<br>TNP<br>INP<br>Y'R<br>YSR                                           | Urandh<br>SYD<br>SYD<br>SYD<br>DRI<br>URI<br>YYD<br>HRI<br>HRI<br>MEL                 | Order<br>LIT<br>LII<br>LII<br>CV<br>CV<br>CV<br>COM<br>LII<br>CCM  | by most rocont to<br>Matter Type A<br>ACM<br>ADM<br>ADM<br>ADM<br>ADM<br>CV<br>CV<br>CV<br>CV<br>ADM<br>DEBT<br>CV<br>CV<br>CV<br>CV<br>CV<br>CV<br>CV<br>CV<br>CV<br>CCM<br>ADM<br>COMM | N<br>N<br>djust<br>2<br>2<br>2<br>2<br>2<br>2<br>2<br>2<br>2<br>2<br>2<br>2<br>2<br>2<br>2<br>2<br>2<br>2<br>2               | Uebe<br>1,250.00<br>0,000.00<br>0,000.00<br>700.00<br>004.55                    | Cree<br>204.5<br>2,11111<br>31111<br>480.0 | 55<br>111<br>111     |      |  |
| 240.1<br>2400<br>Transacti<br>Date<br>2000(2010<br>2000(2010<br>2000(2010<br>2000(2011<br>2000(2011<br>2000(2012                                                                     | Inns Inperiodum<br>Inns Inperiodum<br>JRL JRL67<br>JRL JRL67<br>JRL JRL67<br>JRL JRL67<br>JRL JRL67<br>JRL JRL67<br>JRL JRL67<br>JRL JRL67<br>JRL JRL67<br>JRL JRL69<br>JRL JRL69<br>JRL JRL69<br>JRL JRL69<br>JRL JRL69<br>JRL JRL69<br>JRL JRL69<br>JRL JRL69<br>JRL JRL69<br>JRL JRL69<br>JRL JRL69<br>JRL JRL69<br>JRL JRL69<br>JRL JRL69<br>JRL JRL69<br>JRL JRL69<br>JRL JRL69<br>JRL JRL69<br>JRL JRL69<br>JRL67<br>JRL JRL69<br>JRL67<br>JRL67<br>JR | Shum traisecture<br>Description<br>Year Trid Casing Journe<br>Year End Closing Journe<br>Year End Closing Journe<br>Cherro Bill H/YA<br>Cherro Bill H/YA<br>Cherro Bill H/YA<br>Cherro Bill H/YA                                                                                                    | Expense<br>Expense<br>A UR<br>A UR<br>A UR<br>A UR<br>A UR<br>A UR<br>A UR<br>IR<br>III<br>III<br>III<br>UR                                                                                                    | y Greator      | 0<br>U<br>Author<br>DAM<br>MLR<br>RYC<br>JW<br>TNP<br>INP<br>Y*R<br>YSR<br>YSR<br>YSR                             | SID<br>SID<br>SID<br>SID<br>SID<br>DRI<br>URL<br>VIII<br>HIL<br>MEL<br>DRI            | Order<br>LIT<br>LIT<br>LIT<br>CV<br>CV<br>CV<br>COM<br>LIT         | Dy most rocont t<br>Matter Type /A<br>ADM<br>ADM<br>ADM<br>ADM<br>CV<br>CV<br>CV<br>CV<br>AUW<br>DEBT<br>CV<br>CV<br>CV<br>DEBT<br>CV<br>CV<br>DDD<br>DDD<br>DDD<br>DDD<br>DDD<br>DDD    | N<br>N<br>oo oldost?<br>dyust<br>2<br>2<br>2<br>2<br>2<br>2<br>2<br>2<br>2<br>2<br>2<br>2<br>2<br>2<br>2<br>2<br>2<br>2<br>2 | Uebk<br>1,250.00<br>0,000.00<br>700.00<br>304.55<br>300.00                      | Cree<br>204.5<br>2,011.1<br>311.1<br>480.0 | át<br>75<br>11       |      |  |
| 240.1<br>2400<br>Transact1<br>Date<br>2006/2010<br>30/06/2010<br>30/06/2010<br>30/06/2010<br>30/06/2011<br>30/06/2011<br>30/06/2011<br>30/06/2011<br>30/06/2011                      | Inns Inns Inns Inns Inns Inns Inns Inns                                                                                                    | Shum firesecture.<br>Decorption<br>Year Drid Goong Journe<br>Year Lind Using Journe<br>Year End Closing Journe<br>Cleme Million/<br>Cleme Million/<br>Cleme | Depense           Expense           Pre4           Inter           Inter           Inter           Inter           Inter           Inter           Inter           Inter           Inter           Inter           Inter           Inter                                                                                                    | y Greditor     | 0<br>U<br>Author<br>DAM<br>MLR<br>RYC<br>JW<br>TNP<br>TNP<br>TNP<br>TNP<br>TNP<br>TNP<br>TNP<br>TNP<br>TNP<br>TNP | Utanch<br>SYD<br>SYD<br>SYD<br>DRI<br>URI<br>HRI<br>MEL<br>DRI<br>MFI                 | Order                                                              | by most recent to<br>ADM<br>ADM<br>DEBT<br>CV<br>CV<br>CV<br>DERT<br>COMM<br>DERT<br>COMM                                                                                                | N No oldost?                                                                                                    | Uebt<br>1,250.00<br>9,000.00<br>700.00<br>304.05<br>300.00<br>440.181           | 204.5<br>2,11111<br>31111<br>480.0         | at<br>15<br>11<br>11 |      |  |
| 240.1<br>240.0<br>Transacti<br>Doto(2010<br>30/06/2010<br>30/06/2010<br>30/06/2010<br>30/06/2010<br>30/06/2010<br>30/06/2011<br>30/06/2011<br>30/06/2012<br>30/06/2012<br>30/06/2012 | Inver-Local           Depreciation           Inpe-Refno           JML           JML <td< td=""><td>Storn Instantions<br/>Description<br/>Feer End Classing Journs<br/>Feer End Classing Journs<br/>Feer End Classing Journs<br/>Classing Journs<br/>Classing Journs<br/>Classing Journs<br/>Classing Journs<br/>Feer End Classing Journs<br/>Feer End Classing Journs<br/>Feer End Classing Journs<br/>Feer End Classing Journs</td><td>Depense         Depense           Expense         Phill           Phill         Linkk           A         UR           A         UR           A         UR           A         UR           A         UR           A         UR           UR         UR           UR         UR           IN         UR           IN         UR           IN         IN</td><td>y (uredetor</td><td>0<br/>U<br/>Author<br/>DAM<br/>MLR<br/>RYC<br/>JW<br/>TNP<br/>I'R<br/>YSR<br/>YSR<br/>YSR<br/>YSR<br/>YSR</td><td>Utranch<br/>SYD<br/>SYD<br/>SYD<br/>DRI<br/>URI<br/>URI<br/>HIII<br/>MEL<br/>DRI<br/>MFI<br/>SYD</td><td>Order</td><td>by most recent t<br/>Matter Lype A<br/>ADM<br/>ADM<br/>DEBT<br/>CV<br/>CV<br/>CV<br/>CV<br/>CV<br/>CV<br/>CV<br/>CV<br/>ADM<br/>DEDT<br/>CCMM<br/>DEDT<br/>CCMM<br/>ADV</td><td>N N N October 200 Clidost?</td><td>Uebc   1,250.00<br/>0,000.00<br/>0,000.00<br/>700.00<br/>304.05<br/>300.00<br/>440.01</td><td>004.5<br/>204.5<br/>2)1111<br/>31111<br/>480.0</td><td>at<br/>75</td><td></td><td></td></td<>                                                                                                    | Storn Instantions<br>Description<br>Feer End Classing Journs<br>Feer End Classing Journs<br>Feer End Classing Journs<br>Classing Journs<br>Classing Journs<br>Classing Journs<br>Classing Journs<br>Feer End Classing Journs<br>Feer End Classing Journs<br>Feer End Classing Journs<br>Feer End Classing Journs                                                                                                    | Depense         Depense           Expense         Phill           Phill         Linkk           A         UR           A         UR           A         UR           A         UR           A         UR           A         UR           UR         UR           UR         UR           IN         UR           IN         UR           IN         IN                                                                                                    | y (uredetor    | 0<br>U<br>Author<br>DAM<br>MLR<br>RYC<br>JW<br>TNP<br>I'R<br>YSR<br>YSR<br>YSR<br>YSR<br>YSR                      | Utranch<br>SYD<br>SYD<br>SYD<br>DRI<br>URI<br>URI<br>HIII<br>MEL<br>DRI<br>MFI<br>SYD | Order                                                              | by most recent t<br>Matter Lype A<br>ADM<br>ADM<br>DEBT<br>CV<br>CV<br>CV<br>CV<br>CV<br>CV<br>CV<br>CV<br>ADM<br>DEDT<br>CCMM<br>DEDT<br>CCMM<br>ADV                                    | N N N October 200 Clidost?                                                                                                   | Uebc   1,250.00<br>0,000.00<br>0,000.00<br>700.00<br>304.05<br>300.00<br>440.01 | 004.5<br>204.5<br>2)1111<br>31111<br>480.0 | at<br>75             |      |  |

#### Print

A report will be generated showing the Date, Type, Reference, Description and value of each transaction displayed.

#### Export

A csv file will be created including all the data that is displayed in the Transaction grid. The user must nominate the save location of the csv file before it is created and will be prompted to open the file.

# 12. Reports

- (1) Some modifications have been made to the following reports to reduce the length of time taken to generate the results:
  - Billing by Client
  - Fee Earner Productivity
  - Financial Management Report (Data Export)
  - Profitability Analysis
  - > Timekeeper Overview
  - Author Financial Overview
  - Creditors Trial Balance
  - Expected Cash Flow
  - Itemised Debtors (Data export)

# 12.1 Year End process and prompted date ranges on reports

(1) Previously, after running the Year end process the 'Print from dates' were not reflecting the correct financial year.

## 12.2 Aged Balances Report

(1) The Aged Balances report (Classic report) has been amended so that when the report is printed by group, back dated and includes matters where bills have receipted, unallocated, reversed and reposted, the grouping is now processed based on the actual matter transactions.

## 12.3 Bills Dispatched report

(1) The .exe file for the Bills Dispatched report has been renamed to BillsRendered.exe as under some operating systems the partial word match for "patch" was causing UAC pop up warnings.

# 13. Lexis Affinity Precedents

## 13.1 Email Precedents

(1) Email Precedents have been introduced in this version of Lexis Affinity for use with MS Office 2007 and 2010.

An email precedent, when generated, will be output directly to an email message rather than a Word document. However, processing of the precedent mergefields and other directives is performed in Word then passed to the email message.

Wordlink fields and Affinity scripting can be used for processing these precedents.

### 13.2 Lexis Clause Library

(1) The Lexis Clause Library is a new plug-in available for use in MS Word. (Note that your firm may already be using this plug-in if you also use emPower Precedents.)

This feature allows you to set up a library of your own frequently used clauses, special conditions, standard paragraphs and the like which can be inserted into Word documents after the document has been generated.

When installed, a Lexis Clause Library button will display under the Add-Ins tab in MS Word 2007 and 2010, or directly on the toolbar for Word 2003.

| W                    |                    |            | Docu     | ment1 - Mi | crosoft W | ord     |            |   | 23       |
|----------------------|--------------------|------------|----------|------------|-----------|---------|------------|---|----------|
| File Home            | Insert Page Layout | References | Mailings | Review     | View      | Add-Ins | LexisNexis |   | ∾ 🕜      |
| Lexis Clause Library |                    |            |          |            |           |         |            |   |          |
| emPower *            |                    |            |          |            |           |         |            |   |          |
| Contrast Teachers    |                    |            |          |            |           |         |            |   |          |
| Custom Toolbars      |                    |            |          |            |           |         |            | _ | <br>     |
|                      | &**a.;#2, ₹        |            |          |            |           |         |            |   | _        |
|                      |                    |            |          |            |           |         |            |   |          |
|                      |                    |            |          |            |           |         |            |   |          |
| Page: 1 of 1 Words:  | 0 🗞 English (U.S.) |            |          |            |           |         |            |   | <b>.</b> |

The files required for the Lexis Clause Library can be found in your Affinity network folder, under Utilities \ Lexis Clause Library. Instructions for installation can be found in the file README.TXT available in that folder.

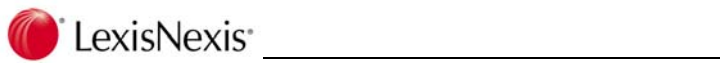

| Lexis Clause Library                |                                                                                                    |    | X      |
|-------------------------------------|----------------------------------------------------------------------------------------------------|----|--------|
| Special Conditions                  | Special Condition                                                                                                    |    |        |
| NSW Conveyancing                    | Select : All   None                                                                                                    |    |        |
| Purchaser                           |                                                                                                    |    |        |
| Vendor                              | Please select the Special Conditions from the list below to include in the document                                                                                                    |    |        |
| Vendor<br>Wills<br>Sign-off Clauses | Please select the Special Conditions from the lat below to include in the document  Firm - Yours fathfully.doc Firm - Yours sincerely.doc Service Co - Kind regards.doc Service Co - Yours sincerely.doc Service Co - Yours sincerely.doc |    |        |
|                                     |                                                                                                    |    |        |
|                                     | Setup                                                                                                    | ОК | Cancel |

## 13.3 Alternative Method to Launch Microsoft Word

(2) In some environments, the standard method for launching Microsoft Word when merging precedents may fail intermittently. If this occurs, an alternative method for launching Word is available.

This setting is found under System Variables | WordLink. The new field is labelled "Launch Microsoft Word method". The Standard method is the default. The alternative method is Direct (Shell Execute).

| ₩ System Variables                                                                                                    |                                                                                                    |                                                                                                    | _   |        |
|----------------------------------------------------------------------------------------------------|----------------------------------------------------------------------------------------------------|----------------------------------------------------------------------------------------------------|-----|--------|
| Diary     Documents     Affinity     Oocument Management     Product Integration     -Full Text Search     -e-Billing / e-Collection     Email     emPower                                                                                                    | Direct Merge<br>Goto bookmark StartHere after doc<br>Update Form Fields after document<br>Update Merge Fields before docum<br>Use Document Management SaveA<br>Show the merge progress dialog?<br>Merge fields by WordLick | ument merge?<br>: merge?<br>ent merge?<br>s dialog after document merge?                                          |     |        |
| <ul> <li>Espreon</li> <li>Exchange Server</li> <li>Fee Sheet</li> <li>Foreign Currency</li> <li>HotDocs</li> <li>GFI FaxMaker</li> <li>Investment</li> <li>Macquarie Bank</li> <li>Management Reports</li> <li>Matters and Clients</li> <li>Miscellaneous</li> <li>Field Mapping         <ul> <li>Libraries</li> <li>Gubraries</li> </ul> </li> </ul> | WordLink M<br>Use altern<br>Delete emp<br>Include<br>Enforce Fo<br>Word method<br>Standard (Dr<br>Afr. Map Singular Direct (Shell                                                                                          | erge<br>stive merge process?  <br>sty lines? /<br>in Table?  <br>in Table? /<br>in Skyle? /<br>efault)<br>Execute | )   |        |
| PhoneBook Posting Clent and Matter Alerts Cheques, Ant. Disbs. ar Fees, Billing and Allocat Research Safe Custody Session SoftDocs Sundry Interface Tasks Trust Statement WordLink                                                                                                    | Defaults for new precedents: Recor<br>Enable Matter Party automatic sele                                                                                                    | d Selection Option<br>ction if there is only one entry?                                                           | . ⊾ | ⊆ancel |

📄 LexisNexis

# 14. Scripting

## 14.1 emPower Field Builder for Scripts

A new emPower Field Builder feature is available in the Scripts window to facilitate use of emPower fields in scripts. The feature is accessed by clicking on the new emPower icon on the toolbar in the Scripts window.

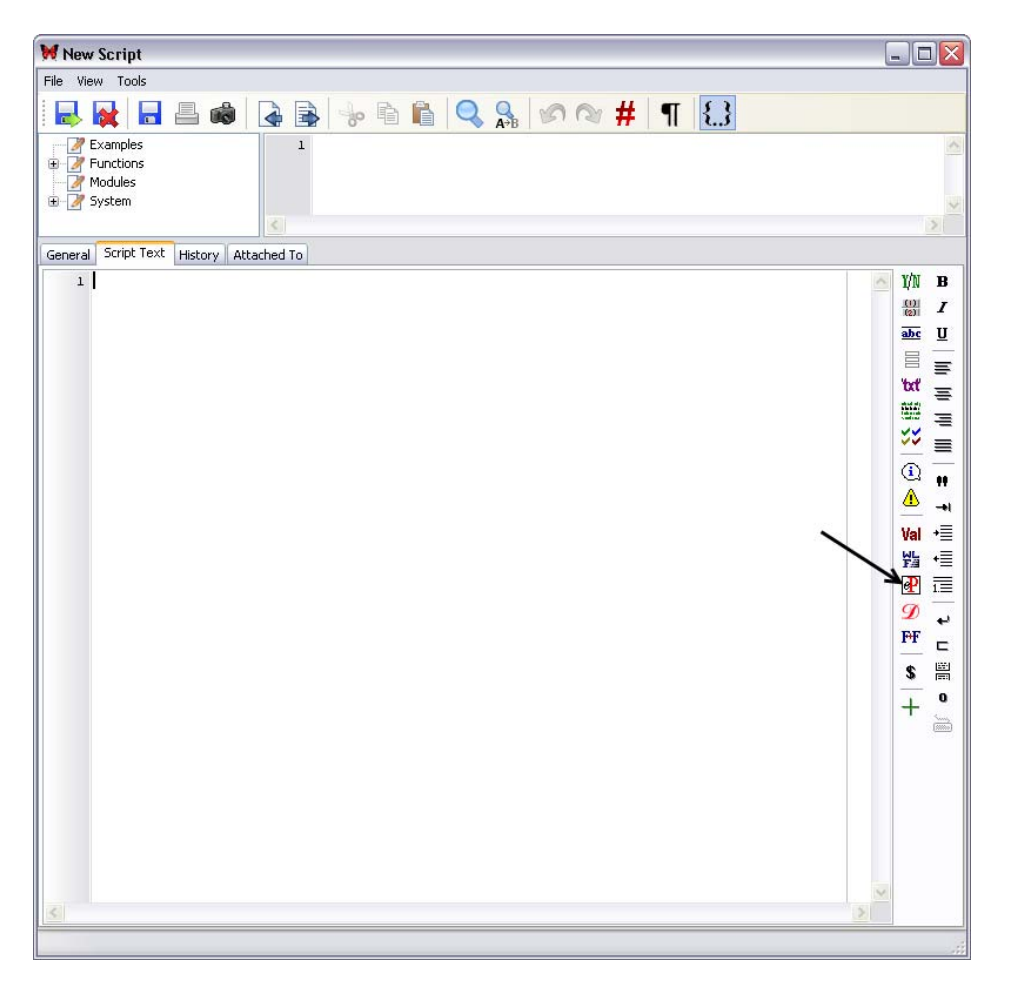

For full details on using emPower fields in Lexis Affinity scripts, please refer to the "Advanced Scripting" document in Help | User References.

# 14.2 Updating Client Records using apInitClientForm()

(1) Using the apInitClientForm() scripting command was not running correctly when trying to update or edit a client record. This has been resolved.

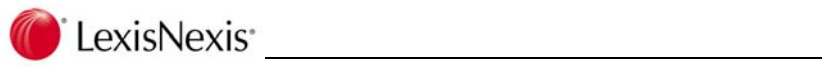

# 15. DataForms

# 15.1 Create a new Bill DataForm

When adding DataForm fields to a Bill DataForm, the "Bill" option will now be ticked by default.

| 😻 DataForm Fie      | lds              |          |
|---------------------|------------------|----------|
| Tools Help          |                  |          |
| 🗸 🗙 🕅 🗐             | > > 6 <b>?</b>   |          |
| Field Name:         |                  |          |
| Туре:               | TE>T             | X Cancel |
| Caption:            |                  |          |
| Description:        |                  |          |
| Help Text:          |                  |          |
|                     |                  |          |
| Foreign Code:       |                  |          |
| Matter:             |                  |          |
| Matter Party / Conl | :ac:: 🔲 🔪 🥒      |          |
| PhoneBook:          |                  |          |
| Bil:                |                  |          |
| Shared:             |                  |          |
|                     | Rules and Lookup |          |
| Lipect              |                  |          |
|                     |                  |          |
|                     |                  |          |

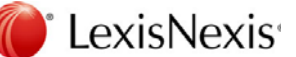

# 16. Product Integration

## 16.1 Exchange Integration

#### 16.1.1 New Version of AffService Executable Files

(1) There is a new version of the AffService executable files for this release. The executable files are:

AffService32\_2007.exe AffService32\_2010.exe AffService64\_2007.exe AffService64\_2010.exe ContactImportUtil.exe

The version number (found under Properties) for these executables is **4.0.0.1**.

#### 16.1.2 PhoneBook - Contacts Integration

- (1) An option has been added to the PhoneBook Contacts integration to turn off two-way synchronisation. This means that the synchronisation will be one-way only, from Lexis Affinity to Outlook. Any modifications made to a contact in Outlook will not be updated in the corresponding Affinity PhoneBook record. To activate this feature:
  - 1. Select System Variables | Exchange Server.
  - 2. Select the checkbox beside "One-way synchronisation only". Click [OK] to save and close.

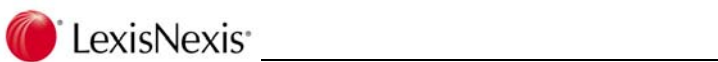

| General                  |                                                                 |  |
|--------------------------|-----------------------------------------------------------------|--|
| Archiving                | Lxchange Server Integration                                     |  |
| Backup                   | Synchronization Settings                                        |  |
| Diary                    | Refresh Rate (seconds)                                          |  |
| Documents                | 3                                                               |  |
| Affinity                 | Coldensis Cons (The Unit) Construction Coldens (Consult)        |  |
| - Document Management    | Folders to sync (Firm-wide) Synchronization Options (Firm-wide) |  |
| Product Integration      | Diary                                                           |  |
| - Full Text Search       | Task O Synchronise all users' mailbox with Exchange             |  |
| e-Billing / e-Collection | Phonebook O Un-synchronise all users' mailbox with Exchange     |  |
| Email                    | No End Date for Recurring Diary                                 |  |
| emPower                  |                                                                 |  |
| Espreon                  | 5)10/2012                                                       |  |
| Exchange berver          | Phonebook Settings                                              |  |
| Fee Sheet                | Exchange Folder for Phonebook                                   |  |
| Horeign Currency         |                                                                 |  |
| HOLDOCS                  | AFFINITY PHONEBOOK                                              |  |
| GFIFaxMaker              | One-way synchronisation only                                    |  |
| Messure Deals            |                                                                 |  |
| Macquarie Bank           |                                                                 |  |
| Management Reports       | Log Settings                                                    |  |
| Macters and Clients      | Log Affinity Events Log Exchange-to-Affinity Updates            |  |
|                          | Di sa Gusta - Dusta - Di sa Afficia da Dusta sa Undetra         |  |
| - Field Mapping          | Log Excitatige Events Log Antiticy-to-Excitatige opuales        |  |
| Libraries                |                                                                 |  |
|                          | Show Sync State                                                 |  |
| PhoneBook                | Diarve                                                          |  |
| Posting                  | Tack                                                            |  |
| Cheruse Art Diete        | Phonehook                                                       |  |
| Crieques, Ant. Disbs. ar |                                                                 |  |
| Descereb                 |                                                                 |  |
| Kesearui<br>Safa Quatadu |                                                                 |  |
| Service Custody          |                                                                 |  |
| SettDess                 |                                                                 |  |
| DORLOGS                  |                                                                 |  |
| Sundry Interface         |                                                                 |  |
| - Sundry Interface       |                                                                 |  |

#### 16.1.3 Display of Appointments in Outlook

The way Affinity Diary appointments display in the Outlook Calendar has been modified.
 In Calendar, the appointment will now display using the following pattern:

PhoneBook Name + Description (Affinity: Matter ID – Matter Description)

The PhoneBook name is taken from the "With" field on the Affinity Diary form.

This will allow more meaningful information to display in the Calendar when in weekly and monthly view.

For example, the following Diary appointment (on the left) will display in Outlook Calendar as shown on the right:

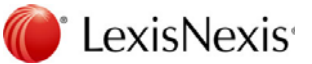

| 💓 Diary Entry          |                                                                                                    | - [- | 4 Þ              | 30 August 2012                                                                | Search Calendar (Ctrl+E) | P |
|------------------------|----------------------------------------------------------------------------------------------------|------|------------------|-------------------------------------------------------------------------------|--------------------------|---|
| Appointment            | Meeting Resources                                                                                                    |      |                  | 30 Thursday                                                                   |                          | Å |
| న Date                 | 30/08/2012 🔍 🛪 Thursday                                                                                                    |      |                  |                                                                               |                          |   |
| Start                  | 11:00 AM 🔄 End 11:30 AM 🔄                                                                                                    |      | 10 <sup>am</sup> |                                                                               |                          | - |
|                        | € Recurrence                                                                                                    |      | 1100             | Birrell, Henry J - Settlement (AFFINITY 990224 - Purchase from Francis); Bank |                          |   |
| Matter<br>Reminder For | 990224 Sientific Publications                                                                                                    | F    |                  |                                                                               |                          |   |
| Event                  | Settlement                                                                                                    |      |                  |                                                                               |                          |   |
| Location               | Bank                                                                                                    |      |                  |                                                                               |                          |   |
| Jurisdiction           |                                                                                                    |      |                  |                                                                               |                          |   |
| With                   | Birrell, Henry J                                                                                                    |      |                  |                                                                               |                          |   |
| Description            | Settlement                                                                                                    |      |                  |                                                                               |                          |   |
| > Notify               | Image: Print description on Event report?       Image: The second second se |      |                  |                                                                               |                          |   |
|                        |                                                                                                    |      |                  |                                                                               |                          |   |

# 16.2 Support for Worldox GX2 and GX3

(1) Lexis Affinity 4.0 now supports integration with Worldox GX2 and GX3. For further information, refer to the document "Worldox Integration with Lexis Affinity 4.0". This can be requested from the LNHelpline.

LexisNexis

# 17. Document and Email Features

For more detailed information on enhancements to Document & Email Features, please refer to the "Document Management" chapter in the Lexis Affinity Library Essentials document and the Document Management Administration document, both available via Help.

# 17.1 New Version of Lexis Document Ribbon and Toolbar

(1) A new version of the Lexis Document Ribbon and Toolbar is included in this release. The version number is for the Ribbon/Toolbar is **5.4.0.** The new features are listed below.

| About Lexis Document Ribbon 🛛 🛛 🔀                                          |
|----------------------------------------------------------------------------|
| <b>@</b> °LexisNexis®                                                      |
| Lexis Document Ribbon                                                      |
| Version 5.4.0.0                                                            |
| Connecting to Lexis Affinity                                               |
| © 2012 Reed International Books Australia Pty Ltd trading<br>as LexisNexis |
| De-acti <u>v</u> ate                                                       |

# 17.2 Ribbon Installed if MS Word 2007 or 2010 Present

(1) In previous versions of Lexis Affinity, the User Setup program would install the Lexis Document Toolbar (com add-in version) rather than the Ribbon if MS Word 2003 was detected in the Windows registry, even if Word 2007 and/or Word 2010 was also detected. This has been modified so that if Word 2007 and/or Word 2010 is detected in addition to Word 2003, the Ribbon will always be installed. This is because, in most cases, Word 2003 had in fact been uninstalled or was otherwise not being used. The com add-in version of the toolbar can be easily installed separately if required.

## 17.3 Microsoft Office Native PDF Support

(1) Microsoft's native PDF add-in is now available for use with Lexis Affinity 4.0. (PDFCreator will continue to be supported for this version of Lexis Affinity.)

This add-in is only available for MS Office 2007 and MS Office 2010 (not MS Office 2003).

#### 17.3.1 Using MS Native PDF with Lexis Document Ribbon

The MS native PDF add-in can be used with the Lexis Document Ribbon 5.4.0.0. It is not available for the Lexis Document Toolbar (com add-in version used primarily with Word 2003).

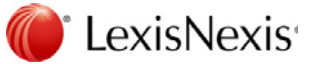

To enable the add-in for use with the Lexis Document Ribbon:

- 1. Open Word and select the LexisNexis tab.
- 2. Click the 🕕 icon to open the following dialog box:

| About Lexis Document Ribbon                                                |
|----------------------------------------------------------------------------|
| LexisNexis                                                                 |
| Lexis Document Ribbon                                                      |
| Version 5.4.0.0                                                            |
| Connecting to Lexis Affinity                                               |
| © 2012 Reed International Books Australia Pty Ltd trading<br>as LexisNexis |
| De-acti <u>v</u> ate                                                       |

- 3. Click [Ctrl+Alt+Shift] and simultaneously right-click the LexisNexis logo to open the Password dialog box.
- 4. Enter the password *letmein* in the password field and click [OK].
- 5. Select the [Document Save Options] button.

| Footer Specific                    | Footer Document                                            |
|------------------------------------|------------------------------------------------------------|
| Pusition Left                      | Insert Document                                            |
|                                    | Insert Document Belore Footer Specific                     |
| Font Name Arial                    | Full Path and Filename of Document                         |
| Font Size 7 Font                   | Browse                                                     |
| Font Coour Auto                    | A: End of Document                                         |
|                                    | Insert Document                                            |
| Italic Bold Jpper Case             | Full Path and Filename of Document                         |
| Show Full Path of Document         | Browse                                                     |
| Include Date in Fcoter             | Footer Specific                                            |
| Author ID in Footer                | Set Footer Insett Tick On                                  |
| Uperator ID in Focter              | Set First Page Foote: Tick On<br>(If different first page) |
| 🔽 Uabriet Name in Footer           |                                                            |
| Venion Format                      | Update MS Word field codes in footer                       |
| Enter "#" where the version number | PDF Cotions                                                |
| should appear.                     | IvI Enable Native MS Office PDF Support                    |
| Filoname Options                   | (requires Word 2007 or greater)                            |
| Add Directory to Flename           | ✓ Open the FDF after saving it                             |
| AddAuthor ID to Filename           |                                                            |
| Add Operator ID to Eilename        |                                                            |
|                                    |                                                            |
| Information Manager Uptions        | and an adverter and all a                                  |

6. Select the Enable Native MS Office PDF Support checkbox.

When this option is enabled, Microsoft's native PDF add-in will be used to create PDF documents, instead of PDFCreator.

7. If you are using Word 2007, the following warning message will display:

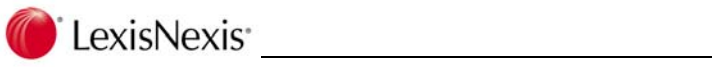

| INFORM   | ATION                                                                                                    |
|----------|----------------------------------------------------------------------------------------------------|
| <b>į</b> | Word 2007 users: Please note that the Office"Save as PDF"add-in must be installed in order to use this feature. This add-in is available for download from Microsoft's website. |
|          | OK                                                                                                    |

If you require the add-in to be installed, you can download it from Microsoft's website.

If the add-in is not installed, an error message will display when you click [Save As PDF] on the Lexis Document Toolbar (for MS Word 2007 only).

#### 17.3.2 Creating and Emailing PDF Files from Lexis Affinity

(1) If you are using the Microsoft Native "Save as PDF" add-in (Office 2007 and Office 2010 only), you will now be able to convert documents and spreadsheets to PDF format prior to emailing.

The file types that can be PDF'd are: doc, docx, docm, rtf, txt, xml, csv, xls, xlsx and xlsm.

To activate this feature:

1. Open System Variables and select the Documents | Product Integration tab.

| 💓 System Variables                                                                                                    |                                                                                                    |                                                                                                    |               |
|----------------------------------------------------------------------------------------------------|----------------------------------------------------------------------------------------------------|----------------------------------------------------------------------------------------------------|---------------|
| System Variables  General  Archiving Backup Diary Diary Documents  Affinity Document Management Product Integration Full Text Search Foreign Currency HotDocs Foreign Currency HotDocs Foreign Currency HotDocs Foreign Currency HotDocs Foreign Currency HotDocs Foreign Currency HotDocs Foreign Currency HotDocs Foreign Currency HotDocs Field Mapping Ubrates and Clients Management Reports Haters and Clients Field Mapping Ubrates Foreign Currency Field Mapping Client and Matter Alerts Foreign Currency Fores, Billing and Allocati Research Safe Custody Sestion SoftDocs Field Posting Client and Matter Alerts Foreign Currency Field Mapping Client and Matter Alerts Foreign Currency Field Posting Client and Matter Alerts Foreign Currency Field Posting Client and Matter Alerts Foreign Currency Field Posting Client and Matter Alerts Field Posting Client and Matter Alerts Field Posting Client and Matter Alerts Field Posting Client and Matter Alerts Field Posting Client and Matter Alerts Field Posting Client and Matter Alerts Field Posting Client and Matter Alerts Field Posting Client and Matter Alerts Field Posting Client and Matter Alerts Field Posting Client and Matter Alerts Field Posting Client Allocati Field Posting Client Allocati Field Posting Field Posting Field Posting Field Posting Field Posting Field Posting Field Posting Field Posting Field Posting Field Posting Field Posting Field Posting Field Posting Field Posting Field Posting Field Posting Field Posting Field Posting Field Posting Field Posting Field Posting | Redmap Integration         Integrate with Redmap         Settings         WORLDOX Integration         Integrate with WORLDOX         Settings         Export         Radix Integration         Integrate with Radix         Settings         Export         Radix Integration         Integrate with Information Manager         Settings         Export         Manage File Export         Settings         Export         PDF Integration         V Enable Native MS Office PDF Support         Field Protection         Enable Client Code | CaseFlow Integration Integrate with CaseFlow Settings WorkSite Integration Integrate with WorkSite Settings IdeaDocs Integration Settings Data Replication Launch Wizard Settement Adjuster Integration Settings To integrate with any of the above products you must have purchased a license from the software provider. |               |
| Session<br>SoftDocs<br>Sundry Interface                                                                                                    |                                                                                                    |                                                                                                    | V QK X Cancel |

- 2. Select the checkbox for Enable Native MS Office PDF Support.
- 3. Select [OK] to save and close the System Variables window.

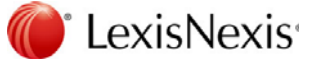

With this feature enabled, the Email as PDF function will be available from the Documents tab on PhoneBook, Clients and Matters, and the Document Management window.

## 17.4 Watermarks in DM Print Styles – Word 2010

(1) A problem was identified when using Watermarks in DM print styles in Word 2010. The error message "Error in frmDocPrint Pastewatermark" displayed when section breaks were used in the document, and the watermark was not removed from the document after printing. This has been rectified.

### 17.5 New Tab in System Settings – Document Management

(1) A new sub-tab labelled "Document Management" has been added to System Variables | Documents. This window contains settings in relation to Document Management. Some of these settings are pre-existing but have been moved from other windows, while some of the settings are new in this version. The new settings are described below.

### 17.6 Document Save Settings Stored in Affinity Database

(1) In order to facilitate saving documents from an external source via the Affinity API, some of the document save settings can now be stored in the Affinity database.

The new settings are found in Lexis Affinity under System Variables | Documents | Document Management.

| 💓 System Variables                                                                                                    |                                                                                                    |          |
|----------------------------------------------------------------------------------------------------|----------------------------------------------------------------------------------------------------|----------|
| ✓ System Variables         General         Archiving         Backup         Dary         Documents         Affinity         Documents         Affinity         Product Integration         Full Text Search         e-Billing / e-Collection         Email         emPower         Espreon         Exchange Server         Fee Sheet         Foreign Currency         HotDocs         GFI FaxMaker         Investment         Macquarie Bank         Management Reports         Matters and Clients         Miscellane ous         Field Mapping         Libraries         User Statements | Saving Document. Management Information in Affinity         Please Note: This option overrides the precedent level Save Path setting <ul> <li>Don't save Document Management information into Affinity at time of document generation</li> <li>Document Management. Settings</li> <li>Use the Document Management folder structure when adding new documents.</li> <li>Use Sent / Received date as created date when saving Emails.</li> <li>Append Email Descr to end of file name when attaching documents to emails</li> <li>Compulsory Fields:</li> <li>PhoneBook/Client</li> <li>Operator</li> <li>Description</li> <li>Fle Storage Options</li> <li>Directory Storage Structure</li> <li>Client Matter</li> <li>W:\Client Work </li> <li>Imagement Work </li> <li>Imagement W:\Client Work </li> <li>Imagement Structure</li> <li>Storage Structure</li> <li>Client Matter</li> <li>Storage Structure</li> <li>Storage Structure<!--</td--><td></td></li></ul> |          |
| PhoneBook     Posting     Clent and Matter Alerts     Cheques, Ant. Disbs. an     Fees, Billing and Allocati     Research     Safe Custody     Session     SoftDocs     Sundry Interface     W                                                                                                    | <b>▲ δk</b>                                                                                                    | X Cancel |

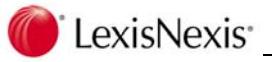

It is not mandatory to complete these fields, but if details are entered they will take priority over settings in the Lexis Document Toolbar.

Directory Storage Structure determines the folders structure that will be used when files are saved using the Lexis Document Toolbar and Lexis Email Toolbar.

File Location is the base folder location for creation of the folders and files.

This information is stored in the Current User area of the Windows registry. When a user opens Lexis Affinity, the relevant registry keys will be updated with the information stored in these two fields.

## 17.7 Document Folders

(1) Documents saved in Lexis Affinity may now be assigned to Document Folders. The Document Folders feature replaces Document Types. Folders can be seen in the Documents window in Lexis Affinity and are displayed in the pane on the left-hand side of the window.

Pre-existing Document Types in your Lexis Affinity database will now display as System Folders. These can be viewed in the Document Folders program. You may also customise your matter types to display only a sub-set of System Folders.

In addition to System Folders, Custom Folders can be created on specific matters and PhoneBook records.

## 17.8 "Documents" window display modified

(1) The Documents window in Lexis Affinity (available on PhoneBooks, Clients and Matters) and the Document Management \ DM Admin windows has been modified.

| Matter: Antwell Building Co                                                                                                    | orporation Antwell v General                                                                                                    | Insurance Company 01240                                                                                                    | 02                                                                                                    |                                                                |                                                                                 | 🛛                                                                                   |
|----------------------------------------------------------------------------------------------------|----------------------------------------------------------------------------------------------------|----------------------------------------------------------------------------------------------------|----------------------------------------------------------------------------------------------------|----------------------------------------------------------------|---------------------------------------------------------------------------------|-------------------------------------------------------------------------------------|
| Miller Harris                                                                                                    |                                                                                                    |                                                                                                    |                                                                                                    |                                                                |                                                                                 |                                                                                     |
| Nerr<br>Mallaz Elekte Management                                                                                                    | New Year Cleat Cleat                                                                                                    | revious Next Last See                                                                                                    | Add Linepshot<br>aruli Pilit M Add Linepshot<br>- Tools                                                                                                    |                                                                |                                                                                 |                                                                                     |
| Matter 012402 Antwell -<br>Clenk ANTWI Antwell (<br>Matter Details ] Finance ]<br>Dommestiv Piter Columns<br>Search                                                                                                    | v- General Insurance Company<br>building Corporation                                                                                                    | File Notes   🏘 Contacts   🖃                                                                                                    | Deta 🛛 🦞 Workflow 🛛 🐺 Safe Custody 🗋                                                                                                    | Research                                                       |                                                                                 |                                                                                     |
| Scentifier<br>(Decupt)<br>(reated from 12/06/21                                                                                                    | MI Obiter Duurient<br>17 ₩ M □12/16/017<br>1 □ 24 音 120 2                                                                                                    | Q, scorch<br>dear Search                                                                                                    |                                                                                                    |                                                                |                                                                                 |                                                                                     |
| Al Documents                                                                                                    | tun (restell -                                                                                                    | Naue                                                                                                    | Desiration                                                                                                    | Email Descrutum                                                | Anthur                                                                          | Pall 0                                                                              |
| G CLARK DIB<br>G CLARK DIB<br>G CLA | <ul> <li>(2) (2) 27,00(2012 1:14:20 PM</li> <li>(2) 12/00(2012 1:154:35 AM</li> <li>(3) 14,0713 4410:52 VM</li> <li>(4) 14,0713 4410:52 VM</li> <li>(4) 14,0713 4410:52 VM</li> <li>(5) 14,0713 4410:52 VM</li> <li>(5) 14,0713 4410:52 VM</li> </ul> | pantwil_012402_000.docx<br>pmer_antwil_002.docx<br>pantwil_012402_087.pdf<br>pontwil_012419_087.docx<br>pontwil_012419_088.(1).pdf | Letter to clent enclosing questionnaire<br>Cost Agreement letter - checked by YSR<br>Helse Draft Rill<br>Cost Agreement letter - checked by YSR<br>Cost Agreement Letter - checked by YSR | Versions<br>Compare Varsions<br>Edit<br>Delete                 | Yvethe S Rogers<br>Melissa Ryan<br>Malissa Ryan<br>Malissa Ryan<br>Malissa Ryan | c:\work\entw1<br>c:\satest mer\-<br>c:\work\entw1<br>c:\work\entw1<br>c:\work\entw1 |
| - Gonne Search<br>- G PDF<br>G Powerfoint<br>- G Research<br>G Selflewool Stoleoneol                                                                                                    | 6/06/2012 2:12:01 PM                                                                                                    | pankwi 012402 086.pdf<br>pankwi 012402 006.docx                                                                                    | Statement of Claim<br>Statement of Claim                                                                                                    | Open Document<br>Open Matter<br>Fighter                        | Malissa Ryan<br>Melissa Ryan                                                    | c:(work(antw1*<br>c:(work(antw1*                                                    |
| (d) Spreadsheets<br>(d) Spreadsheets<br>(d) Survey<br>(d) Frankfire<br>(d) Wills<br>(d) Wills<br>(d) Wills<br>(d) Wills                                                                                                    |                                                                                                    |                                                                                                    |                                                                                                    | Email as PDF<br>Select All Col+A<br>Select None<br>V Lody Orld |                                                                                 |                                                                                     |
|                                                                                                    |                                                                                                    | 13                                                                                                    | 0                                                                                                    |                                                                |                                                                                 | ~                                                                                   |

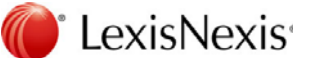

Key features are:

- 1. Document Folders display in the left-hand pane (collapsible).
- 2. Email Description field available in grid display.
- 3. Search panel above documents list for quick filtering of documents based on description and/or date and/or document contents (if full text search enabled).
- 4. Drop-down menu (right mouse click) has new menu items for Versions, Compare and Email as PDF.
- 5. If the window is re-sized, the size will be "remembered". This is a per user setting and survives an Affinity restart.

### 17.9 Versioning

(1) Document versioning is now available as part of the Lexis Affinity Document Management system. Versions of documents can be created via the Lexis Document Ribbon/Toolbar which now has a new [Save as Version] button.

Note that versions are stored as separate documents with unique document names, but are linked with the original version.

The version number can be shown in the document footer.

A document with versions will display in **blue** in the Lexis Affinity Documents grid. To view the versions, right-click on the document and select "Versions" from the drop-down menu. This will display the Versions dialog box where the user can select a version to open.

## 17.10 Compare Documents

(1) A document compare feature has been included in the Lexis Affinity Document Management system.

The Compare feature is available on the drop-down menu (right mouse click) when one or two documents are selected in the Documents grid.

Compare is only available when Word documents are selected. If another file type is selected, the Compare menu item will inactive.

Results of the comparison will display in Word either in a new document or in one of the documents being compared (depending on the setting selected by the user).

### 17.11 New Lexis Email Toolbar

(1) A new version of the Lexis Email Toolbar is included in this release. The version number is is **5.4.0**.

# 17.12 Use Sent/Received date as created date for emails

(1) A new option is available to use the sent date (for sent emails) and the received date (for received emails) as the created date in the Document Management table.

To activate this option, go the System Variables | Documents | Document Management and select the checkbox beside "Use Sent / Received date as created date when saving emails".

If this option is not selected, the created date for email items will continue to be the date the email message was saved to the database.

## 17.13 Adding Emails via AutoAdd

(1) When emails are added to the Lexis Affinity database in bulk via the AutoAdd feature, there is an option to assign the sent/received date as the created date when the record is added to the database. This option is found on the AutoAdd dialog box in the Document Management Admin window.

| 🕊 Document Management Admin   |                                             |  |
|-------------------------------|---------------------------------------------|--|
| Documents Filter Columns Aut  | Add                                         |  |
| Include Files Greated Since:  | 27/08/2011                                  |  |
| • Based on Storage Structure: | Client / Matter                             |  |
| O Any Docurrent in the Folder |                                             |  |
| Assign to Author              | ~                                           |  |
| Path: C:\WCRK                 |                                             |  |
| Use original email date nste  | ac of the file created cate for .msg files? |  |
| 50                            | n                                           |  |
| /                             |                                             |  |
|                               |                                             |  |

# 17.14 Descriptive Names for Email Attachments

(1) When files are attached to email messages generated from Lexis Affinity, the descriptive name of the file can be used for the attachments.

Prior to a file being attached to an email, the file will be renamed using the contents of the new field "Email Description".

When Word documents are saved using the Lexis Document Toolbar/Ribbon, the Email Description field will be automatically populated with the contents of the Description field. The Email Description field may be modified, which will not affect the Description field.

The contents of the Email Description field may also be deleted. If the Email Description field is blank, Lexis Affinity will use the original name of the file when attaching the file to an email.

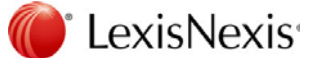

The Email Descr field can be added to the Documents grid in Lexis Affinity so that it can be seen by users prior to emailing documents.

Users may rename attachments "on the go" by choosin g to display the Attachments dialog box when sending emails.

To display the Attachments dialog box:

- 1. Select Utilities | User Options | Email.
- 2. Select the checkbox beside Prompt for file name when attaching documents".
- 3. Select [OK] to save and close.

#### 17.14.1 Append Email Description to file name

From Affinity 4.0 onwards, the Email Description field will be used as the file name when a document is attached to an email. In addition to this, you can also choose to use the actual file name with the Email Description field appended to it.

To activate the append option, go to System Variables | Documents | Document Management and select the checkbox beside "Append Email Descr to end of file name when attaching documents to emails".

#### 17.15 Static Registry Values for Lexis Email Toolbar Settings

(1) From this build, the Windows registry keys for the Lexis Email Toolbar settings will not be stored under the email profile name. Previously the registry values were stored under:

<HKCU>\Software\VB and VBA Program Settings\Locus\DMEmail\<mail profile name>

From Affinity 4.0.1 onwards, the mail profile name will be dropped. The registry values will now be stored under:

<HKCU>\Software\VB and VBA Program Settings\Locus\DMEmail\

The purpose of this change is to allow the registry settings to be deployed automatically for all users. Inclusion of the profile name in previous versions was preventing this.

### 17.16 Filter for [Select Documents] in Outlook

(1) In previous versions of the Lexis Email Toolbar, the default filter applied to the Document Selection dialog box was the last month of files. The filter settings have been modified so that if valid matter or PhoneBook metadata is present in the subject line, the Document Selection dialog box will be filtered by that matter or PhoneBook record.

If metadata for more than one matter or Phonebook is present in the subject line, the first valid pattern found will be used.

If no metadata is found in the subject line, the default filter ("last month") will be applied.

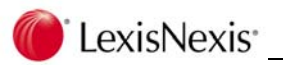

# 17.17 Streamline Saving Emails and Attachments

 A number of changes have been made to streamline the process of saving emails and their attachments ( where the attachments are being saved separately in native format). This is in relation to manually saving emails using the [Save As] button on the Lexis Email Toolbar rather than the autoprofiling method.

#### **Order of Save**

When an email with attachments is saved (attachments in native format), the order of the items to be saved has been modified. The email message will always be saved first, and then the attachments will be saved in the order in which they display in the email message.

#### Prompt to Save to Same Matter/PhoneBook

After the email message has been saved, the following prompt will display:

| Save Do | cument 🛛 🔀                                                 |
|---------|------------------------------------------------------------|
| 2       | Would you like to save all attachments to the same Matter? |
|         | Yes No                                                     |

Select [Yes] to save all the attachments to the same matter and/or PhoneBook entered for the email message. The save process will occur in the background and no further user interaction is required.

Select [No] to display the Save Email dialog for each attachment.

#### Matter and/or PhoneBook Details Retained

If the selection is [No] on the dialog box shown above, the Save Email dialog box will display for each attachment, but will retain the matter and/or PhoneBook details entered for the first item that was saved. This can be changed for each attachment if required.

## 17.18 Handling of Duplicate Emails

(1) Where email autoprofiling is turned on for multiple users, the result can be that duplicate emails are saved to the Lexis Affinity database. The most common scenario causing this is where one user has emailed a client, but has also CC'd other users in the firm.

A modification has been made so that duplicate emails are detected. If an email is determined to be a duplicate (ie. has already been saved to the Lexis Affinity database) it will not be saved again. However, the "Saved" column in Outlook will reflect that the email has been saved to the database by showing a value of "Yes".

A duplicate is detected by a file name comparison (email messages are named with a description and the date/time they were sent).

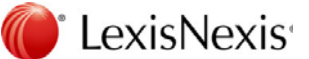

## 17.19 Disable Document Attachment Pop-up Windows

(1) A new option is available to disable document attachment pop-up windows when sending an email from the PhoneBook or a matter contact.

The option "Disable document attachment pop-up window when Emailing from Matter contacts or PhoneBook" is found under Utilities | User Options | Email.

When this option is selected, the following pop-up windows will be suppressed when emailing from the PhoneBook or the Contacts tab on a matter:

| ₩ Select documents to attach to mail message         |                       |        |                 |                 |          |          |
|------------------------------------------------------|-----------------------|--------|-----------------|-----------------|----------|----------|
| Documents Filter Columns                             |                       |        |                 |                 |          | . ∎ or   |
| i 🗅 🗷 🕋 😰 🥭 🧭                                        |                       |        |                 |                 |          | X Cancel |
| Icon Path Name                                       | Created ~             | Matter | Author          | Operator        | Phonebc  |          |
| C:\WORK\BSP001\#M#\PBSP( PBSP001_#M#_004.pdf         | 22/08/2012 4:27:36 Pf |        | Yvette S Rogers | Yvette S Rogers | Blackwel |          |
| c:(work)bsp001\#m#1pbsp00: PBSP001_4M#_003.DOCX      | 21/08/2012 11:00:18   |        | Yvette S Rogers | Yvette S Rogers | Blackwel |          |
| c:\workijbsp001\990045\pbspi P85P001_990045_008.DOC  | 9/07/2012 11:26:51 A  | 990045 | Yvette S Rogers | Yvette S Rogers | Blackwel |          |
| c:\workibsp001\990224\pbspt P85P001_990224_056.docx  | 6/06/2012 3:55:36 PM  | 990224 | James Anderson  | Yvette S Rogers | Blackwel |          |
| C:\work\bsp001\990224\pbspf PBSP001_990224_055.docx  | 6/06/2012 2:32:40 PM  | 990224 | James Anderson  | Yvette S Rogers | Blackwel |          |
| c:/workl/bsp001/990224/pbspf PB5P001_990224_054.docx | 6/06/2012 2:15:21 PM  | 990224 | James Anderson  | Yvette S Rogers | Blackwel |          |
| [ <b>c</b> ]                                         |                       |        |                 |                 | >        |          |
| Confirm                                              | _                     |        |                 |                 |          |          |
| Continue sending email with no                       | o attachments'        | ?      |                 |                 |          |          |
| Yes No                                               |                       |        |                 |                 |          |          |

## 17.20 Insert Signature on Emails

(1) Outlook signatures will now be inserted on emails generated from Lexis Affinity. The signature must be set up in Outlook and be set for insertion on new emails.

Emails generated from some programs in Lexis Affinity (eg. eCollection and eBilling) will not have the default Outlook signature inserted as there are special options for signature insertion on these emails.

Note that inclusion of images (jpg, png etc) on signatures is not currently supported.

## 17.21 Default Action after Sending Email

 Lexis Affinity contains an option for what should happen to an email message after it has been sent from inside Lexis Affinity. The is found under System Variables | Email | Options | Email Message. The three options are:

> Delete the message Leave the message in Outbox folder Move the message to the Sent folder

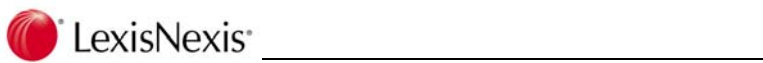

The default option has been changed. In previous versions of Lexis Affinity, the option "Delete the message" was the default. This has now been changed to "Move the message to the Send folder".

The Version Up program will retain the current database setting. However, if you click on the [Default] button, it will insert the new default option. New installations will use the new default.

LexisNexis

# 18. Foreign Currency

## IMPORTANT

STOP

The Enhancements described in this chapter relate to users who have enabled Foreign Currency.

## 18.1 Value of Cheques on "Cheques" tab on Matters

The value of Cheques on the "Cheques" tab on the Matter screen could be incorrectly reported where the users displays foreign currency cheques in the local currency. The values reported on the "Balances" tab were correct.

## 18.2 Client History tab

(1) Where a dataset includes more than one Entity with different currencies and a client has matters in different currency entities then the amounts are converted based on the following :-

If the matter entity is selected then currency is the currency of that entity else if there is only 1 entity then it's the currency of the system else if the default entity on the client is one of the entities in the matter entity combo box then it's that entity's currency else if the default entity is in the matter entity combo box then it's that entity's currency else the currency is from the first entity in the combo box.

The Financial Year End of the Entity selected also determines the first month of the financial year. (ie if an Entity has a Year end of December, the months will display from January to December.)

STOP

# 19. Combined Ledger Systems

## IMPORTANT

The Enhancements described in this chapter relate to users who use the Combined Ledger System – ie a system of accounting using only one ledger for each matter. Currently this applies to some firms in New Zealand.

- 19.1 Transactions
- 19.1.1 Posting Investment Commission
- (1) In cases where posting Investment Commission could cause the client or matter to overdraw the Trust balance, a System Check error could occur. This has been amended.
- 19.1.2 Receipt for Bills with Interest
  - (1) An error could occur if a receipt was posted to a bill that included interest. This has been corrected.

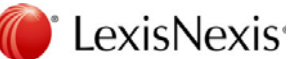

# 20. Setup for both e-Billing and e-Collection

This section contains information that is relevant to both e-Billing and e-Collection.

## 20.1 Document Types

Document Types are now known as Document Folders (Case Management | Document Management).

As part of the Version Up program – two new Document Folders may be created – (1) Client Bills and (2) Debtor Letter if these do not already exist

The upgrade will flag "Client Bills" as the default folder to be used when saving Bills. This can be changed to a pre-existing Document Folder if preferred.

The upgrade will flag "Debtor Letter" as the default to be used when saving collection letters *unless the def\_DM\_Type property exists within the Debtor Letter Template,* in which case the folder defined within the document property will be used. Or you can change it to a pre-existing Document Folder if preferred.

# 20.2 System | Documents | e-Billing / e-Collection | Save Location

If you have Affinity Document Management installed, the system will save the pdf version of the document using the same settings as for saving word documents.

If you do not use Affinity Document Management, you can set the path. The path name supports Wordlink fields.

Documents will be automatically saved if:

a) the user has selected Post/Merge and the Auto-save | Bills system option is ticked or; b) the user has selected Post/Merge/PDF or Post/Merge/PDF/Email.

## 20.3 PhoneBook

On Miscellaneous | Debtors and Collection | e-Billing / e-Collection tab, select the options for Bills and Debtor letters.

| General e-Billing / e-Collection                 |            |                                    |
|--------------------------------------------------|------------|------------------------------------|
| e-Billing Options                                |            | e-Collection Options               |
| Email Bills                                      |            | Email Debtor Letters               |
| Automatically Print Bills                        |            | Automatically Print Debtor Letters |
| Email Options<br>Send Bills / Debtors Letters to | All Emails | No email address specified         |
|                                                  |            |                                    |
|                                                  |            |                                    |

Existing PhoneBook records will not have an option selected, however new PhoneBook records will default to Email Bills if the system setting is Post/Merge/PDF/Email.

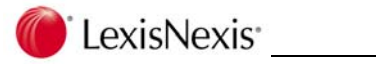

#### SQL

It is possible to run an SQL statement on your data files to automatically set the E-billing and E-Collection options on all PhoneBook records where at least one Email address is recorded.

The SQL statement to use is:

update phonebook set email\_collection='Y' where email is not null or email2 is not null or email3 is not null;

update phonebook set email\_bill='Y' where email is not null or email2 is not null or email3 is not null;

commit;

#### **E-Billing Options**

If "Email Bills" is ticked, then when posting a bill the default option will be "Post / Merge / PDF / Email".

If "Automatically Print Bills" is ticked then the Word copy of the bill should be printed automatically if any option other than "Post only" is selected when posting a bill.

#### **E-Collection Options**

If "Email Debtor Letters" is left unticked, collection letters will behave the same as before. If "Automatically Print Debtor Letters" is ticked, the Debtors letters will be printed automatically (ie same as before.).

If this option is NOT ticked then only an email version of the collection letter is created.

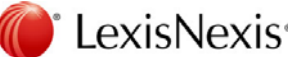

## 20.4 E-Billing Settings

#### 20.4.1 System – Posting tab

In System Settings | System | Posting | Fees Billing and Allocations tab there are new options:

| d | Posting Bills                                                     |   |  |
|---|-------------------------------------------------------------------|---|--|
|   | Post/Merge/PDF/Email                                              | ~ |  |
|   | Post only<br>Post/Merge<br>Post/Merge/PDF<br>Post/Merge/PDF/Email |   |  |

For automatically sending bills by Email, you should select Post/Merge/PDF/Email.

#### Options are:

**Post Only** same as for current Affinity.

Post / Merge When the bill is posted, the word document is to be created and automatically saved (if auto-saving of Bills has been specified in System | Documents | Auto-save Document Types)

#### Post / Merge / PDF

as above. After the Word document is saved, create the PDF version and saved.

#### Post / Merge / PDF / Email

as above. After the PDF document is saved, the Email will be created with the pdf version of the bill attached.

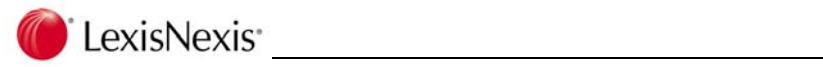

# 20.5 Bill Templates

There is a provision in Bill Templates to indicate that the system should send PDF copies of bills as Emails and you need to create the covering email.

| File Search Tools                                                                                                    |                                                                                     |
|----------------------------------------------------------------------------------------------------|-------------------------------------------------------------------------------------|
|                                                                                                    |                                                                                     |
| General WordLink Prear                                                                                                    | ible                                                                                |
| Code:                                                                                                    | EMAIL_DETAILED                                                                      |
| Word Processor:                                                                                                    | SYSTEM                                                                              |
|                                                                                                    | Defaul                                                                              |
|                                                                                                    | Default credit note tenplate                                                        |
|                                                                                                    | Consolidated                                                                        |
|                                                                                                    | Use System Path                                                                     |
|                                                                                                    | ✓ Allow Bill to be Sent via Email     Edit Covering Email                           |
| Description                                                                                                    | Detailed Bill to be emailed                                                         |
| File Location:                                                                                                    | C:\Affnity\A'f400\Templates\Bills\Email_Detailed Bill Template - Wordlink (lockec), |
| Defore Macro:                                                                                                    |                                                                                     |
| After Macro:                                                                                                    |                                                                                     |
| Save File Path (Bulk Billing)                                                                                                    |                                                                                     |
| Maxinum Line Width:                                                                                                    |                                                                                     |
| Script:                                                                                                    |                                                                                     |
| 10110-0010-00                                                                                                    |                                                                                     |
| BCC Subject: Message:                                                                                                    |                                                                                     |
|                                                                                                    |                                                                                     |
| Constant                                                                                                    |                                                                                     |
| HTML Preview                                                                                                    |                                                                                     |
| orginacture:<br>HTML Preview                                                                                                    |                                                                                     |
| agnature:<br>HTML Preview                                                                                                    |                                                                                     |
| HTML Preview                                                                                                    |                                                                                     |
| HTML Preview                                                                                                    |                                                                                     |
| Squarter       HTIRL Preview       Htirk       Click on       DR                                                                                   | To CC BCC to open the Email Recipient dial                                          |
| Itel     Itel       Itel     Preview                                                                                                    | To CC BCC to open the Email Recipient dial                                          |
| ying     ying       ying     ying       ying     wordink       Click on     Image: Click on the drop       Click on the drop     Click on the drop | To CC BCC to open the Email Recipient dial                                          |
| Ulick on the dro                                                                                                    | To CC BCC to open the Email Recipient dial                                          |

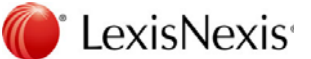

#### Signature

Email signatures can be inserted here. HTML formatting is supported. Click on HTML Preview to check the display of the Signature.

#### WordLink

Wordlink fields can be inserted in the Subject, Message and Signature fields. This will allow you to include information such as Matter Numbers, Authors and Bill Numbers.

### 20.6 PhoneBook

#### **PhoneBook Filter**

The filter now allows you to search one or all Email addresses and the "Extra" tab allows you to search for blank Email addresses.

#### 20.7 Billing process

The Create / Edit Bill screen has a few minor modifications to field prompt names - Bill to Contact, Bill Template and Collection Plan to further clarify these fields.

#### Options tab

| nt Trust Statement? 🔽 |
|-----------------------|
|                       |
|                       |
| $\langle$             |
|                       |
|                       |

#### Draft Finalised (was Final Edit Copy)

This indicates that all edits have been done.

You can set the system so that you must tick this before posting the bill. This can be useful if you process a lot of bills from the Bills List. the setting can be found in System | Posting | Fees, Billing and Allocating.

#### Send PDF Copy via Email?

This will be ticked by default if the PhoneBook record for the Bill to is flagged to have Bills emailed OR you can individually tick it.

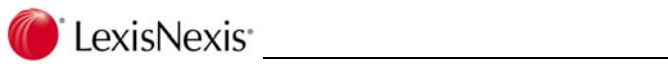

#### Bill Creation / Edit screen

| <u>B</u> ill to       | Blackwell Scientific Publications              |  |
|-----------------------|------------------------------------------------|--|
| Bill to Contact       | Carey_Blackwell Scientific                     |  |
|                       | j.carey@BlackwellScientificPublications.com.au |  |
| Additional Recipients |                                                |  |
| Bill <u>T</u> emplate | C EMAIL_DETAILED                               |  |
| Collection Plan       | Standard Collection Plan (Combined Matter)     |  |

You can click on to open the PhoneBook record for the Bill to Contact. This will allow you to change any of the Email Addresses and return to the Bill screen.

You can click on Additional Recipients, and Affinity will display all the matter parties attached to the matter

| Luca                  | D | ebt from Hunter Recruitment       | Y Frank Address                              |
|-----------------------|---|-----------------------------------|----------------------------------------------|
| Matter BillTo         |   | Blackwell Scientific Publications | susan bradman@lexisnexis.com.au/susan bradm. |
| Matter Client         | 1 | Blackwell Scientific Publications | susan,bradman@lexisnexis.com.au;susan,bradm  |
| Aatter Party One      | 1 | Gerard Recruitment                | info@gerardrecruit.com.au                    |
| larrister             | 1 | Sparrow, James Campbell           | j.sparrow@owendixon.com.au                   |
| Aatter BillTo Contact | 2 | Blackwell Scientific Publications | susan.bradman@lexisnexis.com.au;susan.bradm  |
|                       |   |                                   |                                              |

Tick the To/CC/BCC buttons to include those parties.

You can also edit the Email Addresses on this screen. These changes are NOT saved to the PhoneBook record, but will be applied to this bill.

The Bill screen will then show the number of Additional Recipients for this bill.

Printed Draft bills will include the main Email addresses on the first page, the Matter Summary includes a prompt for the Email setting, and an extra section "Additional Recipients" is included.
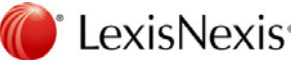

## **Bill Posting**

Post the Bill. A dialog will display confirming your selection:

| Confirm                            | $\mathbf{X}$ |
|------------------------------------|--------------|
| Please select the relevant option: |              |
| O Post only                        |              |
| ◯ Post / Merge                     |              |
| ○ Post / Merge / PDF               |              |
| 💿 Post / Merge / PDF / Email       |              |
|                                    |              |
|                                    |              |
|                                    |              |

Select your option and click on **[OK]** to proceed and click on **[OK]** again.

The Word version of the bill will be created and saved, the pdf version will be created and saved and the email will be created. No Emails are automatically sent from this function.

You can select the PhoneBook, Clients or Matter "Documents" tabs to see the documents.

#### **Bills List**

The Bills Filter now has options to locate all bills based on the Email settings:

| e-Billing                      |        |
|--------------------------------|--------|
| ⊙ Send by Email ○ Not by Email | 🔘 Both |

If you select Dispatched or Outstanding and "Send by Email" you can then create the PDF versions or create the PDFs and email the bills from the Bills List.

| Oispatched<br>All Invoices       | 🔵 Draft             | <ul> <li>Dispatched</li> </ul> | <ul> <li>Outstanding</li> </ul> |  |
|----------------------------------|---------------------|--------------------------------|---------------------------------|--|
| e-Billing<br>⊙ Send by Email ○ N | lot by Email 🔵 Both |                                |                                 |  |

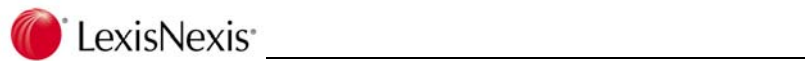

| e    |      |           |             |            |          |         |                               |      |                            |     |
|------|------|-----------|-------------|------------|----------|---------|-------------------------------|------|----------------------------|-----|
| 1    |      | 3 - 🛅     | - 👈 🐉       | 🗟 🕶 😤      |          |         | w - 2 0                       |      |                            |     |
| ills |      | olumns To | tals Filter |            |          |         | <u>C</u> urrent Bill          |      |                            |     |
| 1    | juga | Bill      | Total       | Dispate 🔺  | Owing    | Reserve | Selected Bills                | mail | Billed To                  | Bil |
|      |      | B493      | 2,033.80    | 21/08/2012 | 2,033.80 |         |                               | -    | Blackwell Scientific Publi | Ci  |
| Г    |      | B500      | 2,750.00    | 23/08/2012 | 2,750.00 |         | Print Current Bill            |      | Richards, Shirley Andre    | Ri  |
|      |      | B498      | 330.00      | 23/08/2012 | 330.00   |         | Print Selected Bills          |      | Marshall, Fleur PM         | м.  |
|      |      | B507      | 264.00      | 23/08/2012 | 264.00   |         | Print All Bills               | _    | Richards, Shirley Andre    | Ri  |
|      |      | B505      | 5,280.00    | 23/08/2012 | 5,280.00 |         | Selected Bills - Consolidated |      | Richards, Shirley Andre    | Ri  |
|      |      | B508      | 316.80      | 23/08/2012 | 316.80   |         | DDE Current Bill              | 1    | Richards, Shirley Andre    | Ri  |
|      |      | B501      | 82.50       | 23/08/2012 | 82.50    |         |                               |      | Richards, Shirley Andre    | Ri  |
|      |      | B509      | 528.00      | 23/08/2012 | 528.00   |         | PDE All Bills                 |      | Richards, Shirley Andre    | Ri  |
|      |      | B499      | 528.00      | 23/08/2012 | 528.00   |         |                               |      | Richards, Shirley Andre    | Ri  |
| 1    |      | B504      | 528.00      | 23/08/2012 | 528.00   |         | PDF & Email Current Bill      |      | Richards, Shirley Andre    | Ri  |
|      |      | B495      | 508.28      | 23/08/2012 | 508.28   |         | PDF & Email Selected Bills    |      | Blackwell Scientific Publi | Ci  |
|      |      | B496      | 244.15      | 23/08/2012 | 244.15   |         | PDF & Email All Bills         | )    | Blackwell Scientific Publi | Ci  |
|      |      | B506      | 5,280.00    | 23/08/2012 | 5,280.00 |         | 0.00 5,280.00 012400          | Y    | Richards, Shirley Andre    | Ri  |
|      |      | B510      | 528.00      | 23/08/2012 | 528.00   |         | 0.00 528.00 012400            | Y    | Richards, Shirley Andre    | Ri  |

If you PDF and Email from the Bills List you have the option to automatically send the emails.

| Confirm | n 🔀                                                                                                    |
|---------|----------------------------------------------------------------------------------------------------|
| ?       | This process will PDF and email bills to one or more Debtor Contacts. Do you wish to view these emails before sending?<br>Click 'Yes' to save all generated emails to your Drafts email folder.<br>Click 'No' to send all emails immediately. |
|         | Yes No                                                                                                    |

### Bills on the Matter

Bills are found on the "Finance" tab

Right click on a bill to:

| Open Document | opens the document selected                                                               |
|---------------|-------------------------------------------------------------------------------------------|
| Locate        | Switches to the Matter   Documents tab and selects the Word version of the selected bill. |
| Explore       | Opens a Windows Explorer window to the folder that the document is stored in.             |

| Water       Felde       Were were Appointment       Were Were Clerk       Were Were Were Appointment       Were Were Were Were Were Appointment       Were Were Were Were Were Were Were Were                                                                                                    | Matter: Blackwell Scient                    | ific Publicatior                        | ns Purchase fro                | om Francis 990 | 224             |              |                                                    |             |                |           | 3)> |
|----------------------------------------------------------------------------------------------------|---------------------------------------------|-----------------------------------------|--------------------------------|----------------|-----------------|--------------|----------------------------------------------------|-------------|----------------|-----------|-----|
| Matter     99024     Purchase from Francis     **** Check Clent Notes     **** Check Clent Notes       Cherr     BSP001     Blackwell Scientific Publications     07 3590 9676       Matter Details     Finance     Documents     Precedents     File Notes     Contacts     Data     Workflow     Safe Custody       Balances     Bill Number     Owing Owing + Interest     Fees     Disburse     Art. Disb.     Sundry     Tax       Cheques     Cheques     Debt Collection     Sundry     \$1,288.09     \$181.82     \$0.00     \$0.00     \$0.00     \$0.00     \$0.00     \$0.00     \$0.00     \$0.00     \$0.00     \$0.00     \$0.00     \$0.00     \$0.00     \$0.00     \$0.00     \$0.00     \$0.00     \$0.00     \$0.00     \$0.00     \$0.00     \$0.00     \$0.00     \$0.00     \$0.00     \$0.00     \$0.00     \$0.00     \$0.00     \$0.00     \$0.00     \$0.00     \$0.00     \$0.00     \$0.00     \$0.00     \$0.00     \$0.00     \$0.00     \$0.00     \$0.00     \$0.00     \$0.00     \$0.00     \$0.00     \$0.00     \$0.00     \$0.00     \$0.00     \$0.00     \$0.00     \$0.00     \$0.00     \$0.00     \$0.00     \$0.00     \$0.00     \$0.00     \$0.00     \$0.00     \$0.00     \$0.00     \$0.00                                                                                                    | New Matter Delete Timer Matter Management   | New<br>Appointment                      | View First<br>Client<br>Client | Previous Nex   | t Last S        | earch Print  | ₴ Refresh<br>🍓 Add Snapsh<br>⇔ Associate M<br>cols | ot<br>atter |                |           |     |
| Balances         Bils         Dispatched         Bill Number         Owing Owing + Interest         Fees         Disburse         Ant. Disb.         Sundry         Tax           Cheques         Debt Collection         \$0.00         \$0.00         \$10.00         \$10.00         \$0.00         \$1181.82         \$0.00         \$0.00         \$10.00         \$0.00         \$0.00         \$0.00         \$0.00         \$0.00         \$0.00         \$0.00         \$0.00         \$0.00         \$0.00         \$0.00         \$0.00         \$0.00         \$0.00         \$0.00         \$0.00         \$0.00         \$0.00         \$0.00         \$0.00         \$0.00         \$0.00         \$0.00         \$0.00         \$0.00         \$0.00         \$0.00         \$0.00         \$0.00         \$0.00         \$0.00         \$0.00         \$0.00         \$0.00         \$0.00         \$0.00         \$0.00         \$0.00         \$0.00         \$0.00         \$0.00         \$0.00         \$0.00         \$0.00         \$0.00         \$0.00         \$0.00         \$0.00         \$0.00         \$0.00         \$0.00         \$0.00         \$0.00         \$0.00         \$0.00         \$0.00         \$0.00         \$0.00         \$0.00         \$0.00         \$0.00         \$0.00         \$0.00         \$0.00                                                                                                    | Matter 990224 Purch<br>Client B5P001 Blacks | ase from Francis<br>well Scientific Pul | blications                     | 🕞 File Notes 🚦 | 🔓 🖸 Ontacts 🛛 🔃 | Data 🤤 Wo    | 07 3590 9876<br>rkflow 📭 Sai                       | **** Cht    | eck Client Not | es 📝      |     |
| Bills       23/08/2012       CN10       \$0.00       \$10.00       \$1181.82       \$0.00       \$27.20       \$147.71         Cheques       Debt Collection       21/08/2012       B493       \$2,033.80       \$2.033.80       \$0.00       \$0.00       \$0.00       \$0.00       \$0.00       \$0.00       \$0.00       \$0.00       \$0.00       \$0.00       \$0.00       \$0.00       \$0.00       \$0.00       \$0.00       \$0.00       \$0.00       \$0.00       \$0.00       \$0.00       \$0.00       \$0.00       \$0.00       \$0.00       \$0.00       \$0.00       \$0.00       \$0.00       \$0.00       \$0.00       \$0.00       \$0.00       \$0.00       \$0.00       \$0.00       \$0.00       \$0.00       \$0.00       \$0.00       \$0.00       \$0.00       \$0.00       \$0.00       \$0.00       \$0.00       \$0.00       \$0.00       \$0.00       \$0.00       \$0.00       \$0.00       \$0.00       \$0.00       \$0.00       \$0.00       \$0.00       \$0.00       \$0.00       \$0.00       \$0.00       \$0.00       \$0.00       \$0.00       \$0.00       \$0.00       \$0.00       \$0.00       \$0.00       \$0.00       \$0.00       \$0.00       \$0.00       \$0.00       \$0.00       \$0.00       \$0.00       \$0.00       \$0.00       \$0.00 <th>Balances</th> <th>Dispatched</th> <th>Bill Number</th> <th>Owing Owi</th> <th>ing + Interest</th> <th>Fees</th> <th>Disburse</th> <th>Ant. Disb.</th> <th>Sundry</th> <th>Tax</th> <th>~</th>           | Balances                                    | Dispatched                              | Bill Number                    | Owing Owi      | ing + Interest  | Fees         | Disburse                                           | Ant. Disb.  | Sundry         | Tax       | ~   |
| Cheques       21/08/2012       8493       \$2,033,80       \$2,033,80       \$0,00       \$0,00       \$0,00       \$0,00       \$0,00       \$0,00       \$0,00       \$0,00       \$0,00       \$0,00       \$0,00       \$0,00       \$0,00       \$0,00       \$0,00       \$0,00       \$0,00       \$0,00       \$0,00       \$0,00       \$0,00       \$0,00       \$0,00       \$0,00       \$0,00       \$0,00       \$0,00       \$0,00       \$0,00       \$0,00       \$0,00       \$0,00       \$0,00       \$0,00       \$0,00       \$0,00       \$0,00       \$0,00       \$0,00       \$0,00       \$0,00       \$0,00       \$0,00       \$0,00       \$0,00       \$0,00       \$0,00       \$0,00       \$0,00       \$0,00       \$0,00       \$0,00       \$0,00       \$0,00       \$0,00       \$0,00       \$0,00       \$0,00       \$0,00       \$0,00       \$0,00       \$0,00       \$0,00       \$0,00       \$0,00       \$0,00       \$0,00       \$0,00       \$0,00       \$0,00       \$0,00       \$0,00       \$0,00       \$0,00       \$0,00       \$0,00       \$0,00       \$0,00       \$0,00       \$0,00       \$0,00       \$0,00       \$0,00       \$0,00       \$0,00       \$0,00       \$0,00       \$0,00       \$0,00       \$0,00       \$0,00<                                                                                                    | lij Bills                                   | 23/08/2012                              | CN10                           | \$0.00         | \$0.00          | -\$1,288.09  | -\$181.82                                          | \$0.00      | -\$7.20        | -\$147.71 | _   |
| Collection       Doc Collection       Page 201/2012       8492RV       \$0.00       \$0.00       \$0.00       \$0.00       \$0.00       \$0.00       \$0.00       \$0.00       \$0.00       \$0.00       \$0.00       \$0.00       \$0.00       \$0.00       \$0.00       \$0.00       \$0.00       \$0.00       \$0.00       \$0.00       \$0.00       \$0.00       \$0.00       \$0.00       \$0.00       \$0.00       \$0.00       \$0.00       \$0.00       \$0.00       \$0.00       \$0.00       \$0.00       \$0.00       \$0.00       \$0.00       \$0.00       \$0.00       \$0.00       \$0.00       \$0.00       \$0.00       \$0.00       \$0.00       \$0.00       \$0.00       \$0.00       \$0.00       \$0.00       \$0.00       \$0.00       \$0.00       \$0.00       \$0.00       \$0.00       \$0.00       \$0.00       \$0.00       \$0.00       \$0.00       \$0.00       \$0.00       \$0.00       \$0.00       \$0.00       \$0.00       \$0.00       \$0.00       \$0.00       \$0.00       \$0.00       \$0.00       \$0.00       \$0.00       \$0.00       \$0.00       \$0.00       \$0.00       \$0.00       \$0.00       \$0.00       \$0.00       \$0.00       \$0.00       \$0.00       \$0.00       \$0.00       \$0.00       \$0.00       \$0.00       \$0.00       <                                                                                                    |                                             | 21/08/2012                              | B493                           | \$2.033.80     | \$2.033.80      | \$1.848.00   | \$0.00                                             | \$0.00      | \$0.91         | \$184.89  |     |
| Debt Control       21/08/2012       B492CN       \$0.00       Locate       \$.00       \$0.00       \$0.00       \$0.00       \$0.00       \$0.00       \$0.00       \$0.00       \$0.00       \$0.00       \$0.00       \$0.00       \$0.00       \$0.00       \$0.00       \$0.00       \$0.00       \$0.00       \$0.00       \$0.00       \$0.00       \$0.00       \$0.00       \$0.00       \$0.00       \$0.00       \$0.00       \$0.00       \$0.00       \$0.00       \$0.00       \$0.00       \$0.00       \$0.00       \$0.00       \$0.00       \$0.00       \$0.00       \$0.00       \$0.00       \$0.00       \$0.00       \$0.00       \$0.00       \$0.00       \$0.00       \$0.00       \$0.00       \$0.00       \$0.00       \$0.00       \$0.00       \$0.00       \$0.00       \$0.00       \$0.00       \$0.00       \$0.00       \$0.00       \$0.00       \$0.00       \$0.00       \$0.00       \$0.00       \$0.00       \$0.00       \$0.00       \$0.00       \$0.00       \$0.00       \$0.00       \$0.00       \$0.00       \$0.00       \$0.00       \$0.00       \$0.00       \$0.00       \$0.00       \$0.00       \$0.00       \$0.00       \$0.00       \$0.00       \$0.00       \$0.00       \$0.00       \$0.00       \$0.00       \$0.00       \$0.00 </td <td>Collection Notes</td> <td>21/08/2012</td> <td>B492RV</td> <td>\$0.00</td> <td>Open Docum</td> <td>ent 8.00</td> <td>\$0.00</td> <td>\$0.00</td> <td>-\$0.91</td> <td>-\$184.89</td> <td></td> | Collection Notes                            | 21/08/2012                              | B492RV                         | \$0.00         | Open Docum      | ent 8.00     | \$0.00                                             | \$0.00      | -\$0.91        | -\$184.89 |     |
| Debtors Letters       18/04/2010       8451       \$0.00       Explore       \$0.00       \$0.00       \$0.00       \$0.00       \$0.00       \$0.00       \$0.00       \$0.00       \$0.00       \$0.00       \$0.00       \$0.00       \$0.00       \$0.00       \$0.00       \$0.00       \$0.00       \$0.00       \$0.00       \$0.00       \$0.00       \$0.00       \$0.00       \$0.00       \$0.00       \$0.00       \$0.00       \$0.00       \$0.00       \$0.00       \$0.00       \$0.00       \$0.00       \$0.00       \$0.00       \$0.00       \$0.00       \$0.00       \$0.00       \$0.00       \$0.00       \$0.00       \$0.00       \$0.00       \$0.00       \$0.00       \$0.00       \$0.00       \$0.00       \$0.00       \$0.00       \$0.00       \$0.00       \$0.00       \$0.00       \$0.00       \$0.00       \$0.00       \$0.00       \$0.00       \$0.00       \$0.00       \$0.00       \$0.00       \$0.00       \$0.00       \$0.00       \$0.00       \$0.00       \$0.00       \$0.00       \$0.00       \$0.00       \$0.00       \$0.00       \$0.00       \$0.00       \$0.00       \$0.00       \$0.00       \$0.00       \$0.00       \$0.00       \$0.00       \$0.00       \$0.00       \$0.00       \$0.00       \$0.00       \$0.00       \$0.0                                                                                                    |                                             | 21/08/2012                              | B492CN                         | \$0.00         | Locate          | 8.00         | \$0.00                                             | \$0.00      | \$0.91         | \$184.89  |     |
| Trust Letters       19/01/2009       CN5       \$0.00       \$0.00       -\$250.00       \$0.00       \$0.00       -\$250.00         Graphs       12/09/2008       B304       \$0.00       \$1,288.09       \$181.82       \$0.00       \$7.20       \$147.71         Rates       Receipts       W/Offs & Tris       Finance Setup       \$37.70       \$37.70       \$250.00       \$7.27       \$0.00       \$28.43         Collections       Collections       Collections       \$37.70       \$37.70       \$250.00       \$7.27       \$0.00       \$28.43                                                                                                    | Debtors Letters                             | 18/04/2010                              | B451                           | \$0.00         | Explore         | 8.00         | \$0.00                                             | \$0.00      | \$0.00         | \$4.80    | -   |
| Graphs       12/09/2008       B304       \$0.00       \$1,288.09       \$181.82       \$0.00       \$7.20       \$147.71         Nextments       Rates       Receipts       \$333       \$37.70       \$37.70       \$250.00       \$7.27       \$0.00       \$28.43         Receipts       General / Biling       General / Biling       General / Biling       \$200       \$27.00       \$28.43                                                                                                    | Trust Letters                               | 19/01/2009                              | CN5                            | \$0.00         | \$0.00          | -\$250.00    | \$0.00                                             | \$0.00      | \$0.00         | -\$25.00  |     |
| Investments         Retes         Receipts         W/Offs & Tfrs         Finance Setup         General / Billing                                                                                                    | - 🌄 Graphs                                  | 12/09/2008                              | B304                           | \$0.00         | \$0.00          | \$1,288.09   | \$181.82                                           | \$0.00      | \$7.20         | \$147.71  |     |
| Receipts<br>W/Offs & Tfrs<br>General / Billing<br>Collections                                                                                                    | Investments                                 | 12/09/2008                              | B303                           | \$37.70        | \$37.70         | \$250.00     | \$7.27                                             | \$0.00      | \$27.00        | \$28.43   |     |
|                                                                                                    | Receipts W/Offs & Tfrs                      | ٤]                                      | 101                            |                |                 |              |                                                    |             |                | 6         | ~   |
| Morae 🔰 🦉 Open 🖉 Beceint 🖉 Truct To Office 🗌 Adjustments                                                                                                    |                                             | ( Morrow )                              |                                | A Descipt      | Truck To Office | ( divetments |                                                    | (           | V Dalata       |           | -   |

# 20.8 E-Collection - System – Client and Matter Alerts

In addition to the setup explained previously – an additional setting is on the Posting tab | Client and Matter Alerts

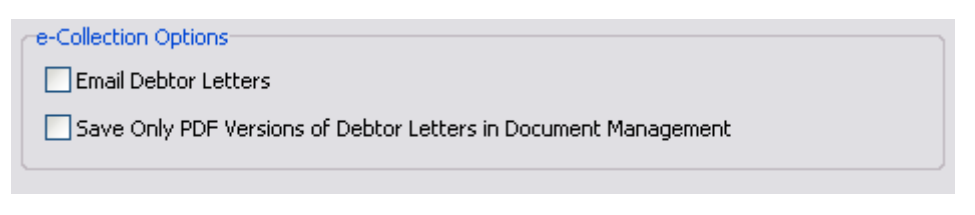

#### **Email Debtors Letters**

This option sets the default e-Collection setting for new PhoneBook records. It does not change existing PhoneBook records.

#### **Save Only PDF Versions**

If ticked, only the PDF version of debtor letters will be saved. If not ticked, both the Word and PDF versions will be saved.

<sup>•</sup> LexisNexis<sup>•</sup>

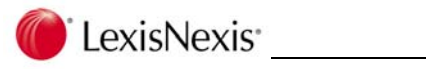

## 20.9 PhoneBook records

Set the E-Collection options – refer to page 66.

You can also set e-Collection options at the Client level.

## 20.10 Matters

The matter filter "Extra" tab also includes an option to filter by "Hold" status.

## 20.11 Hold Collection Cycle

A new feature of Affinity is to be able to hold the Collection Cycle. This has the effect of halting the production of letters and when the 'Hold" status is removed and the Collection letters run again the next letter will be produced as if the cycle had not been halted.

You will need to enable this in Security Settings on both the Matter and Phonebook level, as it is disabled after Version Up.

The Matter options are shown here:

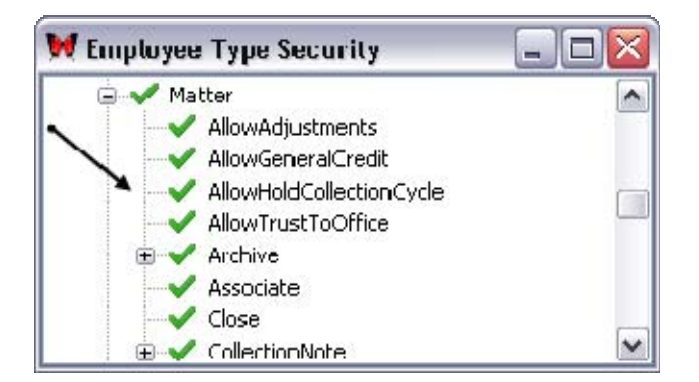

You can hold the Collection Cycle for the PhoneBook entry or just individual matters. For PhoneBook – select the "Finance" tab, Select Debt Collection and Setup.

| 👃 Contact Details 🍐 Finan                                                   | ce 🐚 Documents 🕼 Precedents 🖉 🥔 Connections                                                                                                    | 🕅 Diary 🕞 Notes 📧 Data 📭 Safe Custody                                                                                                    |  |
|-----------------------------------------------------------------------------|----------------------------------------------------------------------------------------------------|----------------------------------------------------------------------------------------------------|--|
| Balances<br>Debt Collection<br>Collection Notes<br>Collection Notes<br>Bank | Collection Plans<br>Collection Plan Standard Collection Plan (C<br>Hold Collection cycle 24/08/2012<br>e-Biling / e-Collections<br>Email Bills<br>Automatically Print Bills<br>Send Bills / Debtors Letters to All Emails | Implied Matter)       Implied Matter)         Implied Matter)       Implied Matter)         Implied Matter)       Implied Matter) |  |

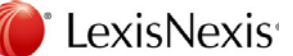

On a matter – edit the "Collection" tab

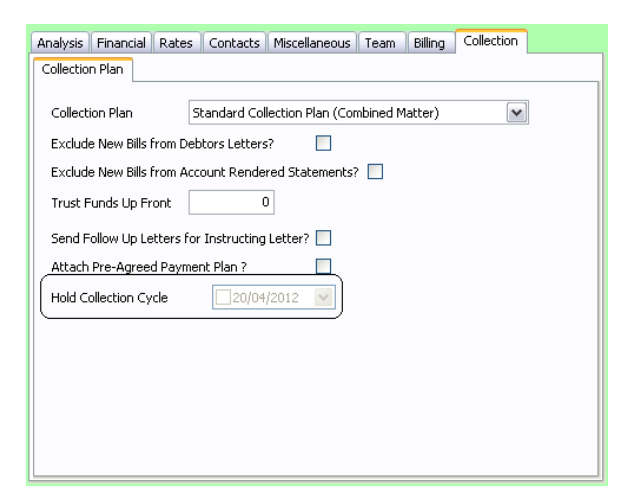

## PhoneBook Filter

A new option has been added to enable you to filter by "Hold" status.

- -Collection Cycle
- 📀 All PhoneBooks
- O PhoneBooks with Hold flag not set
- O PhoneBooks with only Hold flag set

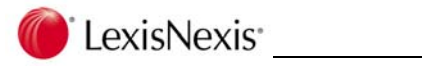

## 20.12 Collection Plans

Debtors Letters, Part Payment letters and Account Rendered Statements are included in the e-Collection process.

There are now two types of Emails for these sections of Collection Plans.

**Notification email** – replaces the previous Email and is used to email internal people. This does not have the actual letter attached but can be set up to give a summary of what has been sent.

**Covering email** - used to accompany the Collection Letters and can be sent to internal and external parties.

### Setting Up the Emails

The features are the same as for Debtors Letters – refer to Page 68.

## 20.13 Producing the Letters

The Letter Production screen has changed to include processing by Email settings.

| Single Matter Debtors Letter Production                                                                                                    |                                                                                                    |         |
|----------------------------------------------------------------------------------------------------|----------------------------------------------------------------------------------------------------|---------|
| Report Options Groups                                                                                                    |                                                                                                    |         |
| Collection Plan [All Collection Plans] Letter Production Options Single Bill Debtors Letters Single Matter Debtors Letters Combined Matter Debtors Letters Accounts Rendered Statements | Matter Selection<br>Matter Use Matter Filter                                                                                                    |         |
| Letter Production by     O Debtor broken up by debtor contact     Debtor overall (no e-Collection allowed)     Report Print Options     Force new page on Group change                  | Letter Selection Criteria         Grace Days       0         Debtors Trigger       \$0.00         Trust Decision       Print letter regardless of trust         Include Untaken Reserved Trust in Payments? |         |
| •• Collection     •• Process all Letters     •• Only letters to be sent by Email     •• Only printed letters (no e-Collection)                                                          |                                                                                                    |         |
| 4.0.0.1                                                                                                    | Remerge Defaults                                                                                                    | Process |

#### Options are:

*Process all letters* –process all letters - where the matter / debtor is flagged to receive Debtor Letters by Email, letters will be converted to PDF and emailed, otherwise they will be printed.

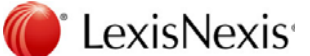

*Only letters to be sent by Email* –process all matters where the matter / debtor is flagged to receive Debtor Letters by Email, letters will be converted to PDF and emailed.

*Only printed letters (no e-Collection)* – only process matters where the e-Collection option is not selected. In this case the letters will be printed.

Make your selections and Click on Process

### **Production grid**

The grid has new columns - "Hold" "Email" and "Email Address"

You can change the Hold status or the Email setting on the grid. If you change the Hold status to Y on the grid - the letter will not be produced for this run only – but the next time you run the procedure this letters will be included. To stop Collection letters for a length of time - put a hold on the PhoneBook entry or Matter level (or remove Collection plans all together).

You can right click and open the PhoneBook entry. This allows you to change an email address, save the PhoneBook entry and return to the production grid.

### **Collection Plan report**

The report ahs been amended to include the Email Address/es and the Hold Status.

### Merge Process

When you click on Merge to produce the letters / emails, a message will display:

| Confirm | ז 🔀                                                                                                    |
|---------|----------------------------------------------------------------------------------------------------|
| ?       | This process will PDF and email documents to one or more Debtor Contacts.<br>Do you wish to view these emails before sending? |
|         | <u>Yes</u> <u>N</u> o Cancel                                                                                                  |

Click on Yes to check the emails before they are sent – you may prefer to do this in the early stages.

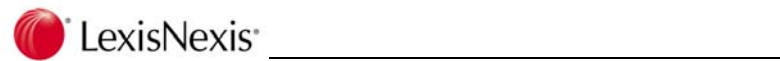

# 20.14 Displaying the PhoneBook, Client & Matters

## Documents tab

Each letter that is sent will be displayed on the Documents tab for the PhoneBook, Client & Matter. If the letter is for a Combined Debtor or Matter, the individual details are not shown at the PhoneBook level but are available on the Matter screen.

## Matter – Finance tab - Debtors Letters

A new icon has been added to this screen to allow you to open the PDF document.

| Nation       Nation                                                                                                    | Matter: Blackwell Scient                     | ific Publications Purchase from  | n Francis 990224          |                           |                                                 | -                         |         |
|----------------------------------------------------------------------------------------------------|----------------------------------------------|----------------------------------|---------------------------|---------------------------|-------------------------------------------------|---------------------------|---------|
| Matter       990224 Specifies       Purchase from Francis       Detail       Control Specifies       Detail       Detail <thdetail< th=""> <thdetail< th=""> <thdetail< th="">       De</thdetail<></thdetail<></thdetail<>                                                                                                    | New Delete Timer<br>Matter Matter Management | New Appointment Client           | Previous Next Last        | Search Print ↔ A<br>Tools | efresh<br>dd Snapshot<br>ssociate Matter        |                           |         |
| Collection       Produced       Contract       Event       The         Image: Second Collection       Proceedents       Precedents       Precedents                                                                                                    | Matter 990224 Purch                          | ase from Francis                 |                           | 07                        | **** Check Client Notes                         | 2                         |         |
| Belances       Belances         Belances       Belances         Belances       Schudard Collection Preyment Plan   Operator Bill Number       Produced       Group By       Debtor       Debtor Contact       Event       T         Collection Notes       Standard Collection Plan (S 19%       B303       2/07/2010       Debtor       Plant Investigations       Letter of Demand       M         Debt Control       Standard Collection Plan (S 19%       B303       2/06/2010       Debtor       Plant Investigations       Letter of Demand       M         Standard Collection Plan (S 19%       B303       12/06/2010       Debtor       Bladwell Scientific Publications       Carey, Blackwell Scientific Letter of Demand       M         Standard Collection Plan (S 19%       B303       30/05/2010       Debtor       Pladwell Scientific Publications       Carey, Blackwell Scientific Letter of Demand       M         Standard Collection Plan (S 19%       B303       30/05/2010       Debtor       Pladwell Scientific Publications       Carey, Blackwell Scientific Aubitations       Carey, Blackwell Scientific Aubitations       Letter of Demand       M         Standard Collection Plan (S 19%       B30       30/05/2010       Debtor       Pladawell Scientific Publications       Carey, Blackwell Scientific Aubitations       Letter of Demand       M <t< td=""><td>Matter Details</td><td>Documents Drecedents</td><td>🕝 File Notes 🛛 😽 Contacts</td><td>🔲 Da<u>t</u>a 💡 Workflo</td><td>v 🕼 Safe Custody</td><td></td><td></td></t<>                                                                                                    | Matter Details                               | Documents Drecedents             | 🕝 File Notes 🛛 😽 Contacts | 🔲 Da <u>t</u> a 💡 Workflo | v 🕼 Safe Custody                                |                           |         |
| Cheques       Standard Collection Plan (S VSR       B303       2/07/2010       Debtor       Blackwell Scientific Publications Carey, Blackwell Scientific       Accounts Rendered       M         Collection       Notadard Collection Plan (S VSR       B303       2/07/2010       Debtor       Plant Investigations Pty Ltd       Phelan Investigations       Letter of Demand       M         Debt Control       Standard Collection Plan (S VSR       B303       26/06/2010       Debtor       Blackwell Scientific Publications       Carey, Blackwell Scientific       Letter of Demand       M         Debt Control       Standard Collection Plan (S VSR       B303       30/05/2010       Debtor       Blackwell Scientific Publications       Carey, Blackwell Scientific Lettor of Demand       M         Standard Collection Plan (S VSR       B303       30/05/2010       Debtor       Blackwell Scientific Publications       Carey, Blackwell Scientific Publications       Carey, Blackwell Scientific Publications       Carey, Blackwell Scientific Publications       Carey, Blackwell Scientific Publications       Carey, Blackwell Scientific Publications       Carey, Blackwell Scientific Publications       Carey, Blackwell Scientific Publications       Carey, Blackwell Scientific Publications       Carey, Blackwell Scientific Publications       Carey, Blackwell Scientific Publications       Carey, Blackwell Scientific Publications       Carey, Blackwell Scientific Publications       Carey, Blackwell                                                                                                    | Balances                                     | Collection or Payment Plan Opera | tor Bill Number Produced  | Group By Debtor           | Debtor Contact                                  | Event                     | Terr    |
| Debt Collection       Standard Collection Plan (5 JW       B304       26(06/2010       Debtor       Phelan Investigations Pty Ltd       Phelan Investigations       Letter of Demand       M         Collection Notes       Standard Collection Plan (5 JW       B303       22(06/2010       Debtor       Blackwell Scientific Publications Carey, Blackwell Scientific       Letter of Demand       M         Collection Notes       Standard Collection Plan (5 JW       B303       32(06/2010       Debtor       Blackwell Scientific Publications Carey, Blackwell Scientific       Letter of Demand       M         Collection Plan (5 JW       B303       30(05/2010       Debtor       Blackwell Scientific Publications Carey, Blackwell Scientific       Letter of Demand       M         Standard Collection Plan (5 JW       B303       30(05/2010       Debtor       Plackarell Scientific Publications Carey, Blackwell Scientific       Account Still Outstanding       M         Standard Collection Plan (5 JW       B304       32(05/2010       Debtor       Plackarell Scientific Publications Carey, Blackwell Scientific       Account Still Outstanding       M         Standard Collection Plan (5 JW       Standard Collection Plan (5 VSR       21(05/2010       Debtor       Plackarell Scientific Publications Carey, Blackwell Scientific Accounts Rendered       M         Standard Collection Plan (5 JW       Standard Collection Plan (5 VSR                                                                                                    | - El Cheques                                 | Standard Collection Plan (S. YSR | B303 2/07/2010            | Debtor Blackwell St       | ientific Publications Carey Blackwell Scientifi | Accounts Rendered         | MA      |
| Collection Notes<br>Debt. Control<br>Debt. Control<br>Debt. Control<br>Debt. Control<br>Debt. Blackwell Scientific Publications Carey, Blackwell Scientific Letter of Demand M<br>Scandard Collection Plan (S JW B303 12/06/2010 Debtor Blackwell Scientific Publications Carey, Blackwell Scientific Letter of Demand M<br>Scandard Collection Plan (S JW B303 30/05/2010 Debtor Blackwell Scientific Publications Carey, Blackwell Scientific Account Stil Outstanding M<br>Scandard Collection Plan (S JW B303 30/05/2010 Debtor Phelan Investigations Pty Ltd Phelan Investigations Account Stil Outstanding M<br>Scandard Collection Plan (S JW B304 30/05/2010 Debtor Phelan Investigations Pty Ltd Phelan Investigations Account Stil Outstanding M<br>Scandard Collection Plan (S JW B304 21/05/2010 Debtor Phelan Investigations Pty Ltd Phelan Investigations Account Stil Outstanding M<br>Scandard Collection Plan (S JW B304 21/05/2010 Debtor Phelan Investigations Carey, Blackwell Scientific Accounts Rendered M<br>Scandard Collection Plan (S JW 21/05/2010 Debtor Phelan Investigations Accounts Rendered M<br>Scandard Collection Plan (S JW 2005/2010 Debtor Blackwell Scientific Publications Carey, Blackwell Scientific Accounts Rendered M<br>Scandard Collection Plan (S JW 2005/2010 Debtor Blackwell Scientific Publications Carey, Blackwell Scientific Accounts Rendered M<br>Scandard Collection Plan (S JW 8304 15/05/2010 Debtor Blackwell Scientific Publications Carey, Blackwell Scientific Accounts Rendered M<br>Scandard Collection Plan (S JW 8304 15/05/2010 Debtor Blackwell Scientific Publications Carey, Blackwell Scientific Accounts Rendered M<br>Scandard Collection Plan (S JW 8303 15/05/2010 Debtor Blackwell Scientific Publications Carey, Blackwell Scientific Accounts Rendered M<br>Scandard Collection Plan (S JW 8303 15/05/2010 Debtor Blackwell Scientific Publications Carey, Blackwell Scientific Accounts Rendered M<br>Scandard Collection Plan (S JW 8303 15/05/2010 Debtor Blackwell Scientific Publications Carey, Blackwell Scientific Accounts Rendered M<br>Scandard Collection Plan (S JW 830                                                                                                    | 💑 Debt Collection                            | Standard Collection Plan (S. 1W  | 8304 26/06/2010           | Debtor Phelan Invi        | stigations Pty Ltd Phelan Investigations        | Letter of Demand          | MI      |
| Debt Control       Standard Collection Plan (S JW       B303       12/06/2010       Debtor       Bladwell Scientific Publications Carey, Blackwell Scientific       Letter of Demand       M         Carbo       Standard Collection Plan (S JW       B303       30/05/2010       Debtor       Bladwell Scientific Publications Carey, Blackwell Scientific       Account Still Outstanding       M         Carbo       Standard Collection Plan (S JW       B304       30/05/2010       Debtor       Phelan Investigations       Letter of Demand       M         Standard Collection Plan (S JW       B304       30/05/2010       Debtor       Phelan Investigations       Letter of Demand       M         Retes       Standard Collection Plan (S JW       B304       21/05/2010       Debtor       Phelan Investigations       Account Still Outstanding       M         WIO/fis & firs       Standard Collection Plan (S YSR       21/05/2010       Debtor       Phelan Investigations       Accounts Rendered       M         Scandard Collection Plan (S JW       B304       10/05/2010       Debtor       Bladwell Scientific Publications Carey, Blackwell Scientific       Account Still Outstanding       M         WIO/fis & firs       Finance Setup       Scandard Collection Plan (S JW       B304       15/05/2010       Debtor       Bladwell Scientific Publications Carey, Blackwell Scientific </td <td>Collection Notes</td> <td>Standard Collection Plan (S JW</td> <td>B303 26/06/2010</td> <td>Debtor Blackwell S</td> <td>ientific Publications Carey Blackwell Scientifi</td> <td>Letter of Demand</td> <td>ML</td>                                                                                                    | Collection Notes                             | Standard Collection Plan (S JW   | B303 26/06/2010           | Debtor Blackwell S        | ientific Publications Carey Blackwell Scientifi | Letter of Demand          | ML      |
| Debtors Letters         Scandard Collection Plan (S JW         B303         30(05/2010         Debtor         Bladwell Scientific Publications         Carey_Blackwell Scientific         Account Stil Outstanding         M           Graphs         Scandard Collection Plan (S JW         B304         30(05/2010         Debtor         Phelan Investigations Pky Ltd         Phelan Investigations         Letter of Demand         M           Retes         Retes         Scandard Collection Plan (S YSR         21(05/2010         Debtor         Phelan Investigations         Account Stil Outstanding         M           W/OffS & Tris         Scandard Collection Plan (S YSR         21(05/2010         Debtor         Phelan Investigations         Phelan Investigations         Account Stil Outstanding         M           W/OffS & Tris         Scandard Collection Plan (S YSR         21(05/2010         Debtor         Blackwell Scientific Publications Carey_Blackwell Scientific         Accounts Rendered         M           W/OffS & Tris         Scandard Collection Plan (S YSR         21(05/2010         Debtor         Blackwell Scientific Publications Carey_Blackwell Scientific         Accounts Stil Outstanding         M           Scandard Collection Plan (S JW         8304         15(05/2010         Debtor         Blackwell Scientific Publications Carey_Blackwell Scientific         Account Stil Outstanding         M                                                                                                    | Bebt Control                                 | Standard Collection Plan (S JW   | B303 12/06/2010           | Debtor Blackwell Si       | ientific Publications Carey Blackwell Scientifi | : Letter of Demand        | ML      |
| Instructeders     Graphe     Graphe                                                                                                    | Debtors Letters                              | Standard Collection Plan (S JW   | B303 30/05/2010           | Debtor Blackwell Si       | ientific Publications Carey_Blackwell Scientifi | Account Still Outstanding | M_F     |
| Scandard Collection Plan (S YSR 21/05/2010 Debtor Phelan Investigations Carey, Blackwell Scientific Publications Carey, Blackwell Scientific Publications C                                                                                                    | Irust Letters                                | Standard Collection Plan (S JW   | B304 30/05/2010           | Debtor Phelan Inve        | stigations Pty Ltd Phelan Investigations        | Letter of Demand          | ML      |
| Retes<br>Retes<br>Re |                                              | Standard Collection Plan (S YSR  | 21/05/2010                | Debtor Phelan Inve        | stigations Pty Ltd Phelan Investigations        | Account Still Outstanding | M_F     |
| Receipts<br>Receipts<br>Receip                                                                                                    | SR Rates                                     | Standard Collection Plan (S YSR  | 21/05/2010                | Debtor Blackwell Si       | ientific Publications Carey_Blackwell Scientifi | Accounts Rendered         | M_F     |
| W/Offs & Tris<br>Standard Collection Plan (S JW 20)05/2010 Debtor Blackwell Scientific Publications Carey Blackwell Scientific Accounts Still Outstanding M<br>Scandard Collection Plan (S JW 8304 16)05/2010 Debtor Blackwell Scientific Publications Carey Blackwell Scientific Accounts Rendered M<br>Scandard Collection Plan (S JW 8304 15)05/2010 Debtor Phelan Investigations Pty Ltd Phelan Investigations Account Still Outstanding Account<br>Scandard Collection Plan (S JW 8304 15)05/2010 Debtor Blackwell Scientific Publications Carey Blackwell Scientific Accounts Still Outstanding Account<br>Scandard Collection Plan (S JW 8304 15)05/2010 Debtor Blackwell Scientific Publications Carey Blackwell Scientific Accounts Still Outstanding Account<br>Scandard Collection Plan (S JW 8304 15)05/2010 Debtor Blackwell Scientific Publications Carey Blackwell Scientific Accounts Still Outstanding Account<br>Scandard Collection Plan (S JW 8304 11)05/2010 Debtor Phelan Investigations Pty Ltd Phelan Investigations Outstanding Account M<br>Scandard Collection Plan (S JW 8304 11)05/2010 Debtor Phelan Investigations Outstanding Account M<br>Scandard Collection Plan (S JW 8304 11)05/2010 Debtor Phelan Investigations Pty Ltd Phelan Investigations Outstanding Account M<br>Scandard Collection Plan (S JSR 30)04/2010 Matter Phelan Investigations Pty Ltd Phelan Investigations Outstanding Account M                                                                                                    | 💮 Receipts                                   | Standard Collection Plan (S YSR  | 21/05/2010                | Debtor Phelan Inve        | stigations Pty Ltd Phelan Investigations        | Accounts Rendered         | M_A     |
| Finance Setup     Scandard Collection Plan (S YSR     18)05/2010     Debtor     Blackwell Scientific Publications Carey_Blackwell Scientific Accounts Rendered     M     Scandard Collection Plan (S YSR     18)05/2010     Debtor     Blackwell Scientific Publications Carey_Blackwell Scientific Outstanding M     Scandard Collection Plan (S YSR     13)05/2010     Debtor     Blackwell Scientific Publications Carey_Blackwell Scientific Outstanding M     Scandard Collection Plan (S YSR     13)05/2010     Debtor     Blackwell Scientific Publications Carey_Blackwell Scientific Outstanding M     Scandard Collection Plan (S YSR     13)05/2010     Debtor     Blackwell Scientific Publications Carey_Blackwell Scientific Outstanding Account M     Scandard Collection Plan (S YSR     13)05/2010     Debtor     Blackwell Scientific Publications Carey_Blackwell Scientific Accounts Rendered     M     Scandard Collection Plan (S YSR     13)05/2010     Debtor     Blackwell Scientific Publications Carey_Blackwell Scientific Accounts Rendered     M     Scandard Collection Plan (S YSR     13)05/2010     Debtor     Blackwell Scientific Publications Carey_Blackwell Scientific Accounts Rendered     M     Scandard Collection Plan (S YSR     13)05/2010     Debtor     Phelan Investigations Pty Ltd     Phelan Investigations     Outstanding Account     M     Scandard Collection Plan (S YSR     13)04/2010     Matter     Phelan Investigations     Outstanding Account     M                                                                                                    | 📲 W/Offs & Tfrs                              | Standard Collection Plan (5 JW   | 20/05/2010                | Debtor Blackwell Si       | ientific Publications Carey_Blackwell Scientifi | Account Still Outstanding | M_F     |
| Collection Plan (S JW B304 15/05/2010 Debtor Phelan Investigations Pty Ltd Phelan Investigations Account Still Outstanding M     Scandard Collection Plan (S JW B303 15/05/2010 Debtor Blackwell Scientific Publications Carey Blackwell Scientific Outstanding Account M     Scandard Collection Plan (S JW B304 13/05/2010 Debtor Blackwell Scientific Publications Carey Blackwell Scientific Accounts Rendered M     Scandard Collection Plan (S JW B304 13/05/2010 Debtor Phelan Investigations Pty Ltd Phelan Investigations     Scandard Collection Plan (S JW B304 13/05/2010 Debtor Phelan Investigations Pty Ltd Phelan Investigations     Outstanding Account M     Scandard Collection Plan (S JW B304 13/05/2010 Debtor Phelan Investigations Pty Ltd Phelan Investigations     Outstanding Account M     Scandard Collection Plan (S VSR 30)04/2010 Matter Phelan Investigations Pty Ltd Phelan Investigations     Outstanding Account M                                                                                                    | 🔬 Finance Setup                              | Standard Collection Plan (5 YSR  | 18/05/2010                | Debtor Blackwell Si       | ientific Publications Carey_Blackwell Scientifi | Accounts Rendered         | M_F     |
| Collections     Standard Collection Plan (5 JW B303 15/05/2010 Debtor Blackwell Scientific Publications Carey Blackwell Scientific Outstanding Account M     Standard Collection Plan (5 JSR 13/05/2010 Debtor Blackwell Scientific Publications Carey Blackwell Scientific Accounts Rendered M     Standard Collection Plan (5 JSR 30/04/2010 Debtor Phelan Investigations Pty Ltd Phelan Investigations     Outstanding Account M     Standard Collection Plan (5 JSR 30/04/2010 Matter Phelan Investigations Pty Ltd Phelan Investigations     Outstanding Account M     Standard Collection Plan (5 JSR 30/04/2010 Matter Phelan Investigations     Outstanding Account M                                                                                                    | - 🗐 General / Billing                        | Standard Collection Plan (S JW   | B304 15/05/2010           | Debtor Phelan Inve        | stigations Pty Ltd Phelan Investigations        | Account Still Outstanding | M_F     |
| Standard Collection Plan (S YSR 13)05/2010 Debtor Blackwell Scientific Publications Carey Blackwell Scientific Accounts Rendered M<br>Standard Collection Plan (S JW B304 1/05/2010 Debtor Pholan Investigations Pty Ltd Pholan Investigations Outstanding Account M<br>Standard Collection Plan (S YSR 30)04/2010 Matter Pholan Investigations Pty Ltd Pholan Investigations Outstanding Account M                                                                                                    | Collections                                  | Standard Collection Plan (5 JW   | B303 15/05/2010           | Debtor Blackwell Si       | ientific Publications Carey_Blackwell Scientifi | Outstanding Account       | M_F     |
| Standard Collection Plan (S JW B304 1/05/2010 Debtor Phelan Investigations Pty Ltd Phelan Investigations Outstanding Account M Standard Collection Plan (S VSR 30)04/2010 Matter Phelan Investigations Pty Ltd Phelan Investigations Outstanding Account M                                                                                                    |                                              | Standard Collection Plan (S YSR  | 13/05/2010                | Debtor Blackwell Si       | ientific Publications Carey_Blackwell Scientifi | Accounts Rendered         | M_£     |
| Standard Collection Plan (5 VSR 30/04/2010 Matter Phelan Investigations Pty Ltd Phelan Investigations Outstanding Account M                                                                                                    |                                              | Standard Collection Plan (S JW   | B304 1/05/2010            | Debtor Phelan Inve        | stigations Pty Ltd Phelan Investigations        | Outstanding Account       | M_F     |
|                                                                                                    |                                              | Standard Collection Plan (S YSR  | 30/04/2010                | Matter Phelan Inve        | stigations Pty Ltd Phelan Investigations        | Outstanding Account       | M_F     |
|                                                                                                    |                                              | ٤                                |                           |                           |                                                 |                           | >       |
| View D                                                                                                    |                                              | Merce                            |                           |                           |                                                 |                           | III PDE |

Note this icon is enabled only when a PDF document is available.

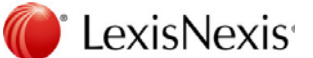

# 21. AutoGen

The AutoGen feature of Lexis Affinity Library allows you to record details of Cheque Requisitions, Direct Debit Payments and Journals (General Journals and Petty Cash Journals) that need to be processed on a regular basis.

The timing of the automation can be Daily, Weekly, Monthly or Yearly with a Start and Finish Date.

Note that running AutoGen will also cause any Journals that are marked as "Auto Reverse" to be reversed, if they are due for reversal and have not been reversed. This could happen if Journals have been backdated and the Auto Reverse date has been passed. (The AutoGen procedure must include at least one valid AutoGen item.)

When creating an AutoGen entry, you can copy from another AutoGen Item, or create one using the screen below.

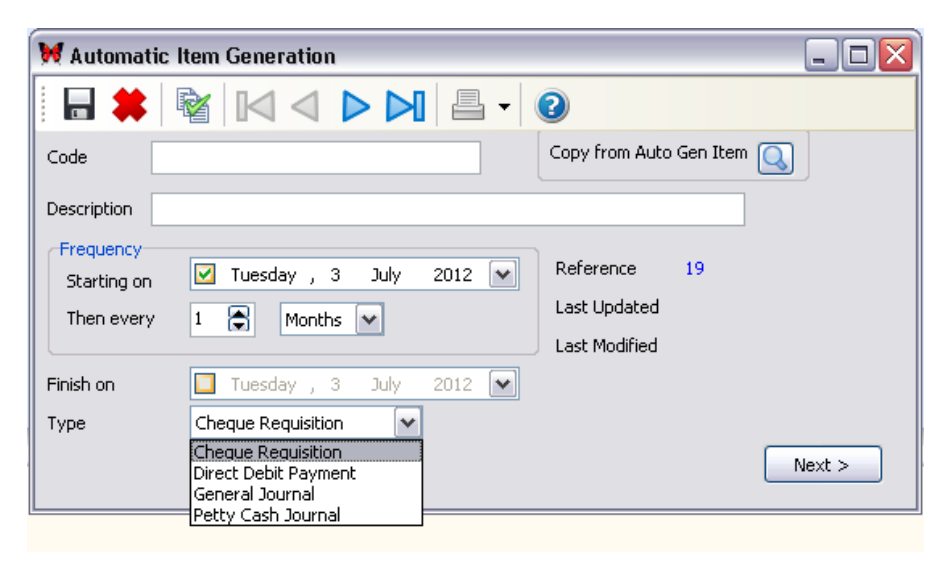

M.

## 21.1 Create New AutoGen Item

## Hands on

In this exercise you will create an automatic journal entry for the recording of Depreciation. The date range should be from the end of this month to the end of the current financial year.

1. Open AutoGen

(Transactions | Journals)

2. Click on 🚺 to create a new AutoGen entry

The following screen displays:

| 💓 Automatic                            | Item Generation                                                                             |
|----------------------------------------|---------------------------------------------------------------------------------------------|
| E 🖬 🙀 🛉                                |                                                                                             |
| Code                                   | Copy from AutoGen Item                                                                      |
| Description                            |                                                                                             |
| Frequency<br>Starting on<br>Then every | Image: Months     Months     2012     Reference     19       Last Updated     Last Modified |
| Finish on                              | Thursday , 26 July 2012 💌                                                                   |
| Туре                                   | Cheque Requisition  Next >                                                                  |

- 3. Code DEPRECIATION
- 4. Description Depreciation for month
- 5. Frequency / Starting on Select the last day of the current Month
- 6. Then every 1 Month
- 7. Finish on Check this box and select the end of the current financial year
- 8. Type Select General Journal
- 9. Click on [Next]

A General Journal screen displays.

10. Reason Enter a general description for the Journal entries -

eg Depreciation for Month

11. *Entity* Accept the prompted Entity

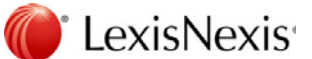

- 12. Branch Accept the prompted Branch
- 13. *Ledger* Enter the expense account for Depreciation (2400)

You can click on 😐 to display and select the correct General Ledger Account.

- 14. Enter the amount in the Debit column
- 15. Complete the other columns as required

#### Process the second entry:

- 16. Ledger Enter the GL Chart for the asset account (3401)
- 17. Enter the amount in the Credit Column
- 18. Complete the other columns as required

You can enter as many lines in the grid as required.

19. Click on **[OK]** to process the entry

Note that if this journal is to be automatically reversed, you can set this on the lower part of the screen.

20. Click on 📃 to save the AutoGen entry

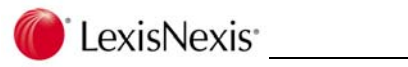

## 21.2 Print AutoGen entries

You can print a list of all the AutoGen entries by clicking on  $\blacksquare$  or by clicking on the down arrow  $\blacksquare$  and selecting **All Entries** 

You can print one entry by clicking on the down arrow and selecting Current Entry.

The report will show the details of each AutoGen entry including the "Last Updated" and "Next Update On" dates.

21. Close the print display

## 21.3 Types of AutoGen entries

AutoGen entries can be created for the following types of entries.

#### **Cheque Requisition**

These can be for Matters or General Ledger Charts and Drivers can be applied to the GL Charts.

#### **Direct Debit Payment**

These are similar to a Cheque entry and can be for Matters or General Ledger Charts.

#### **General Journal**

These entries are for journal entries that are to be processed between two or more General Ledger Charts.

(This is the same as the Journals within the Transactions group).

#### **Petty Cash Journal**

These entries are for journal entries that are automatically posted to a nominated General Ledger Chart.

(This is the same as the Petty Cash Journals within the Transactions group).

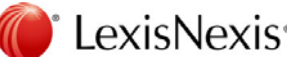

# 21.4 Processing AutoGen entries

You should incorporate the processing of AutoGen entries into your daily processing. This can be done by setting AutoGen to run after Sign-In.

Run after Sign-In

## Procedure

1. Highlight AutoGen

(Transactions | Journals)

- 2. Right click AutoGen and select Add to My Favourites
- 3. Right click the icon in My Favourites and select Run after Sign-In

You will need to Sign out for this change to take place.

- 4. Sign into the system again
- 5. Click on

A processing screen will display the entries that are due to be processed

#### How to change the entries to be processed

For example you may wish to process all Direct Debit transactions, but no others.

You can untick items which should not be processed.

You can click on each heading to resort the grid.

OR

You can select the "Filter" tab to make a different selection based on Entity, Bank or Type.

#### Process the entries

When you have confirmed the selected items;

6. Click on 📝 Process

A message will display advising the number of entries that were processed.

7. Click on [OK]

The grid will now show references for the entries processed and the next due date for those entries.

8. Close AutoGen

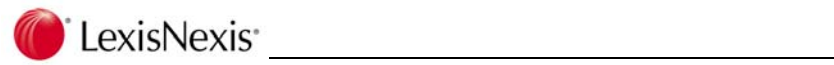